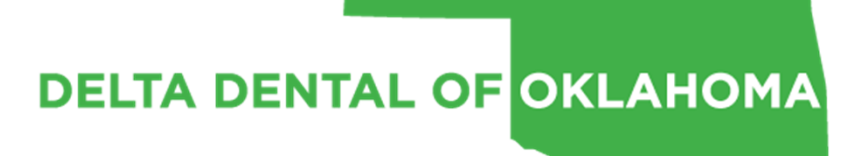

**ONLINE RESOURCES MANUAL** 

# A COMPLETE GUIDE FOR ASSISTING EMPLOYERS AND BROKERS WITH:

- Eligibility
- Billing
- Payment
- Reports

Note that this is a complete Online Resources guide. Availability to items mentioned depends on specific access granted by DDOK. Please contact Client Relations or your Account Service Representative for more information.

### ONLINE RESOURCES TABLE OF CONTENTS

#### ELIGIBILITY

Add a New Subscriber and Dependents Lookup a Member Manage Member Details – Address Manage Member Details – Name/DOB Manage Dependents Terminate a Primary Member Enter or Update to COBRA Transfer a Member to Another Group/Subgroup Reinstate a Member View the Status of a Pending Item View Transaction History

#### **GROUP REPORTS**

View Reports View Self-funded Reports View Dashboard

#### BILLING AND PAYMENT

View Invoices Manage Payment Method Make A Payment View Payment History Cancel Payment

### **A DELTA DENTAL**

### ONLINE RESOURCES TABLE OF CONTENTS

#### COMMUNICATION AND RESOURCES

Manage Messages Access Forms and Links Order Supplies Billing/Holiday Schedule Locate a Dentist Contact Us

#### SECURITY

Update Your Profile Change Your Password/Two Factor Authentication View Your Group Access

#### INFORMATION FOR BROKERS

View Our Products View Broker Group Information Previous RFPs Request For Proposal View Commissions

From the Home Page, select the Enrollment tab, then select 'Add/Lookup Member' from the drop down menu.

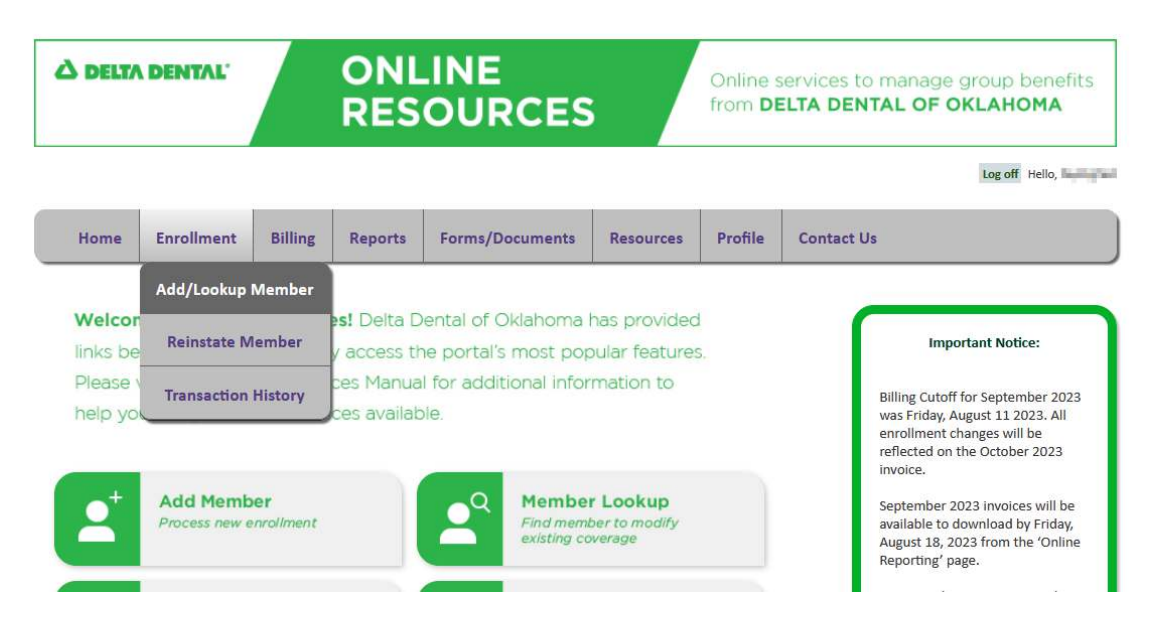

Or Select 'Add Member' from the Quick Links.

| À DELTA DENTAL                          |                                                                           | ONLINE<br>RESOURCES                                                    |                                                                |                                             |                         |                                                                                                    | Online services to manage group benefits from <b>DELTA DENTAL OF OKLAHOMA</b> |                           |  |  |
|-----------------------------------------|---------------------------------------------------------------------------|------------------------------------------------------------------------|----------------------------------------------------------------|---------------------------------------------|-------------------------|----------------------------------------------------------------------------------------------------|-------------------------------------------------------------------------------|---------------------------|--|--|
|                                         |                                                                           |                                                                        |                                                                |                                             |                         |                                                                                                    |                                                                               | Log off Hello, PayEligTes |  |  |
| Home                                    | Enrollment                                                                | Billing                                                                | Reports                                                        | Forms/Documents                             | Resources               | Profile                                                                                                    | Contact Us                                                                    |                           |  |  |
| Welcor<br>links be<br>Please<br>help yo | <b>ne to Online</b><br>How to help y<br>visit our Onlin<br>u navigate all | Importar<br>Billing Cutoff for<br>was Friday, Augu<br>enrollment chang | nt Notice:<br>September 2023<br>st 11 2023. All<br>ges will be |                                             |                         |                                                                                                    |                                                                               |                           |  |  |
| <b>*</b>                                | Add Member<br>Process new enrollment                                      |                                                                        | Member Lookup<br>Find member to modify<br>existing coverage    |                                             |                         | reflected on the<br>invoice.<br>September 2023<br>available to down<br>August 18, 2023<br>Reporting' page. | october 2023<br>invoices will be<br>nload by Friday,<br>from the 'Online      |                           |  |  |
| =\$                                     | Invoices           S                                                      |                                                                        | \$ Make Pa                                                     | Make Payment<br>Remit payment for invoice(s |                         | It is a privilege to<br>in your commitm<br>oral health.                                                    | e partner with you<br>nent to greater                                         |                           |  |  |
| ?                                       | Online Res<br>Guide to help                                               | ources M                                                               | anual<br>te portal                                             |                                             | Message<br>remessage to |                                                                                                    |                                                                               |                           |  |  |

Select 'Add New Member.'

| C DELTA DENTAL      |                  | ONLINE<br>RESOURCES |                 |                 |           | Online services to manage group be from <b>DELTA DENTAL OF OKLAHOM</b> |                                          |                 |  |
|---------------------|------------------|---------------------|-----------------|-----------------|-----------|------------------------------------------------------------------------|------------------------------------------|-----------------|--|
|                     |                  |                     |                 |                 |           |                                                                        | Log o                                    | ff Hello, Hello |  |
| Home                | Enrollment       | Billing             | Reports         | Forms/Documents | Resources | Profile                                                                | Contact Us                               |                 |  |
| Add<br>To add a new | member and his/h | er family me        | mbers, please s | Add/Lookup      | Member    | tions, please                                                          | risit the Information page located under | er the Contac   |  |
|                     |                  |                     |                 |                 |           |                                                                        | Add New Mem                              | ber             |  |

### STEP 3

The Effective Date of coverage will default to the 1<sup>st</sup> of the month following the current date. Changing the effective date can be done one of two ways:

Enter the date in mm/dd/yyyy format or select the date from the Calendar pop-up.

| Group Informa            | tion – |      |    |        |     |      |         |                       |
|--------------------------|--------|------|----|--------|-----|------|---------|-----------------------|
| Effective Date:*         | 04/01/ | 2016 |    |        | SSN | /Mem | ber ID: | Confirm:*             |
| Group Name:              | 0      |      | Ар | ril 20 | 16  |      | 0       |                       |
| Plan Type:               | Su     | Мо   | Tu | We     | Th  | Fr   | Sa      |                       |
| Group:                   | 27     | 28   | 29 | 30     | 31  | 1    | 2       | 0006 V Location:      |
|                          | 3      | 4    | 5  | 6      | 7   | 8    | 9       | Continu               |
|                          | 10     | 11   | 12 | 13     | 14  | 15   | 16      |                       |
|                          | 17     | 18   | 19 | 20     | 21  | 22   | 23      | Website Liability/Pri |
| .016 Delta Dental of Okl | 24     | 25   | 26 | 27     | 28  | 29   | 30      | Treasing Edunity (TT  |

#### New Member

Enter and confirm the SSN/Member ID number.

Select the Group Number from the Group drop down menu. Once selected, the Group Name and Plan Type will display.

If applicable, select the Subgroup Number from the Subgroup drop down menu.

If applicable, enter the Location Code.

#### Select 'Continue'.

|                                                   | New Member                                                                                                    |
|---------------------------------------------------|----------------------------------------------------------------------------------------------------|
| Group Information                                 |                                                                                                    |
| Caution: This group's eligibility is<br>Resources | also managed by an electronic file. If the file is not updated with the same changes, the electronic file will override any changes made in Online |
| Resources.                                        |                                                                                                    |
| Effective Date:* 11/01/2019                       | SSN/Member ID:* 1 Confirm:*                                                                                                    |
|                                                   |                                                                                                    |
| mm/dd/yyyy                                        |                                                                                                    |
| Group:                                            | Location Code:                                                                                                    |
|                                                   |                                                                                                    |
|                                                   | Continue                                                                                                    |
|                                                   |                                                                                                    |
| Plan Information                                  |                                                                                                    |
| Plan Type:                                        | Delta Dental PPO "Plus" Premier "Elite"                                                                                                    |
| New Hire Probationary Period:                     | : the first of the month following sixty (60) days of continuous, full-time employment                                                             |
| Dependent Age Limitations:                        | twenty-six (26)                                                                                                    |
| Member Term Rule:                                 | End of the Month                                                                                                    |
| Locations Codes:                                  | Location codes used for billing purposes (see special instr)                                                                                       |
| Anniversary Date:                                 | 12/01/2019                                                                                                    |
| Division field:                                   |                                                                                                    |
|                                                   |                                                                                                    |

### **STEP 5**

Select the coverage type by clicking in the appropriate open circle next to the correct coverage type. This will determine what fields become available in the following step(s).

| Coverage Codes<br>Coverage Type: ( | Individual CoverageOnly Subscriber has coverage.Employee and SpouseIndividual and Spouse have coverage.Family CoverageIndividual and members of their immediate family.Employee + 1Individual and 1 childEmployee and DependentsIndividual and More than 1 child. |  |
|------------------------------------|----------------------------------------------------------------------------------------------------|--|
|------------------------------------|----------------------------------------------------------------------------------------------------|--|

Enter the required details for the Subscriber. When entering the address, select the state from the drop down menu.

| First Name:* | Subscriber       | Middle Name: |                | Last Name:* | Subscriber      |
|--------------|------------------|--------------|----------------|-------------|-----------------|
| Birth Date:* | 12/16/1970       |              |                |             | 🗌 Late Enrollee |
|              | mm/dd/yyyy       |              |                |             |                 |
| Address 1:*  | 1111 Street Name |              |                | Address 2:  |                 |
| City:*       | City Name        | State: *     | ОК 🗸           | Zip:*       | 73116           |
| Email:       |                  |              | Confirm Email: |             |                 |

### **STEP 7**

If applicable, enter the required details for the Subscribers spouse.

| Spouse Det    | ails       |          |               |
|---------------|------------|----------|---------------|
| Spouse ID:    |            | Confirm: |               |
| FirstName:*   |            | MidName: | LastName:*    |
| Birth Date: * |            |          | Late Enrollee |
|               | mm/dd/yyyy |          |               |

### **STEP 8**

If applicable, select the correct number of dependents from the drop down menu.

| C Dependent Details                                   |                 |                            |
|-------------------------------------------------------|-----------------|----------------------------|
| Choose number of Dependents:                          | 1 ~             |                            |
| Dependent:                                            | Dependent Count |                            |
| Dependent ID:                                         | 1               |                            |
| First Name:*                                          | 3               | Last Name:*                |
| Birth Date:*                                          | 4               | 🗌 Late Enrollee 🔲 Disabled |
| mm/dd/yyyy                                            | 6               |                            |
|                                                       | 7               |                            |
|                                                       | 8               | Next                       |
|                                                       | 9               | Next                       |
| 9 2016 Delta Dental of Oklahoma. All Rights Reserved. | 10              | Website Liability/Privacy  |

Delta Dental of Oklahoma

### ▲ DELTA DENTAL<sup>®</sup>

Next

#### **STEP 9**

If applicable, enter the required details for each dependent. When all required fields are complete, select 'Next'.

| Dependent D   | er of Dependents: 1 | ~            |             |                        |  |
|---------------|---------------------|--------------|-------------|------------------------|--|
| Dependent:    |                     |              |             |                        |  |
| Dependent ID: |                     | Confirm:     |             |                        |  |
| First Name:*  | Child               | Middle Name: | Last Name:* | Subscriber             |  |
| Birth Date:*  | 08/15/2000          |              |             | Late Enrollee Disabled |  |
|               | mm/dd/yyyy          |              |             |                        |  |
|               |                     |              |             |                        |  |
|               |                     |              |             |                        |  |

### **STEP 10**

Verify all information entered is correct.

If all information is correct, select 'Approve'. If information is not correct, select 'Decline'. This will take you back to the previous page to make any necessary corrections.

|                 |                                                                                                    |                  |                     | New Mem              | ber                                                                        |
|-----------------|----------------------------------------------------------------------------------------------------|------------------|---------------------|----------------------|----------------------------------------------------------------------------|
| Group Name:     | etails                                                                                                    |                  | 1.000               |                      |                                                                            |
| Group           | and the second second s | Subgroup         | THE R.              | Location Code:       |                                                                            |
| Eff Date:       | and the second second                                                                                                    | Coverage Type    | Family Coverage     | Location Code.       |                                                                            |
| CENI/Mombor I   | A statistic second in                                                                                                    | Dirth Data       | ranniy coverage     |                      |                                                                            |
| Eirst Namo      | Concentration of the local data                                                                                                    | Middle Name:     | Barry and a second  | Last Namo            | Subseribor                                                                 |
| Addross 1:      | Contractory Reserves                                                                                                    | Addross 2:       |                     | Last Maine.          | Subscriber                                                                 |
| City:           | The lines                                                                                                    | State            | 100                 | Zin                  | 20130                                                                      |
| Empile          | and the second second s | Lato Enrolloo:   | N                   | zip.                 |                                                                            |
| Lindii.         |                                                                                                    | Late Linonee.    | N.                  |                      |                                                                            |
| Dependent D     | etails                                                                                                    |                  | Lastivan            |                      |                                                                            |
| Dep1 ID:        | Birth                                                                                                    | Date: (Thinking  | 10                  |                      | Disabled: False                                                            |
| FirstName: 🕮    | Mid                                                                                                    | Name:            | LastNam             | ne: Mahazalian       |                                                                            |
| -               |                                                                                                    |                  |                     |                      |                                                                            |
| Please Note     |                                                                                                    |                  |                     |                      |                                                                            |
| ENROLLMENT IS   | S NOT COMPLETE UN                                                                                                    | TIL YOU CLICK A  | PPROVE              | al house an anna ha  |                                                                            |
| the Privacy Pol | icy .                                                                                                    | e to continue en | rollment as provide | o by the contract be | etween my company and Deita Dentai of Okianoma and acknowledge i nave read |
|                 |                                                                                                    |                  |                     |                      | Approve Decline                                                            |
|                 |                                                                                                    |                  |                     |                      |                                                                            |

Once you select Approve, the Member Viewer page is available. Members with current effective dates will display as shown.

#### **Member Viewer**

Return To Search Results Print Member

| Group Subgroup:   | 0001100-0005                          |
|-------------------|---------------------------------------|
| Location Code:    |                                       |
| Address:          | 1111 STREET NAME, CITY NAME, OK 73116 |
| Primary Member:   | SUBSCRIBER, SUBSCRIBER (0000)         |
| Program:          | Delta Dental PPO - Point of Service   |
| Current Cov Type: | Family Coverage                       |

#### Current Enrollment

| Relationship | SSN/Member ID Last 4 | Name                   | DOB        | Effective Date | Term Date  | Status |
|--------------|----------------------|------------------------|------------|----------------|------------|--------|
| Primary      | 0000                 | SUBSCRIBER, SUBSCRIBER | 12/16/1970 | 12/01/2015     |            | Active |
| Spouse       |                      | SPOUSE, SPOUSE         | 05/05/1971 | 12/01/2015     |            | Active |
| Dependent    |                      | CHILD, CHILD           | 08/15/2000 | 12/01/2015     | 08/31/2026 | Active |

**Note:** if members have future effective dates, a message will display at the bottom of the page showing that changes cannot be made online.

| ( | Current Enrollme | nt                   |                                       |             |                 | )         |
|---|------------------|----------------------|---------------------------------------|-------------|-----------------|-----------|
|   |                  |                      | There is not a current enrollment for | his member. |                 |           |
| ſ | Future Enrollmen | t                    |                                       |             |                 |           |
|   | Relationship     | SSN/Member ID Last 4 | Name                                  | DOB         | Future Eff Date | Term Date |
|   | Primary          | 0000                 | SUBSCRIBER, SUBSCRIBER                | 12/26/1970  | 01/01/2016      |           |
|   |                  |                      |                                       |             |                 |           |
|   |                  |                      |                                       |             |                 |           |

Enrollments with a future effective date cannot be edited online. To make an edit to this family, please email Client Relations through the Message Portal under the "Contact Us" tab in Online Resources or at clientrelations@deltadentalok.org

From the Home Page, select the Enrollment tab, then select 'Add/Lookup Member' from the drop down menu.

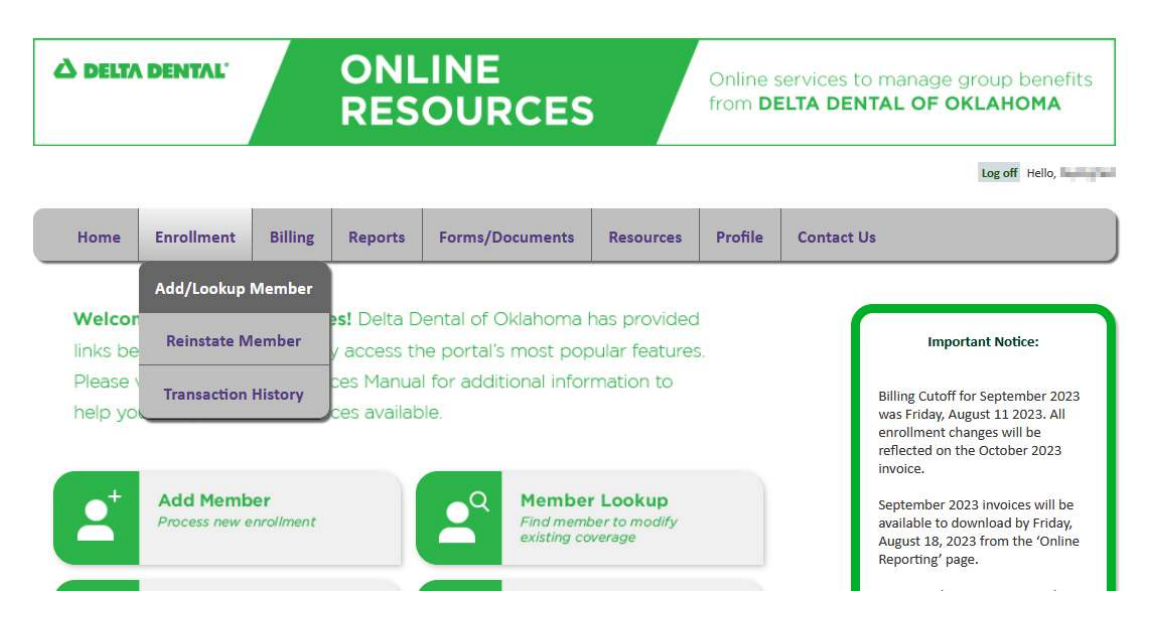

Or select 'Member Lookup' from the quick links.

| S DELT/                                 | DENTAL'                                                            |                                                | ONL<br>RES                                              |                                                                                |                                             | Online s | services to manage group benefit:<br>ELTA DENTAL OF OKLAHOMA                                                                                                    |
|-----------------------------------------|--------------------------------------------------------------------|------------------------------------------------|---------------------------------------------------------|--------------------------------------------------------------------------------|---------------------------------------------|----------|----------------------------------------------------------------------------------------------------|
|                                         |                                                                    |                                                |                                                         |                                                                                |                                             |          | Log off Hello, PayE                                                                                                    |
| Home                                    | Enrollment                                                         | Billing                                        | Reports                                                 | Forms/Documents                                                                | Resources                                   | Profile  | Contact Us                                                                                                    |
| Welcor<br>links be<br>Please<br>help yo | ne to Online<br>Iow to help y<br>visit our Onlin<br>u navigate all | Resource<br>ou quickl<br>e Resour<br>the servi | es! Delta D<br>y access th<br>ces Manua<br>ices availab | ental of Oklahoma I<br>ne portal's most pop<br>Il for additional infor<br>ple. | has provided<br>oular features<br>mation to |          | Important Notice:<br>Billing Cutoff for September 2023<br>was Friday, August 11 2023. All<br>enrollment changes will be<br>reflected on the October 2023<br>invoice. |
| <b>2</b> <sup>+</sup>                   | Add Memb<br>Process new e                                          | er<br>nrollment                                |                                                         | A Membel<br>Find member<br>existing co                                         | r Lookup<br>ber to modify<br>werage         | J        | September 2023 invoices will be<br>available to download by Friday,<br>August 18, 2023 from the 'Online<br>Reporting' page.                                          |
|                                         | Invoices                                                           |                                                |                                                         | C Make Pa                                                                      | ayment                                      |          | It is a privilege to partner with you<br>in your commitment to greater                                                                                               |

Enter the Social Security Number/Member ID or the Last Name of the person you would like to lookup in the Search section. Select 'Member Lookup'.

| Search<br>To add new family men | nbers, make demographic changes | s or make eligibility changes to an existing n | nember please use 'Member Lookup' within the Search Box. |
|---------------------------------|---------------------------------|------------------------------------------------|----------------------------------------------------------|
| Group No.:                      | All 🗸                           | SubGroup No.:                                  | All 🗸                                                    |
| SSN/Member ID:                  | 00000000                        | × Last Name:                                   |                                                          |
| DOB:                            |                                 |                                                |                                                          |
|                                 |                                 |                                                | Member Lookup                                            |

**Note:** You may lookup the member by selecting the group and subgroup numbers. This will pull up all members for that group and subgroup. If a group has 500 or more primary subscribers, specific member detail is required.

### STEP 3

Select the purple last 4 digits hyperlink in the SSN/Member ID Last 4 column to view the member you are searching for.

| Member List              |               |                      |                        |            |               |               |
|--------------------------|---------------|----------------------|------------------------|------------|---------------|---------------|
| Group Name               | Group-Sub Num | SSN/Member ID Last 4 | Member Name            | DOB        | Orig Eff Date | Coverage Code |
| DELTA DENTAL OF OKLAHOMA | 0001100-0005  | 0000                 | SUBSCRIBER, SUBSCRIBER | 12/16/1970 | 12/01/2015    | 03            |
| DELTA DENTAL OF OKLAHOMA | 0001100-0005  | 0000                 | SUBSCRIBER, SUBSCRIBER | 12/26/1970 | 01/01/2016    | 01            |
|                          |               |                      |                        |            |               |               |

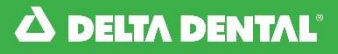

To view the member details, select the green relationship hyperlink in the Relationship column.

| Current Enrollme | ent                  |                        |            |                |            |        |
|------------------|----------------------|------------------------|------------|----------------|------------|--------|
| Relationship     | SSN/Member ID Last 4 | Name                   | DOB        | Effective Date | Term Date  | Status |
| Primary          | 0000                 | SUBSCRIBER, SUBSCRIBER | 12/16/1970 | 12/01/2015     |            | Active |
| Spouse           |                      | SPOUSE, SPOUSE         | 05/05/1971 | 12/01/2015     |            | Active |
| Dependent        |                      | CHILD, CHILD           | 08/15/2000 | 12/01/2015     | 08/31/2026 | Active |

A pop up window will display the Member details, see example below.

|                      |                   | Status          | Change Hi        | story            |             |  |
|----------------------|-------------------|-----------------|------------------|------------------|-------------|--|
| For Member:          |                   |                 |                  |                  |             |  |
| Name:                | SUBSCRIBER,       | SUBSCRIBER      |                  |                  |             |  |
| Status:              | Active            |                 |                  |                  |             |  |
| SSN/Member ID Las    | t 4: 0000         |                 |                  |                  |             |  |
| Group-Subgroup:      | 0001100-000       | 5               |                  |                  |             |  |
|                      |                   |                 |                  |                  |             |  |
| Exactly 1 record was | found in this mer | nber's history. |                  |                  |             |  |
| Status Wait Exempt   | Coverage Type     | Effective Date  | Termination Date | Transaction Date | Last Update |  |
| Active               | Family Coverage   | 12/01/2015      |                  | 12/28/2015       | 12/28/2015  |  |
|                      |                   |                 |                  |                  |             |  |

You can also print the member details by selecting 'Print Member.' A new Internet browser tab will open with the member details. Select 'Print'.

#### Member Viewer

Return To Search Results
Print Member

| Group Subgroup:  | 0001100-0005                          |
|------------------|---------------------------------------|
| Location Code:   |                                       |
| Address:         | 1111 STREET NAME, CITY NAME, OK 73116 |
| Primary Member:  | SUBSCRIBER, SUBSCRIBER (0000)         |
| Program:         | Delta Dental PPO - Point of Service   |
| Current Cov Type | : Family Coverage                     |
|                  |                                       |

### STEP 5

Select 'Return To Search Results' to go back to the Enrollment Manager

### A DELTA DENTAL

## ноw то Manage Member Details – Change Primary Address

#### **STEP 1**

From the Home Page, select the Enrollment tab, then select 'Add/Lookup Member' from the drop down menu.

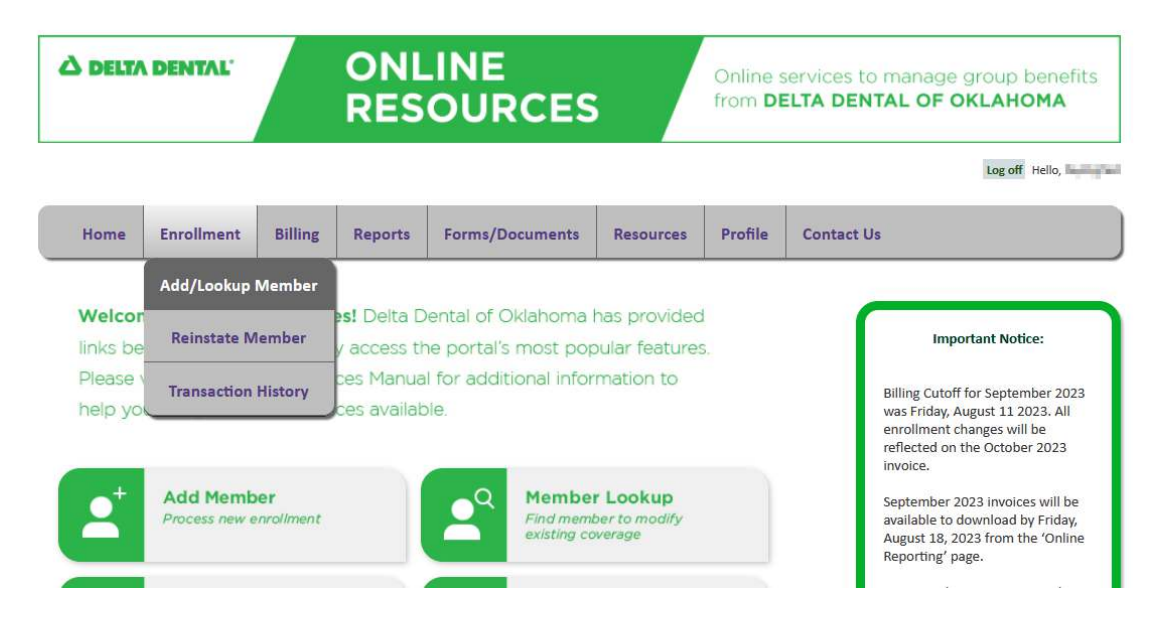

Or select 'Member Lookup' from the quick links.

| S DELT/                                 | DENTAL                                                             |                                                | ONL<br>RES                                                |                                                                                |                                             | Online s<br>from <b>D</b> | services to manage group benefit:<br>ELTA DENTAL OF OKLAHOMA                                                                                                    |
|-----------------------------------------|--------------------------------------------------------------------|------------------------------------------------|-----------------------------------------------------------|--------------------------------------------------------------------------------|---------------------------------------------|---------------------------|----------------------------------------------------------------------------------------------------|
|                                         |                                                                    |                                                |                                                           |                                                                                |                                             |                           | Log off Hello, PayE                                                                                                    |
| Home                                    | Enrollment                                                         | Billing                                        | Reports                                                   | Forms/Documents                                                                | Resources                                   | Profile                   | Contact Us                                                                                                    |
| Welcor<br>links be<br>Please<br>help yo | me to Online<br>How to help y<br>visit our Onlin<br>u navigate all | Resourc<br>ou quickl<br>le Resour<br>the servi | es! Delta D<br>ly access th<br>rces Manua<br>ices availab | ental of Oklahoma I<br>he portal's most pop<br>Il for additional infor<br>ple. | has provided<br>bular features<br>mation to | 5.                        | Important Notice:<br>Billing Cutoff for September 2023<br>was Friday, August 11 2023. All<br>enrollment changes will be<br>reflected on the October 2023<br>invoice. |
| <b>•</b> <sup>+</sup>                   | Add Memb<br>Process new e                                          | er<br>enrollment                               |                                                           | A Member<br>Find member<br>existing co                                         | r Lookup<br>ber to modify<br>werage         | J.                        | September 2023 invoices will be<br>available to download by Friday,<br>August 18, 2023 from the 'Online<br>Reporting' page.                                          |
|                                         | Invoices                                                           |                                                |                                                           |                                                                                |                                             |                           | It is a privilege to partner with you                                                                                                    |

Enter the Social Security Number/Member ID or the Last Name of the person you would like to lookup in the Search section. Select 'Member Lookup'.

| Search                |                                |                           |                      |                                                            |
|-----------------------|--------------------------------|---------------------------|----------------------|------------------------------------------------------------|
| To add new family mer | nbers, make demographic change | es or make eligibility ch | anges to an existing | g member please use 'Member Lookup' within the Search Box. |
|                       |                                |                           |                      |                                                            |
|                       |                                |                           |                      |                                                            |
| Group No.:            | All 🗸                          |                           | SubGroup No.:        | All 🗸                                                      |
|                       |                                |                           |                      |                                                            |
| SSN/Member ID:        | 000000000                      | ×                         | Last Name:           |                                                            |
|                       |                                |                           |                      |                                                            |
| DOB:                  |                                |                           |                      |                                                            |
|                       |                                |                           |                      |                                                            |
|                       |                                |                           |                      | MemberLookup                                               |
|                       |                                |                           |                      | Weinber Lookap                                             |
|                       |                                |                           |                      |                                                            |
| L                     |                                |                           |                      |                                                            |

**Note:** You may lookup the member by selecting the group and subgroup numbers. This will pull up all members for that group and subgroup. If a group has 500 or more primary subscribers, specific member detail is required.

#### STEP 3

Select the purple last 4 digits hyperlink in the SSN/Member ID Last 4 column to view the member you are searching for.

| Member List              |               |                      |                        |            |               |               |
|--------------------------|---------------|----------------------|------------------------|------------|---------------|---------------|
| Group Name               | Group-Sub Num | SSN/Member ID Last 4 | Member Name            | DOB        | Orig Eff Date | Coverage Code |
| DELTA DENTAL OF OKLAHOMA | 0001100-0005  | 0000                 | SUBSCRIBER, SUBSCRIBER | 12/16/1970 | 12/01/2015    | 03            |
| DELTA DENTAL OF OKLAHOMA | 0001100-0005  | 0000                 | SUBSCRIBER, SUBSCRIBER | 12/26/1970 | 01/01/2016    | 01            |
|                          |               |                      |                        |            |               |               |

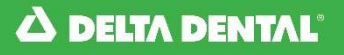

#### Select 'Manage Member Details'.

| Relationship S | SN/Member ID Last 4 | Name                           | DOB            | Effective Date | Term Date St |
|----------------|---------------------|--------------------------------|----------------|----------------|--------------|
| Primary        | 0000                | SUBSCRIBER, SUBSCRIBER         | 12/26/1970     | 01/01/2016     | Acti         |
|                |                     |                                |                |                |              |
| Update Demogr  | raphics Add/Remov   | e Dependents Terminate Subscri | ber Enrollment | COBRA          | Transfer     |

### **STEP 5**

#### Select 'Edit This Address'.

|                                                    |                          | Demog                           | raphic Maint              | enance                 |                               |                                                          |
|----------------------------------------------------|--------------------------|---------------------------------|---------------------------|------------------------|-------------------------------|----------------------------------------------------------|
| Address<br>Caution: This group's eli<br>Resources. | gibility is also managed | by an electronic file. If the f | ile is not updated with t | he same changes, the o | electronic file will override | Return To Search Results<br>e any changes made in Online |
| Current Address Line 1                             | : 1111 STREET NAME       |                                 |                           |                        |                               |                                                          |
| Current Address Line 2                             | :                        |                                 |                           |                        |                               |                                                          |
| Current City:<br>ATTN:                             | CITY NAME                | Current State: OK               | Current Zip               | : 73116                |                               |                                                          |
|                                                    | Note: Address chang      | e applies to all family mem     | bers.                     |                        |                               |                                                          |
| New Address Line 1:                                | 1111 STREET NAI          | ME                              |                           | *                      |                               |                                                          |
| New Address Line 2:                                |                          |                                 |                           |                        |                               |                                                          |
| New City:                                          | CITY NAME                | New State: OK V                 | * New Zip:                | 73116<br>*             |                               |                                                          |
| ATTN:                                              |                          |                                 |                           |                        |                               |                                                          |
|                                                    |                          |                                 |                           |                        |                               | Last Updated On: 12/28/2015 at 02:45 PM                  |
|                                                    |                          |                                 |                           |                        |                               | Edit This Address                                        |

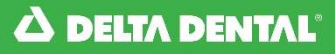

## ноw то Manage Member Details – Change Primary Address

### **STEP 6**

#### Enter the necessary updates to the address and select 'Submit Address Change'.

| Address       Return To See         Caution: This group's eligibility is also managed by an electronic file. If the file is not updated with the same changes, the electronic file will override any changes made Resources.         Current Address Line 1: 1111 STREET NAME         Current Address Line 2:         Current City:       CITY NAME         Current State:       OK         Current Zip:       73116         ATTN: | ch Results      |
|----------------------------------------------------------------------------------------------------|-----------------|
| Caution: This group's eligibility is also managed by an electronic file. If the file is not updated with the same changes, the electronic file will override any changes mad<br>Resources. Current Address Line 1: 1111 STREET NAME Current Address Line 2: Current City: CITY NAME Current State: OK Current Zip: 73116 ATTN:                                                                                                    |                 |
| Current Address Line 1: 1111 STREET NAME<br>Current Address Line 2:<br>Current City: CITY NAME Current State: OK Current Zip: 73116<br>ATTN:                                                                                                    | in Online       |
| Current Address Line 2:<br>Current City: CITY NAME Current State: OK Current Zip: 73116<br>ATTN:                                                                                                    |                 |
| Current City: CITY NAME Current State: OK Current Zip: 73116 ATTN:                                                                                                    |                 |
|                                                                                                    |                 |
|                                                                                                    |                 |
| Note: Address change applies to all family members.                                                                                                    |                 |
| New Address Line 1: 1111 STREET NAME *                                                                                                    |                 |
| New Address Line 2:                                                                                                    |                 |
| New City: $(CITY NAME)_{*}$ New State: $OK \checkmark *$ New Zip: $(73116)_{*}$                                                                                                    |                 |
| ATTN:                                                                                                    |                 |
|                                                                                                    |                 |
| Last Updated On: 12/28/                                                                                                    | 115 at 02:45 PM |
| Submit Address Change Cancel Address C                                                                                                    | hange           |

### STEP 5

#### The updated address will display.

| Demographic | Maintenance |
|-------------|-------------|
|-------------|-------------|

|                                         |                            |                                            |                | 1                                                       | Return To Search Results |
|-----------------------------------------|----------------------------|--------------------------------------------|----------------|---------------------------------------------------------|--------------------------|
| Address                                 |                            |                                            |                | -                                                       |                          |
| Caution: This group's eli<br>Resources. | gibility is also managed b | y an electronic file. If the file is not u | ipdated with t | the same changes, the electronic file will override any | zhanges made in Online   |
| Current Address Line 1                  | : 1112 STREET NAME         |                                            |                |                                                         |                          |
| Current Address Line 2                  | :                          |                                            |                |                                                         |                          |
| Current City:                           | CITY NAME                  | Current State: OK                          | Current Zip    | p: 73116                                                |                          |
| ATTN:                                   |                            |                                            |                |                                                         |                          |
|                                         |                            |                                            |                |                                                         |                          |
|                                         | Note: Address change a     | applies to all family members.             |                |                                                         |                          |
|                                         | 21                         |                                            |                |                                                         |                          |
| New Address Line 1:                     | 1112 STREET NAME           | Ē                                          |                | *                                                       |                          |
| New Address Line 2:                     |                            |                                            |                |                                                         |                          |
| New City:                               | CITY NAME                  | New State: OK V *                          | New Zin:       | 73116                                                   |                          |
|                                         | *                          | Contraction (Contraction)                  |                | *                                                       |                          |
| ATTN:                                   |                            |                                            |                |                                                         |                          |
|                                         |                            |                                            |                |                                                         |                          |
|                                         |                            |                                            |                | Last Updated On:                                        | 01/07/2016 at 03:57 PM   |
|                                         |                            |                                            |                | (                                                       | Edit This Address        |
|                                         |                            |                                            |                |                                                         |                          |

### ноw то Manage Member Details – Change Name/Date of Birth

#### **STEP 1**

From the Home Page, select the Enrollment tab, then select 'Add/Lookup Member' from the drop down menu.

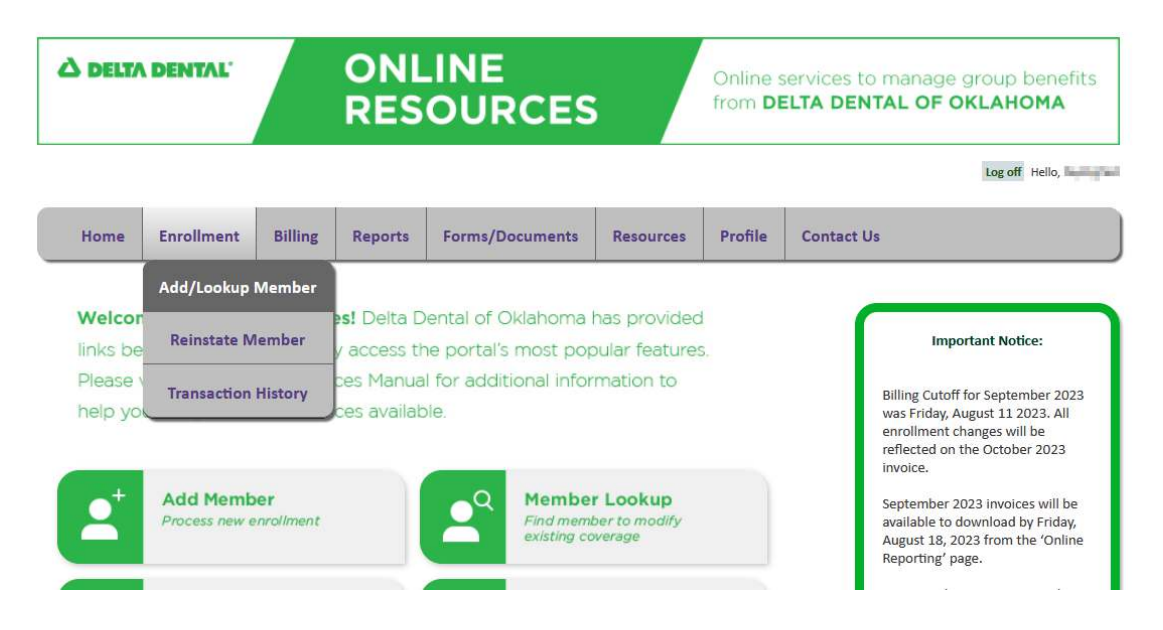

Or select 'Member Lookup' from the quick links.

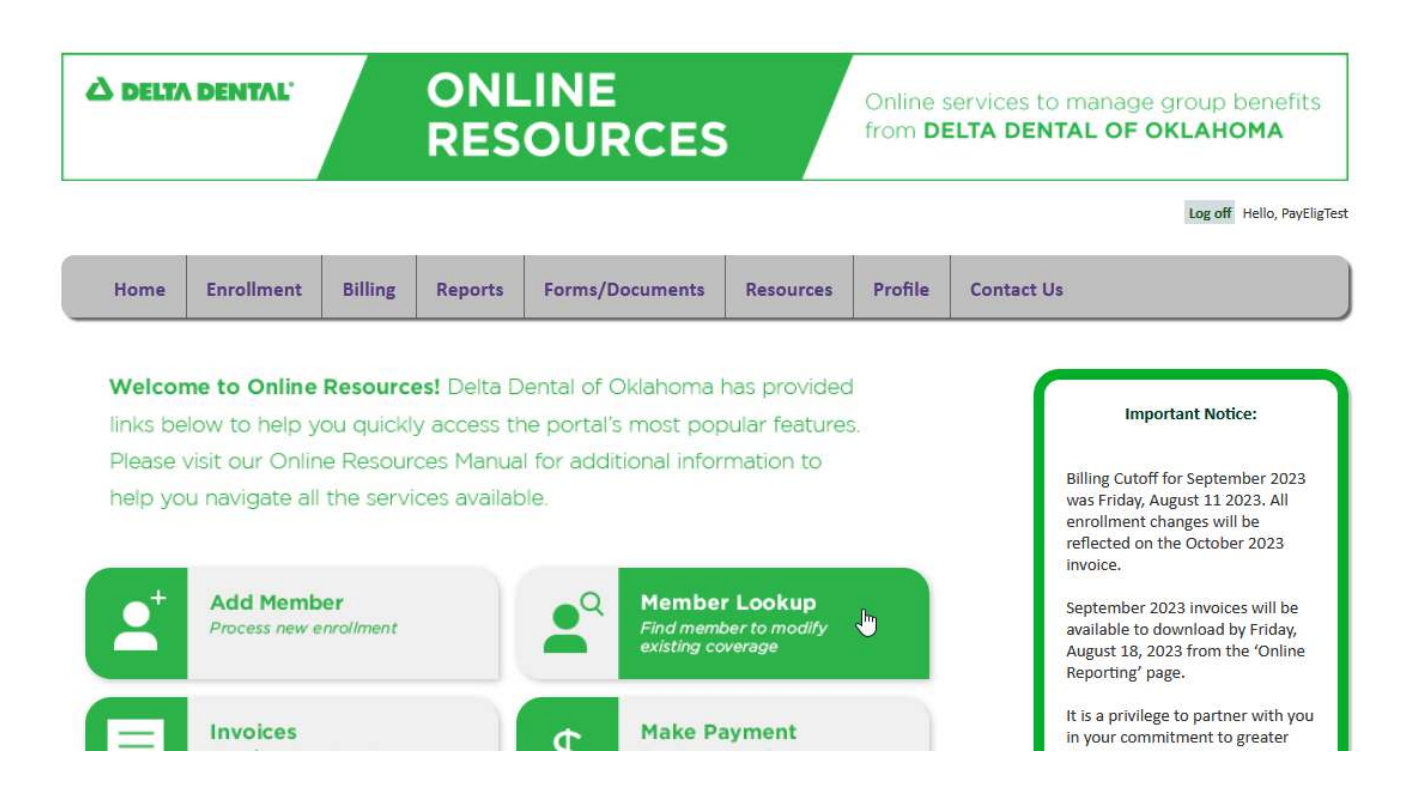

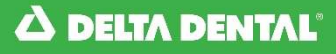

Enter the Social Security Number/Member ID or the Last Name of the person you would like to lookup in the Search section. Select 'Member Lookup'.

| Search                |                                      |                                         |                                                          |
|-----------------------|--------------------------------------|-----------------------------------------|----------------------------------------------------------|
| To add new family mem | bers, make demographic changes or ma | ke eligibility changes to an existing r | member please use 'Member Lookup' within the Search Box. |
|                       |                                      |                                         |                                                          |
|                       |                                      |                                         |                                                          |
| Group No.:            | All 🗸                                | SubGroup No.:                           | All 🗸                                                    |
|                       |                                      |                                         |                                                          |
| SSN/Member ID:        | 00000000                             | × Last Name:                            |                                                          |
|                       |                                      |                                         |                                                          |
| DOB:                  |                                      |                                         |                                                          |
|                       |                                      |                                         |                                                          |
|                       |                                      |                                         | Member Lookup                                            |
|                       |                                      |                                         |                                                          |
|                       |                                      |                                         |                                                          |
| -                     |                                      |                                         |                                                          |

**Note:** You may lookup the member by selecting the group and subgroup numbers. This will pull up all members for that group and subgroup. If a group has 500 or more primary subscribers, specific member detail is required.

#### **STEP 3**

Select the purple last 4 digits hyperlink in the SSN/Member ID Last 4 column to view the member you are searching for.

| Member List              |               |                      |                        |            |               |               |
|--------------------------|---------------|----------------------|------------------------|------------|---------------|---------------|
| Group Name               | Group-Sub Num | SSN/Member ID Last 4 | Member Name            | DOB        | Orig Eff Date | Coverage Code |
| DELTA DENTAL OF OKLAHOMA | 0001100-0005  | 0000                 | SUBSCRIBER, SUBSCRIBER | 12/16/1970 | 12/01/2015    | 03            |
| DELTA DENTAL OF OKLAHOMA | 0001100-0005  | 0000                 | SUBSCRIBER, SUBSCRIBER | 12/26/1970 | 01/01/2016    | 01            |
| -                        |               |                      |                        |            |               | ,             |

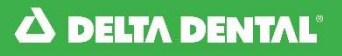

#### Select 'Manage Member Details'.

| Relationship  | SSN/Member ID Last 4 | Name                   | DOB                  | Effective Date                      | Term Date                                              | Statu                   |
|---------------|----------------------|------------------------|----------------------|-------------------------------------|--------------------------------------------------------|-------------------------|
| Primary       | 0000                 | SUBSCRIBER, SUBSCRIBER | 12/16/1970           | 12/01/2015                          |                                                        | Active                  |
| Spouse        |                      | SPOUSE, SPOUSE         | 05/05/1971           | 12/01/2015                          |                                                        | Active                  |
| ependent      |                      | CHILD, CHILD           | 08/15/2000           | 12/01/2015                          | 08/31/2026                                             | Active                  |
|               |                      |                        | ,,                   |                                     |                                                        |                         |
| Update Demogr | raphics Add/Remove I | Dependents Terminate S | ubscriber Enrollment | COBRA<br>Transfer an active primary | Transfer<br>Transfer a member to<br>eroup. subgroup or | a different<br>location |

### **STEP 5**

Select 'Edit' next to the member that needs their name or date of birth changed.

| Click the 'Edit' link besi | de the name of the family member w | hose name is to be edit | ed.    |                   |
|----------------------------|------------------------------------|-------------------------|--------|-------------------|
| Edit                       | First                              | Middle                  | Last   | DOB               |
| Edit                       | house the                          |                         | CHARGE | NUMBER OF TAXABLE |
| Edit                       | 100                                |                         | 12000  | approximate a     |
|                            |                                    |                         |        |                   |
|                            |                                    |                         |        |                   |
|                            |                                    |                         |        |                   |

### **STEP 6**

Enter the necessary updates and select 'Submit Name/DOB Change.

#### Demographic Maintenance

| -Namos  |                                                                                                    |        |                 | Neturn to Search Nesuits                                                                                                    |
|---------|----------------------------------------------------------------------------------------------------|--------|-----------------|----------------------------------------------------------------------------------------------------|
| - Nomes |                                                                                                    |        |                 |                                                                                                    |
|         |                                                                                                    |        |                 |                                                                                                    |
|         | First                                                                                                    | Middle | Last            | DOB                                                                                                    |
|         | ALC: NOT THE OWNER OF THE OWNER OF THE OWNER OWNER OF THE OWNER OF THE OWNER OF THE OWNER OF THE OWNER OF THE OWNER OWNER OWNER OF THE OWNER OWNER OWNER OWNER OWNER OWNER OWNER OWNER OWNER OWNER OWNER OWNER OWNER OWNER OWNER OWNER OWNER OWNER OWNER OWNER OWNER OWNER OWNER OWNER OWNER OWNER OWNER OWNER OWNER OWNER OWNER OWNER OWNER OWNER OWNER OWNER OWNER OWNER OWNER OWNER OWNER OWNER OWNER OWNER OWNER OWNE |        | Distantia di    | NUMPER AND A DESCRIPTION OF                                                                                                    |
|         | 100                                                                                                    |        | Comparison No.  | Intelligence in the second second sec |
| First   | Middle                                                                                                    | Last   | DOB             |                                                                                                    |
|         |                                                                                                    |        | mm/dd/y         | nyyy                                                                                                    |
|         |                                                                                                    |        |                 | Last Updated On: 11/14/2019 at 02:44 PM                                                                                                    |
|         |                                                                                                    |        | Submit Name/DOB | Cancel Name/DOB Change                                                                                                    |

### Add a Spouse/Dependent

**STEP 1** 

From the Home Page, select the Enrollment tab, then select 'Add/Lookup Member' from the drop down menu.

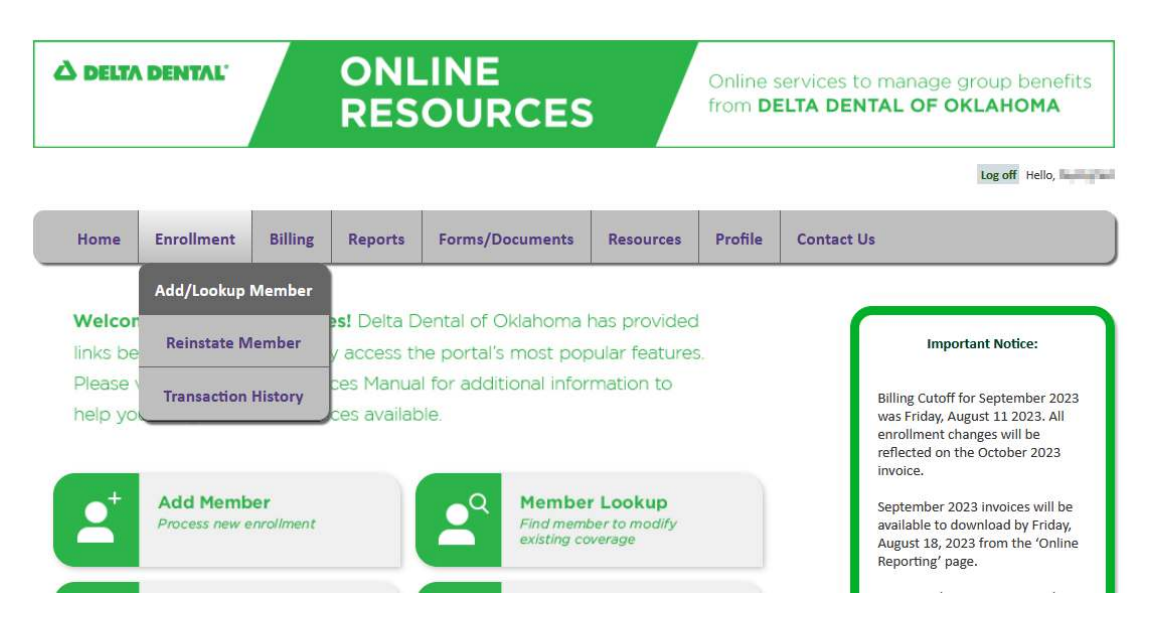

Or select 'Member Lookup' from the quick links.

| ک DELT/                                 | DENTAL                                                               |                                                       | ONL<br>RES                                                      |                                                                               |                                             | Online s<br>from <b>D</b> | services to m<br>ELTA DENTA      | anage group benefits<br>L OF OKLAHOMA                                                                                                    |
|-----------------------------------------|----------------------------------------------------------------------|-------------------------------------------------------|-----------------------------------------------------------------|-------------------------------------------------------------------------------|---------------------------------------------|---------------------------|----------------------------------|----------------------------------------------------------------------------------------------------|
|                                         |                                                                      |                                                       |                                                                 |                                                                               |                                             |                           |                                  | Log off Hello, PayEligTes                                                                                                    |
| Home                                    | Enrollment                                                           | Billing                                               | Reports                                                         | Forms/Documents                                                               | Resources                                   | Profile                   | Contact Us                       |                                                                                                    |
| Welcon<br>links be<br>Please<br>help yc | me to Online<br>elow to help y<br>visit our Onlir<br>ou navigate all | <b>Resourc</b><br>You quickl<br>ne Resour<br>the serv | <b>es!</b> Delta D<br>y access tł<br>rces Manua<br>ices availat | Pental of Oklahoma<br>ne portal's most pop<br>Il for additional infor<br>ple. | has provided<br>oular features<br>mation to | 1                         | Bill<br>wa<br>eni<br>refi<br>inv | Important Notice:<br>ling Cutoff for September 2023<br>is Friday, August 11 2023, All<br>rollment changes will be<br>lected on the October 2023<br>roice. |
| <b>•</b>                                | Add Memb<br>Process new e                                            | oer<br>enrollment                                     |                                                                 | A Member<br>Find memi<br>existing co                                          | r Lookup<br>ber to modify<br>werage         | J                         | Sep<br>ava<br>Auj<br>Rej         | ptember 2023 invoices will be<br>ailable to download by Friday,<br>gust 18, 2023 from the 'Online<br>porting' page.                                       |
|                                         | Invoices                                                             |                                                       |                                                                 | Make Pa                                                                       | ayment                                      |                           | It is<br>in y                    | s a privilege to partner with you<br>your commitment to greater                                                                                           |

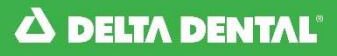

Enter the Social Security Number/Member ID or the Last Name of the person you would like to lookup in the Search section. Select 'Member Lookup'.

| Search                |                                                   |                             |                                                          |
|-----------------------|---------------------------------------------------|-----------------------------|----------------------------------------------------------|
| To add new family men | nbers, make demographic changes or make eligibili | ty changes to an existing i | member please use 'Member Lookup' within the Search Box. |
|                       |                                                   |                             |                                                          |
|                       |                                                   |                             |                                                          |
| Group No.:            | 0001100 🗸                                         | SubGroup No.:               | All 🗸                                                    |
|                       |                                                   | -                           |                                                          |
| SSN/Member ID:        | 00000001                                          | Last Name:                  |                                                          |
|                       | [                                                 | 7                           |                                                          |
| DOB:                  |                                                   |                             |                                                          |
|                       |                                                   |                             |                                                          |
|                       |                                                   |                             | Member Lookup                                            |
|                       |                                                   |                             |                                                          |
|                       |                                                   |                             |                                                          |
|                       |                                                   |                             |                                                          |

**Note:** You may lookup the member by selecting the group and subgroup numbers. This will pull up all members for that group and subgroup. If a group has 500 or more primary subscribers, specific member detail is required.

### STEP 3

Select the purple last 4 digits hyperlink in the SSN/Member ID Last 4 column to view the member you are searching for.

| Member List              |               |                      |                |            |               |               |
|--------------------------|---------------|----------------------|----------------|------------|---------------|---------------|
| Group Name               | Group-Sub Num | SSN/Member ID Last 4 | Member Name    | DOB        | Orig Eff Date | Coverage Code |
| DELTA DENTAL OF OKLAHOMA | 0001100-0005  | 0001                 | PERSON, SAMPLE | 04/30/1985 | 12/01/2015    | 01            |
|                          |               |                      |                |            |               |               |

#### Select 'Manage Dependents'.

| Relationship | SSN/Men  | nber ID Last 4 | Name                 | DOB                  | Effective Date | Term Date | Status |
|--------------|----------|----------------|----------------------|----------------------|----------------|-----------|--------|
| Primary      | 000      | 01             | PERSON, SAMPLE       | 04/30/1985           | 12/01/2015     |           | Active |
| Undate Demo  | araphics | Add/Remove De  | nendents Terminate 9 | ubscriber Enrollment | COBPA          | Transfer  |        |

### **STEP 5**

Enter the desired effective date of change by typing the date in the Change Date field or selecting the date from the calendar pop up. Select the coverage type by clicking in the appropriate open circle next to the correct coverage type. This will determine what fields become available in the following step(s).

#### **Change Enrollment**

| Update Options                          |                                                                                                    | Return To Search Results                                                                                                    |
|-----------------------------------------|----------------------------------------------------------------------------------------------------|----------------------------------------------------------------------------------------------------|
| Change Date:* 02/01/2016 Coverage Type: | <ul> <li>Individual Coverage</li> <li>Employee and Spouse</li> <li>Family Coverage</li> <li>Employee + 1</li> <li>Employee and Dependents</li> </ul> | <ul> <li>Only Subscriber has coverage.</li> <li>Individual and Spouse have coverage.</li> <li>Individual and all members of their immediate family.</li> <li>Individual and 1 child</li> <li>Individual and More than 1 child.</li> </ul> |

### **STEP 6**

If applicable, enter spouse information in the required fields in the Add Spouse section.

| Add S   | Spouse     | Confirm:     | 7             |
|---------|------------|--------------|---------------|
| First N | Vame:*     | Middle Name: | Last Name*    |
|         |            |              |               |
| Birth ( | Date:*     |              | Late Enrollee |
|         | mm/dd/yyyy |              |               |

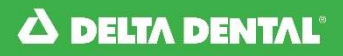

Next

#### **STEP 7**

If applicable, select the appropriate number of dependents and enter dependent information in the required fields in the Add Dependents section. Select 'Next'.

| Add Depend<br>Choose numb | ents<br>er of Dependents: 1 | · · · · · · · · · · · · · · · · · · · | • |             |                            |  |
|---------------------------|-----------------------------|---------------------------------------|---|-------------|----------------------------|--|
| Dependent:                |                             |                                       |   |             |                            |  |
| Dependent ID:             |                             | Confirm:                              |   | ]           |                            |  |
| First Name:*              |                             | Middle Name:                          |   | Last Name:* |                            |  |
| Birth Date:*              |                             |                                       |   |             | 🗌 Late Enrollee 🗌 Disabled |  |
|                           | mm/dd/yyyy                  |                                       |   |             |                            |  |
|                           |                             |                                       |   |             |                            |  |
|                           |                             |                                       |   |             |                            |  |

### **STEP 8**

Verify the information is correct and select 'Approve'.

| C Please Note                                                                                                    |
|----------------------------------------------------------------------------------------------------|
| ENROLLMENT IS NOT COMPLETE UNTIL YOU CLICK APPROVE                                                                                                    |
| By submitting this enrollment, I agree to continue enrollment as provided by the contract between my Company and Delta Dental of Oklahoma and acknowledge I have read |
| the Privacy Policy .                                                                                                    |
|                                                                                                    |
| Approve Decline                                                                                                    |
| Approt                                                                                                    |
|                                                                                                    |

### **Terminate a Spouse/Dependent**

**STEP 1** 

From the Member Viewer page, select 'Manage Dependents'.

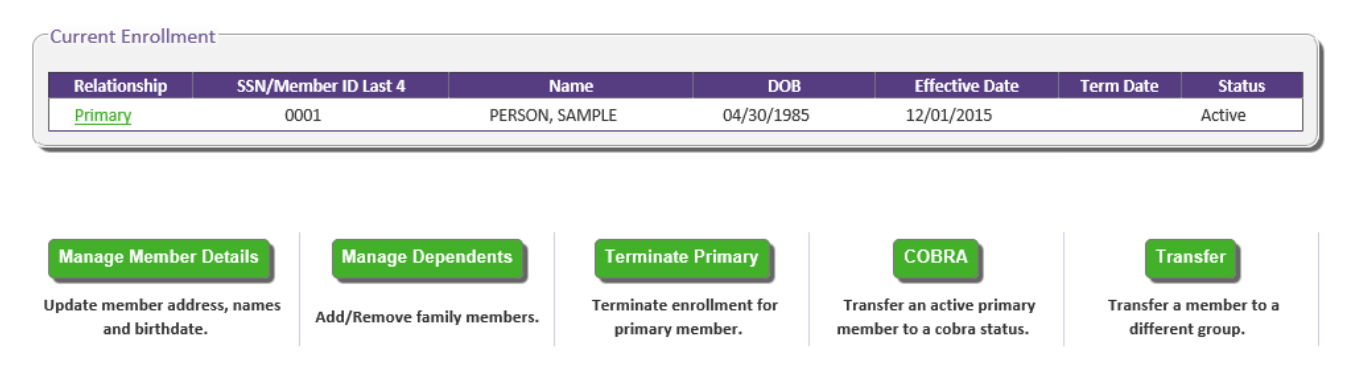

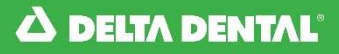

Enter the desired effective date of change by typing the date in the Change Date field or selecting the date from the calendar pop up. Select the coverage type by clicking in the appropriate open circle next to the correct coverage type. This will determine what fields become available in the following step(s).

| Update Options                          |                                                                                                    | Keturn To Search Results                                                                                                    |
|-----------------------------------------|----------------------------------------------------------------------------------------------------|----------------------------------------------------------------------------------------------------|
| Change Date:* 02/01/2016 Coverage Type: | <ul> <li>Individual Coverage</li> <li>Employee and Spouse</li> <li>Family Coverage</li> <li>Employee + 1</li> <li>Employee and Dependents</li> </ul> | <ul> <li>Only Subscriber has coverage.</li> <li>Individual and Spouse have coverage.</li> <li>Individual and all members of their immediate family.</li> <li>Individual and 1 child</li> <li>Individual and More than 1 child.</li> </ul> |

### **STEP 3**

- 'Terminate on date above' will be checked for any dependent that does not fit in the new coverage type.
  - If the box is unchecked, click in the box to select it, if the member needs to be terminated.
- Select 'Next' to continue.

| Spouse Details       |                    |              |            |
|----------------------|--------------------|--------------|------------|
| Terminate on date al | bove               |              |            |
| First Name:          | 1.09               | Middle Name: | Last Name: |
| Birth Date:          | 100,000            |              |            |
|                      |                    |              |            |
| Dependent Details    |                    |              |            |
| Terminate on date a  | bove               |              |            |
| First Name:          | 100703             | Middle Name: | Last Name: |
| Birth Date:          | 100000             |              |            |
| Terminate on date a  | bove               |              |            |
| First Name:          | Contraction of the | Middle Name: | Last Name: |
| Birth Date:          | 10,000,000         |              |            |
|                      |                    |              |            |

#### **STEP 4**

Verify the information is correct and select 'Approve'.

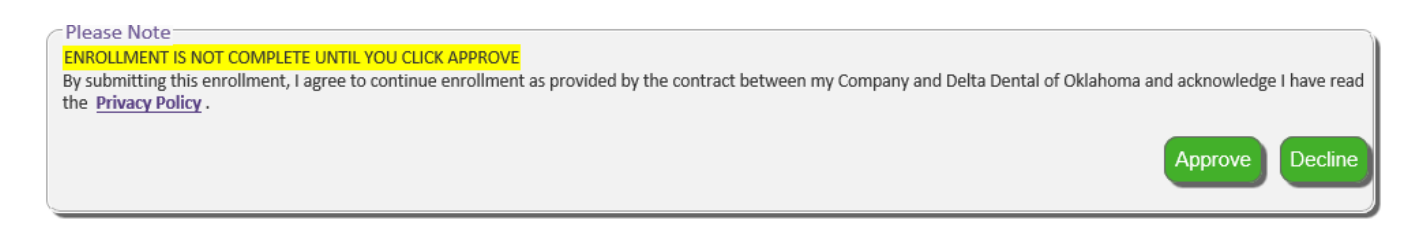

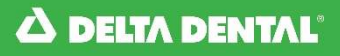

From the Home Page, select the Enrollment tab, then select 'Add/Lookup Member' from the drop down menu.

| 🛆 DELTA              | DENTAL                    |                   | ONL<br>RES               | INE<br>OURCES                       |                                     | Online :<br>from <b>D</b> | services to manage group benefits                                                                                                    |
|----------------------|---------------------------|-------------------|--------------------------|-------------------------------------|-------------------------------------|---------------------------|----------------------------------------------------------------------------------------------------|
|                      |                           |                   |                          |                                     |                                     |                           | Log off Hello,                                                                                                    |
| Home                 | Enrollment                | Billing           | Reports                  | Forms/Documents                     | Resources                           | Profile                   | Contact Us                                                                                                    |
| Mala                 | Add/Lookup                | Member            |                          |                                     |                                     |                           |                                                                                                    |
| links be             | Reinstate N               | Nember            | y access th              | ne portal's most por                | nas provided<br>pular features      | 1<br>5.                   | Important Notice:                                                                                                    |
| Please v<br>help you | Transaction               | History           | ces Manua<br>ces availat | I for additional infor<br>ble.      | mation to                           |                           | Billing Cutoff for September 2023<br>was Friday, August 11 2023. All<br>enrollment changes will be<br>reflected on the October 2023<br>invoice. |
|                      | Add Memb<br>Process new o | oer<br>enrollment |                          | P Membe<br>Find memi<br>existing co | r Lookup<br>ber to modify<br>werage |                           | September 2023 invoices will be<br>available to download by Friday,<br>August 18, 2023 from the 'Online<br>Reporting' page.                     |

Or select 'Member Lookup' from the quick links.

| ∆ DELT/                                 | DENTAL                                                              |                                                    | ONL<br>RES                                                     | INE<br>OURCES                                                               |                                             | Online s | services to<br>ELTA DEN | manage group benefits<br>FAL OF OKLAHOMA                                                                                                    |
|-----------------------------------------|---------------------------------------------------------------------|----------------------------------------------------|----------------------------------------------------------------|-----------------------------------------------------------------------------|---------------------------------------------|----------|-------------------------|----------------------------------------------------------------------------------------------------|
|                                         |                                                                     |                                                    |                                                                |                                                                             |                                             |          |                         | Log off Hello, PayEligTest                                                                                                    |
| Home                                    | Enrollment                                                          | Billing                                            | Reports                                                        | Forms/Documents                                                             | Resources                                   | Profile  | Contact Us              |                                                                                                    |
| Welcon<br>links be<br>Please<br>help yo | me to Online<br>New to help y<br>Visit our Onlir<br>Nu navigate all | Resource<br>You quickl<br>ne Resour<br>I the servi | <b>es!</b> Delta D<br>y access th<br>ces Manua<br>ices availab | ental of Oklahoma<br>ne portal's most pop<br>I for additional infor<br>ole. | has provided<br>oular features<br>mation to | 1        | ſ                       | Important Notice:<br>Billing Cutoff for September 2023<br>was Friday, August 11 2023. All<br>enrollment changes will be<br>reflected on the October 2023<br>invoice. |
|                                         | Add Memb<br>Process new e                                           | er<br>enrollment                                   |                                                                | A Membe<br>Find mem<br>existing co                                          | r Lookup<br>ber to modify<br>overage        | Ð        |                         | September 2023 invoices will be<br>available to download by Friday,<br>August 18, 2023 from the 'Online<br>Reporting' page.                                          |
|                                         | Invoices                                                            |                                                    |                                                                | Make P                                                                      | ayment                                      |          |                         | It is a privilege to partner with you<br>in your commitment to greater                                                                                               |

Enter the Social Security Number/Member ID or the Last Name of the person you would like to lookup in the Search section. Select 'Member Lookup'.

| To add new family members, make demographic changes or make eligibility changes to an existing member please use 'Member Lookup' within the Search Box. |  |
|----------------------------------------------------------------------------------------------------|--|
|                                                                                                    |  |
|                                                                                                    |  |
| Group No.:         0001100 ∨         SubGroup No.:         All ∨                                                                                        |  |
| SSN/Member ID: 000000001 Last Name:                                                                                                    |  |
| DOB:                                                                                                    |  |
| Member Lookup                                                                                                    |  |

**Note:** You may lookup the member by selecting the group and subgroup numbers. This will pull up all members for that group and subgroup. If a group has 500 or more primary subscribers, specific member detail is required.

### STEP 3

Select the purple link under the SSN/Member ID Last 4 column for the subscriber you need to terminate.

| Member List              |               |                      |                |            |               |               |
|--------------------------|---------------|----------------------|----------------|------------|---------------|---------------|
| Group Name               | Group-Sub Num | SSN/Member ID Last 4 | Member Name    | DOB        | Orig Eff Date | Coverage Code |
| DELTA DENTAL OF OKLAHOMA | 0001100-1001  | 0001                 | PERSON, SAMPLE | 04/30/1985 | 01/01/2016    | 03            |
|                          |               |                      |                |            |               |               |

#### Select 'Terminate Primary'.

| Primary       0001       PERSON, SAMPLE       04/30/1985       01/01/2016       Active         Spouse       PERSON, SPOUSE       12/15/1980       01/01/2016       Active         Dependent       PERSON, CHILD       05/20/2008       01/01/2016       05/31/2034       Active         Update Demographics<br>and birthdate.       Add/Remove Dependents       Terminate Subscriber Enrollment<br>Terminate enrollment for primary member.       COBRA       Transfer<br>Transfer a member to a different<br>group, subgroup or location<br>code.                                | Relationship                                                   | SSN/Member ID Last 4 | Name                                           | DOB                   | Effective Date                                             | Term Date                              | Status                                                  |
|----------------------------------------------------------------------------------------------------|----------------------------------------------------------------|----------------------|------------------------------------------------|-----------------------|------------------------------------------------------------|----------------------------------------|---------------------------------------------------------|
| Spouse       PERSON, SPOUSE       12/15/1980       01/01/2016       Active         Dependent       PERSON, CHILD       05/20/2008       01/01/2016       05/31/2034       Active         Update Demographics       Add/Remove Dependents       Terminate Subscriber Enrollment       COBRA       Transfer         Update member address, names and birthdate.       Add/Remove family members.       Terminate enrollment for primary member.       Transfer an active primary member to a cobra status.       Transfer a member to a different group, subgroup or location code. | Primary                                                        | 0001                 | PERSON, SAMPLE                                 | 04/30/1985            | 01/01/2016                                                 |                                        | Active                                                  |
| Dependent       PERSON, CHILD       05/20/2008       01/01/2016       05/31/2034       Active         Update Demographics<br>and birthdate.       Add/Remove Dependents       Terminate Subscriber Enrollment       COBRA<br>Transfer an active primary<br>member to a cobra status.       Transfer<br>Transfer a member to a different<br>group, subgroup or location<br>code.                                                                                                    | <u>Spouse</u>                                                  |                      | PERSON, SPOUSE                                 | 12/15/1980            | 01/01/2016                                                 |                                        | Active                                                  |
| Update Demographics       Add/Remove Dependents       Terminate Subscriber Enrollment       COBRA       Transfer         Update member address, names and birthdate.       Add/Remove family members.       Terminate enrollment for primary member.       Transfer an active primary member to a cobra status.       Transfer a member to a different group, subgroup or location code.                                                                                                    | Dependent                                                      |                      | PERSON, CHILD                                  | 05/20/2008            | 01/01/2016                                                 | 05/31/2034                             | Active                                                  |
|                                                                                                    | Update Demograph                                               | nics Add/Remove Dep  | endents Terminate 9                            | Subscriber Enrollment | COBRA                                                      | Transfer a mer                         | insfer                                                  |
|                                                                                                    | Update Demograph<br>Update member address, r<br>and birthdate. | Add/Remove Dep       | endents Terminate S<br>nembers. Terminate enro | Subscriber Enrollment | COBRA<br>Transfer an active prin<br>member to a cobra stat | Transfer a mer<br>group, subgr<br>tus. | nsfer<br>nber to a different<br>oup or location<br>ode. |

### **STEP 5**

Enter the termination date and select 'Approve'.

|                                                                                                    |                                                                                                    |                                                                                                    | Ter                                                                        | minate Enrol                                                                                                    | ment                                                                           |                                                                                                 |
|----------------------------------------------------------------------------------------------------|----------------------------------------------------------------------------------------------------|----------------------------------------------------------------------------------------------------|----------------------------------------------------------------------------|----------------------------------------------------------------------------------------------------|--------------------------------------------------------------------------------|-------------------------------------------------------------------------------------------------|
| Update Option                                                                                                    | ns                                                                                                    |                                                                                                    |                                                                            |                                                                                                    |                                                                                | Return To Search Result                                                                         |
| Term Date:* 9/                                                                                                    | 30/2023                                                                                                    |                                                                                                    |                                                                            |                                                                                                    |                                                                                |                                                                                                 |
|                                                                                                    |                                                                                                    |                                                                                                    |                                                                            |                                                                                                    |                                                                                |                                                                                                 |
| mm                                                                                                    | n/dd/yyyy                                                                                                    |                                                                                                    |                                                                            |                                                                                                    |                                                                                |                                                                                                 |
| Subscriber De                                                                                                    | tails                                                                                                    |                                                                                                    |                                                                            |                                                                                                    |                                                                                |                                                                                                 |
| Dian Tuno                                                                                                    | Delta Dental PPO                                                                                                    | - Plus Promior                                                                                      |                                                                            |                                                                                                    |                                                                                |                                                                                                 |
| Group:                                                                                                    | Dena Denta Pro                                                                                                    | Subgroup                                                                                            | 10000                                                                      | Location Code:                                                                                                  |                                                                                |                                                                                                 |
| SSN/Member ID                                                                                                    |                                                                                                    | Supproup                                                                                            |                                                                            | Coursess Tures                                                                                                  |                                                                                |                                                                                                 |
| First Name                                                                                                    | Configuration of the local division of the local division of the l | Middle Name                                                                                         | o- 11                                                                      | Last Name                                                                                                    | The Mark                                                                       |                                                                                                 |
| Birth Date:                                                                                                    | 0.000.000                                                                                                    | induic num                                                                                          |                                                                            | - cost manner                                                                                                   | 100 - 100 - 100 -                                                              |                                                                                                 |
| Address 1:                                                                                                    | International Stationary                                                                                                    | Address 2:                                                                                          |                                                                            |                                                                                                    |                                                                                |                                                                                                 |
| City:                                                                                                    | manual.                                                                                                    | State:                                                                                              | 100                                                                        | Zip:                                                                                                    | 100.00                                                                         |                                                                                                 |
| Email:                                                                                                    |                                                                                                    | Wait Exempt                                                                                         |                                                                            |                                                                                                    | 12-7 (MILLION                                                                  |                                                                                                 |
| Dopondont Dr                                                                                                    | etails                                                                                                    |                                                                                                    |                                                                            |                                                                                                    |                                                                                |                                                                                                 |
| Donondont Dr                                                                                                    | etails                                                                                                    |                                                                                                    |                                                                            | -                                                                                                    |                                                                                |                                                                                                 |
| Dependent De                                                                                                    | 2 A 412                                                                                                    |                                                                                                    | Lastinam                                                                   | le:                                                                                                    |                                                                                |                                                                                                 |
| FirstName:                                                                                                    | Mid                                                                                                    | iname:                                                                                              |                                                                            |                                                                                                    |                                                                                |                                                                                                 |
| FirstName:                                                                                                    | Mid                                                                                                    | iname:                                                                                              |                                                                            |                                                                                                    |                                                                                |                                                                                                 |
| FirstName: Birth Date: FirstName:                                                                                                    | Mid<br>Time<br>Mid                                                                                                    | Name:                                                                                               | LastNam                                                                    | ie: The Party of the Party of the Party of the Party of the Party of the Party of the Party of the Party of the |                                                                                |                                                                                                 |
| FirstName:<br>Birth Date:<br>Birth Date:                                                                                                    | Mid<br>Mid<br>Mid                                                                                                    | Name:                                                                                               | LastNam                                                                    | e:                                                                                                    |                                                                                |                                                                                                 |
| FirstName: Birth Date: Birth Date: Birth D | Nice Mid                                                                                                    | Name:                                                                                               | LastNam                                                                    | ie:                                                                                                    |                                                                                |                                                                                                 |
| FirstName:<br>Birth Date:<br>FirstName:<br>Birth Date:<br>Please Note                                                                                                    | Mid<br>Mid                                                                                                    | Name:                                                                                               | LastNam                                                                    | e:                                                                                                    |                                                                                |                                                                                                 |
| FirstName:<br>Birth Date:<br>Birth Date:<br>Birth Date:<br>Please Note<br>TERMINATION IS<br>Sy submitting this                                                                                                    | Nid                                                                                                    | Name:<br>Name:<br>NTIL YOU CLICK APP                                                                | LastNam<br>PROVE                                                           | e:                                                                                                    | een my Company and Delta Dental of C                                           | klahoma and acknowledge I have read                                                             |
| FirstName:<br>Birth Date:<br>FirstName:<br>Birth Date:<br>Please Note<br>TERMINATION IS<br>By submitting thi<br>the <u>Privacy Polic</u>                                                                                                    | Nid<br>Mid<br>NOT COMPLETE UI<br>is enrollment, I agre                                                                                                    | Name:<br>Name:<br>NTIL YOU CLICK APF<br>ee to continue enrol                                        | LastNam<br>PROVE<br>Ilment as provide                                      | e:                                                                                                    | een my Company and Delta Dental of O                                           | klahoma and acknowledge I have read                                                             |
| FirstName:<br>Birth Date:<br>FirstName:<br>Birth Date:<br>Please Note<br>TERMINATION IS<br>y submitting thi<br>the <u>Privacy Polic</u><br>With termination                                                                                                    | NOT COMPLETE UI                                                                                                    | Name:<br>Name:<br>NTIL YOU CLICK APP<br>ee to continue enrol                                        | LastNam<br>PROVE<br>Ilment as provide                                      | e: dby the contract betw                                                                                        | een my Company and Delta Dental of O                                           | klahoma and acknowledge I have read                                                             |
| FirstName:<br>Birth Date:<br>FirstName:<br>Birth Date:<br>Please Note<br>TERMINATION IS<br>Sysubmitting thi<br>the Privacy Polic<br>With terminating<br>continue coverage                                                                                                    | NICH MICH                                                                                                    | Name:<br>VTIL YOU CLICK APF<br>re to continue enroi<br>er, all family membe<br>nust be treated as a | LastNam<br>PROVE<br>Ilment as provide<br>ers covered under<br>New Member.  | e:<br>d by the contract betw<br>r the plan will also be to                                                      | een my Company and Delta Dental of O<br>erminated on the designated date. Also | klahoma and acknowledge I have read                                                             |
| Presentent Dr<br>FirstName:<br>Birth Date:<br>FirstName:<br>Birth Date:<br>Please Note<br>TERMINATION IS<br>By submitting thi<br>the <u>Privacy Polic</u><br>With terminating<br>continue coverage                                                                                                    | Mid<br>Mid<br>NOT COMPLETE UI<br>is enrollment, I agre<br>EV -<br>g the shown membe                                                                                                    | Name:<br>NTIL YOU CLICK APF<br>te to continue enrol<br>er, all family membe<br>nust be treated as a | LastNam<br>PROVE<br>Ilment as provide<br>ers covered under<br>New Member.  | e: d by the contract betw                                                                                       | een my Company and Delta Dental of O<br>erminated on the designated date. Also | klahoma and acknowledge I have read<br>note, that any dependents that wish to                   |
| Presentent DF<br>FirstName:<br>Birth Date:<br>FirstName:<br>Birth Date:<br>Please Note<br>TERMINATION IS<br>By submitting thi<br>the <u>Privacy Polic</u><br>With terminating<br>continue coverage                                                                                                    | Nid<br>Mid<br>NOT COMPLETE UI<br>is enrollment, I agre<br>CY -<br>t the shown member<br>coBRA r                                                                                                    | Name:<br>NTL YOU CLICK APP<br>te to continue enroi<br>er, all family membe<br>nust be treated as a  | LastNam<br>PROVE<br>Ilment as provide<br>ers covered unde<br>a New Member. | e: d by the contract betw                                                                                       | een my Company and Delta Dental of O<br>erminated on the designated date. Also | klahoma and acknowledge I have read<br>note, that any dependents that wish to<br>Approve Decine |

### **Transfer an Active Primary Member to COBRA**

### **STEP 1**

From the Home Page, select the Enrollment tab, then select 'Add/Lookup Member' from the drop down menu.

|                                  | DENTAL                    |                   | ONL<br>RES                              | INE<br>OURCES                                          |                                     | Online s<br>from <b>Di</b> | services to manage group benefits<br>ELTA DENTAL OF OKLAHOMA                                                                                    |
|----------------------------------|---------------------------|-------------------|-----------------------------------------|--------------------------------------------------------|-------------------------------------|----------------------------|----------------------------------------------------------------------------------------------------|
|                                  |                           |                   |                                         |                                                        |                                     |                            | Log off Hello,                                                                                                    |
| Home                             | Enrollment                | Billing           | Reports                                 | Forms/Documents                                        | Resources                           | Profile                    | Contact Us                                                                                                    |
| Welcon                           | Add/Lookup                | Member            | es! Delta D                             | ental of Oklahoma I                                    | nas provided                        |                            | Important Notice                                                                                                    |
| links be<br>Please v<br>help you | Transaction               | History           | y access th<br>ces Manua<br>ces availab | le portal's most pop<br>I for additional infor<br>Ile. | oular features<br>mation to         | i.                         | Billing Cutoff for September 2023<br>was Friday, August 11 2023. All<br>enrollment changes will be<br>reflected on the October 2023<br>invoice. |
|                                  | Add Memb<br>Process new o | oer<br>enrollment |                                         | P Member<br>Find member<br>existing co                 | r Lookup<br>ber to modify<br>verage |                            | September 2023 invoices will be<br>available to download by Friday,<br>August 18, 2023 from the 'Online<br>Reporting' page.                     |

Or select 'Member Lookup' from the quick links.

| S DELT/                       | DENTAL                                               |                                        | ONL<br>RES                                | INE<br>OURCES                                  | . /                                         | Online :<br>from <b>D</b> I | services to manage gr<br>ELTA DENTAL OF OK                                                           | roup benefit:<br><b>LAHOMA</b>                                                                              |
|-------------------------------|------------------------------------------------------|----------------------------------------|-------------------------------------------|------------------------------------------------|---------------------------------------------|-----------------------------|----------------------------------------------------------------------------------------------------|----------------------------------------------------------------------------------------------------|
|                               |                                                      |                                        |                                           |                                                |                                             |                             |                                                                                                    | Log off Hello, PayE                                                                                         |
| Home                          | Enrollment                                           | Billing                                | Reports                                   | Forms/Documents                                | Resources                                   | Profile                     | Contact Us                                                                                           |                                                                                                    |
| links be<br>Please<br>help yc | elow to help y<br>visit our Onlir<br>nu navigate all | rou quickl<br>ne Resour<br>I the servi | y access th<br>rces Manua<br>ices availab | ne portal's most pop<br>I for additional infor | mai provided<br>oular features<br>mation to | 5.                          | Importa<br>Billing Cutoff for<br>was Friday, Augu<br>enrollment char<br>reflected on the<br>invoice. | Int Notice:<br><sup>•</sup> September 2023<br>ust 11 2023. All<br>nges will be<br><sup>•</sup> October 2023 |
| <b>2</b> <sup>+</sup>         | Add Memb<br>Process new e                            | oer<br>enrollment                      |                                           | A Membe<br>Find mem<br>existing co             | r Lookup<br>ber to modify<br>overage        | 4                           | September 2023<br>available to dow<br>August 18, 2023<br>Reporting' page                             | 3 invoices will be<br>/nload by Friday,<br>3 from the 'Online<br>4.                                         |
|                               | Invoices                                             |                                        |                                           | Make P                                         | ayment                                      |                             | It is a privilege to<br>in your commitr                                                              | o partner with yo<br>ment to greater                                                                        |

### **Transfer an Active Primary Member to COBRA**

#### STEP 2

Enter the Social Security Number/Member ID or the Last Name of the person you would like to lookup in the Search section. Select 'Member Lookup'.

| Search                                                                                                    |           |               |       |             |  |  |  |  |
|----------------------------------------------------------------------------------------------------|-----------|---------------|-------|-------------|--|--|--|--|
| To add new family members, make demographic changes or make eligibility changes to an existing member please use 'Member Lookup' within the Search Box. |           |               |       |             |  |  |  |  |
|                                                                                                    |           |               |       |             |  |  |  |  |
| Group No.:                                                                                                    | 0001100 🗸 | SubGroup No.: | All 🗸 |             |  |  |  |  |
| SSN/Member ID:                                                                                                    | 00000001  | Last Name:    |       |             |  |  |  |  |
| DOB:                                                                                                    |           |               |       |             |  |  |  |  |
|                                                                                                    |           |               | Men   | hber Lookup |  |  |  |  |
|                                                                                                    |           |               |       |             |  |  |  |  |

**Note:** You may lookup the member by selecting the group and subgroup numbers. This will pull up all members for that group and subgroup. If a group has 500 or more primary subscribers, specific member detail is required.

#### STEP 3

Select the purple link in the SSN/Member ID Last 4 column for the member you need to update.

| Member List              |               |                      |                |            |               |               |
|--------------------------|---------------|----------------------|----------------|------------|---------------|---------------|
| Group Name               | Group-Sub Num | SSN/Member ID Last 4 | Member Name    | DOB        | Orig Eff Date | Coverage Code |
| DELTA DENTAL OF OKLAHOMA | 0001100-1001  | 0001                 | PERSON, SAMPLE | 04/30/1985 | 01/01/2016    | 03            |
|                          |               |                      |                |            |               |               |

### ноw то Enter or Update to COBRA

**STEP 4** 

#### Select 'COBRA'.

| Relationship  | SSN/Member I | D Last 4 | Name          | DOB           | Effective Date | Term Date  | Status |
|---------------|--------------|----------|---------------|---------------|----------------|------------|--------|
| Primary       | 0001         |          | PERSON, SAMPL | LE 04/30/1985 | 01/01/2016     |            | Active |
| <u>Spouse</u> |              |          | PERSON, SPOUS | SE 12/15/1980 | 01/01/2016     |            | Active |
| Second and    |              |          |               |               |                |            |        |
|               |              |          | PERSON, CHILE | 05/20/2008    | 01/01/2016     | 05/31/2034 | Active |

### **STEP 5**

Enter the effective of change for the transfer to COBRA in the Change Date field. If COBRA enrollment is in a different subgroup change the Subgroup field. Otherwise, leave as is. Select 'Next' at the bottom of the screen.

| Update Optic<br>Caution: This gr<br>Resources. | ons<br>oup's eligibility is also manage                                                                                                    | ed by an electronic file | e. If the file is not updated with the s                                                                                                    | ame changes, the electronic file will override any changes made in Online                                                                                                    |  |  |  |
|------------------------------------------------|----------------------------------------------------------------------------------------------------|--------------------------|----------------------------------------------------------------------------------------------------|----------------------------------------------------------------------------------------------------|--|--|--|
| Group Name:                                    | DELTA DENTAL OF OKLAHO                                                                                                    | MA                       |                                                                                                    |                                                                                                    |  |  |  |
| Plan Type:                                     | Delta Dental PPO                                                                                                    |                          |                                                                                                    |                                                                                                    |  |  |  |
| Group:                                         | 0001100 🗸                                                                                                    | Subgroup: 1              | 001 V Location:                                                                                                    | COBRA                                                                                                    |  |  |  |
| Change Date:*                                  | 03/01/2016                                                                                                    | Coverage Type:           | <ul> <li>Individual Coverage</li> <li>Employee and Spouse</li> <li>Family Coverage</li> <li>Employee + 1</li> <li>Employee and Dependents</li> </ul> | <ul> <li>Only Subscriber has coverage.</li> <li>Individual and Spouse have coverage.</li> <li>Individual and members of their immediate family.</li> <li>Individual and 1 child</li> <li>Individual and More than 1 child.</li> </ul> |  |  |  |
| Please Note: Y                                 | Please Note: You may remove a dependent by changing the coverage type on this screen. To add a dependent please go to the Manage Dependent screen. |                          |                                                                                                    |                                                                                                    |  |  |  |
| Subscriber D                                   | etails                                                                                                    |                          |                                                                                                    |                                                                                                    |  |  |  |
| Group Name:                                    | DELTA DENTAL OF OF                                                                                                    | KLAHOMA                  |                                                                                                    |                                                                                                    |  |  |  |

#### Verify the information is correct and select 'Approve'.

| Subscriber Deta                                                                    | ils                                       |                  |                          |                    |                  | Neturn 10 Search Nesura                                    |
|------------------------------------------------------------------------------------|-------------------------------------------|------------------|--------------------------|--------------------|------------------|------------------------------------------------------------|
| New Group Name                                                                     | : DELTA DENTAL OF                         | OKLAHOMA         |                          |                    |                  |                                                            |
| Group No.:                                                                         | 0001100                                   | Subgroup:        | 1001                     | Location:          | COBRA            |                                                            |
| Eff Date:                                                                          | 01/01/2016                                | Coverage Type:   | Family Coverage          |                    |                  |                                                            |
| SSN/Member ID:                                                                     | 00000001                                  | Birth Date:      | 04/30/1985               | Gender:            | F                |                                                            |
| First Name                                                                         | SAMPLE                                    | Middle Name      |                          | Last Name          | PERSON           |                                                            |
| Address 1:                                                                         | 1112 ANY STREET                           | Address 2:       |                          |                    |                  |                                                            |
| City:                                                                              | ANY TOWN                                  | State:           | ОК                       | Zip:               | 73116            |                                                            |
| Email:                                                                             |                                           | Late:            |                          |                    |                  |                                                            |
| FirstName SPOUS                                                                    | iE <b>MidNa</b>                           | me               | LastName                 | PERSON             |                  |                                                            |
| Dependent Deta                                                                     | ails                                      | a du             | Chatura                  | Unchanged          |                  |                                                            |
| First Name CHILD                                                                   | Middle                                    | Name             | Last Nar                 | me PERSON          |                  |                                                            |
| Birth Date: 05/20                                                                  | /2008 Gende                               | r: M             | Late:                    |                    |                  |                                                            |
| Please Note<br>ENROLLMENT IS NO<br>By submitting this<br>the <u>Privacy Policy</u> | OT COMPLETE UNTI<br>enroliment, I agree 1 | L YOU CLICK APPF | KOVE<br>ment as provided | by the contract be | etween my Compan | y and Delta Dental of Oklahoma and acknowledge I have read |

Please continue to the next page for instructions on how to Reinstate a Terminated Primary Subscriber to COBRA.

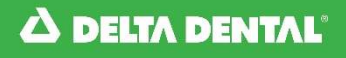

### **Reinstate a Terminated Primary Subscriber to COBRA**

#### **STEP 1**

From the Home Page, select the 'Enrollment' tab, then select 'Reinstate Member' from the drop down menu.

| A DELIA DENTAL       |                           |                  | ONLINE<br>RESOURCES                          |                                               |                                | Online services to manage group benefits from <b>DELTA DENTAL OF OKLAHOMA</b> |                                                                                                    |  |
|----------------------|---------------------------|------------------|----------------------------------------------|-----------------------------------------------|--------------------------------|-------------------------------------------------------------------------------|----------------------------------------------------------------------------------------------------|--|
|                      |                           |                  |                                              |                                               |                                |                                                                               | Log off Hello,                                                                                                    |  |
| Home                 | Enrollment                | Reports          | Forms/Documents                              | Resources                                     | Profile                        | Contact Us                                                                    |                                                                                                    |  |
| Welcon<br>links be   | Add/Lookup<br>Reinstate M | Member<br>lember | s! Delta Dental of Ol<br>access the portal's | klahoma has<br>most popula                    | provided<br>r features         | 5.                                                                            | Important Notice:                                                                                                    |  |
| Please v<br>help you | Transaction               | History          | es Manual for additi<br>es available.        | onal informa                                  | tion to                        |                                                                               | Billing Cutoff for September 2023<br>was Friday, August 11 2023. All<br>enrollment changes will be<br>reflected on the October 2023<br>invoice. |  |
|                      | Add Memb<br>Process new e | enroliment       | <b>2</b> °                                   | Member Lo<br>Find member t<br>existing covera | o <b>kup</b><br>o modify<br>ge |                                                                               | September 2023 invoices will be<br>available to download by Friday,<br>August 18, 2023 from the 'Online<br>Reporting' page.                     |  |
|                      |                           |                  |                                              |                                               |                                |                                                                               | It is a privilege to partner with you                                                                                                    |  |

### STEP 2

Enter the Social Security Number/Member ID or the Last Name of the person you would like to lookup in the Search section. Select 'Member Lookup'.

|                                                                                                    | Reir                     | istate Manager |        |               |  |  |  |
|----------------------------------------------------------------------------------------------------|--------------------------|----------------|--------|---------------|--|--|--|
| Search<br>To find members that have termed within the last 90 days, enter your search criteria and click the 'Search' button.<br>*Please note: SSN/Member IDs which are grayed out are unable to be reinstated due to updates currently being processed. |                          |                |        |               |  |  |  |
| Group Name:                                                                                                    | DELTA DENTAL OF OKLAHOMA |                |        |               |  |  |  |
| Plan Type:                                                                                                    | Delta Dental PPO         |                |        |               |  |  |  |
| Group No.:                                                                                                    | 0001100 🗸                | SubGroup No.:  | 1001 🗸 |               |  |  |  |
| SSN/Member ID:                                                                                                    | (optional)               |                |        | Member Lookup |  |  |  |
| SSN/Member ID:                                                                                                    | (optional)               |                |        | Member Lookup |  |  |  |

**Note:** You may lookup the member by selecting the group and subgroup numbers. This will pull up all members for that group and subgroup. If results are 500 or more primary subscribers, specific member detail is required.

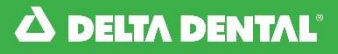

. . . . . .

Select the purple link in the SSN/Member ID Last 4 column for the member you need to update.

| Group Name   | SSN/Member ID<br>Last 4 | Member Name   | DOB        | Term Date  |  |  |  |
|--------------|-------------------------|---------------|------------|------------|--|--|--|
| 0001100-1001 | <u>0001</u>             | SAMPLE PERSON | 04/30/1985 | 12/31/2015 |  |  |  |

### STEP 4

The Reinstate Date will default to the first available date for reinstatement.

- Select the Group/Subgroup numbers for the assigned COBRA Group/Subgroup numbers
- If there is not an assigned Group/Subgroup number for COBRA, type COBRA in the Location field.
- If reinstating the member as is, select 'Next'.
- If all family members are not being reinstated, select the appropriate coverage type, then select 'Next'.

| - Provious Eligibility Information                                                                              | Return To Search Results                                                                                                    |
|----------------------------------------------------------------------------------------------------|----------------------------------------------------------------------------------------------------|
| Caution: This group's eligibility is also managed by an electronic file. If the file<br>Resources.              | is not updated with the same changes, the electronic file will override any changes made in Online                                                                                                    |
| Group Name: DELTA DENTAL OF OKLAHOMA                                                                            |                                                                                                    |
| Plan Type: Delta Dental PPO                                                                                     |                                                                                                    |
| Group: 0001100 ∨ Subgroup: 1001 ∨                                                                               | Location:                                                                                                    |
| Reinstate Date:* 01/01/2016                                                                                     |                                                                                                    |
| Indiv     Previous Coverage Type: Family Coverage Coverage Type:     Famil     Famil     Empl     Empl     Empl | idual CoverageOnly Subscriber has coverage.oyee and SpouseIndividual and Spouse have coverage.ly CoverageIndividual and members of their immediate family.oyee + 1Individual and 1 childoyee and DependentsIndividual and More than 1 child. |
| Please Note: You may remove a dependent by changing the coverage type                                           | on this screen. To add a dependent please go to the Manage Dependent screen.                                                                                                    |
| SSN/Member ID: * 000000001 Birth Date:* 0                                                                       | 04/30/1985 Gender:* O Male  • Female                                                                                                    |
| First Name SAMPLE Middle Name                                                                                   | Last Name PERSON                                                                                                    |
| Address 1:* 1112 ANY STREET Address 2:                                                                          |                                                                                                    |
| City:* ANY TOWN State:                                                                                          | OK ♥ * Zip:* 73116                                                                                                    |
| Spouse Details                                                                                                  |                                                                                                    |
| Exclude from Reinstatement                                                                                      |                                                                                                    |
| Spouse ID: Birth Date: 12/15/1980                                                                               | Gender: M                                                                                                    |
| First Name SPOUSE Middle Name I                                                                                 | Last Name PERSON                                                                                                    |
| Dependent Details                                                                                               |                                                                                                    |
| Exclude from Reinstatement                                                                                      |                                                                                                    |
| Dependent ID: Birth Date: 05/20/2008                                                                            | Gender: M                                                                                                    |
| First Name CHILD Middle Name                                                                                    | Last Name PERSON                                                                                                    |
|                                                                                                    |                                                                                                    |

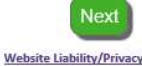

#### Verify the information is correct and select 'Approve'.

#### **Reinstate Terminated Family**

| C   1   D                                                                  | 4                                           |                     |                              |                |                     |                             | Return To Search Results         |
|----------------------------------------------------------------------------|---------------------------------------------|---------------------|------------------------------|----------------|---------------------|-----------------------------|----------------------------------|
| Subscriber Det                                                             | alls                                        | <b>C</b> . <b>I</b> | 1001                         |                | 00004               |                             |                                  |
| Group No.:                                                                 | 0001100                                     | Subgroup:           | 1001                         | Location:      | COBRA               |                             |                                  |
| Eff Date:                                                                  | 01/01/2016                                  | Coverage Type:      | Family Coverage              |                |                     |                             |                                  |
| SSN/Member ID:                                                             | 00000001                                    | Birth Date:         | 04/30/1985                   | Gender:        | F                   |                             |                                  |
| First Name                                                                 | SAMPLE                                      | Middle Name         |                              | Last Name      | PERSON              |                             |                                  |
| Address 1:                                                                 | 1112 ANY STRE                               | ET Address 2:       |                              |                |                     |                             |                                  |
| City:                                                                      | ANY TOWN                                    | State:              | ОК                           | Zip:           | 73116               |                             |                                  |
| Email:                                                                     |                                             | Late:               |                              |                |                     |                             |                                  |
| Spouse Details                                                             | <u>.</u>                                    |                     |                              |                |                     |                             |                                  |
| Shouse ID:                                                                 | Bi                                          | rth Date: 12/15/198 | 0 Gender                     | м              | Status:             | Unchanged                   |                                  |
| FirstName SDOL                                                             |                                             | idName              | LastNamo                     | DERSON         | otatasi             | onenangea                   |                                  |
|                                                                            |                                             | luivame             | Lastivanie                   | PERSON         |                     |                             |                                  |
| Dependent De                                                               | tails                                       |                     |                              |                |                     |                             | 7                                |
| Dep1 ID:                                                                   | Bi                                          | rth Date: 05/20/200 | 8 Gender:                    | М              | Status:             | Unchanged                   |                                  |
| FirstName CHILE                                                            | M                                           | idName              | LastName                     | PERSON         |                     |                             |                                  |
| Dep2 ID:                                                                   | Bi                                          | rth Date: 05/20/200 | 8 Gender:                    | М              | Status:             | Unchanged                   |                                  |
| FirstName CHILD                                                            | ) M                                         | idName              | LastName                     | PERSON         |                     |                             |                                  |
|                                                                            |                                             |                     |                              |                |                     |                             |                                  |
| Please Note<br>ENROLLMENT IS I<br>By submitting this<br>the Privacy Police | NOT COMPLETE I<br>s enrollment, I ag<br>L · | UNTIL YOU CLICK API | PROVE<br>ollment as provided | by the contrac | t between my Compar | ny and Delta Dental of Okla | homa and acknowledge I have read |

Please continue to the next page for instructions on how to Add a New Primary Subscriber to COBRA.

### Add a New Primary Subscriber to COBRA

**STEP 1** 

From the Home Page, select the Enrollment tab, then select 'Add/Lookup Member' from the drop down menu.

| A DELTA DENTAL       |                                      | ONLINE<br>RESOURCE |                          |                                             |                                          | Online services to manage group benefits<br>from <b>DELTA DENTAL OF OKLAHOMA</b> |                                                                                                    |  |  |
|----------------------|--------------------------------------|--------------------|--------------------------|---------------------------------------------|------------------------------------------|----------------------------------------------------------------------------------|----------------------------------------------------------------------------------------------------|--|--|
|                      |                                      |                    | L.                       |                                             |                                          |                                                                                  | Log off Hello,                                                                                                    |  |  |
| Home                 | Enrollment                           | Billing            | Reports                  | Forms/Documents                             | Resources                                | Profile                                                                          | Contact Us                                                                                                    |  |  |
|                      | Add/Lookup                           | Member             |                          |                                             |                                          |                                                                                  |                                                                                                    |  |  |
| Welcon<br>links be   | Welcor<br>links be Reinstate Member  |                    |                          | ental of Oklahoma I<br>ne portal's most pop | has provided<br>Jular features           |                                                                                  | Important Notice:                                                                                                    |  |  |
| Please v<br>help you | Transaction                          | History            | ces Manua<br>ces availab | I for additional infor<br>de.               | mation to                                |                                                                                  | Billing Cutoff for September 2023<br>was Friday, August 11 2023. All<br>enrollment changes will be<br>reflected on the October 2023<br>invoice. |  |  |
|                      | Add Member<br>Process new enrollment |                    |                          | P Member<br>Find member<br>existing co      | <b>Lookup</b><br>ber to modify<br>verage |                                                                                  | September 2023 invoices will be<br>available to download by Friday,<br>August 18, 2023 from the 'Online<br>Reporting' page.                     |  |  |

Or select 'Add Member' from the quick links.

| A DELTA DENTAL                          |                                                                             | ONLINE<br>RESOURCES                            |                                                                 |                                                                            | Online services to manage group benefits from <b>DELTA DENTAL OF OKLAHOMA</b> |         |           |                                                                                                    |
|-----------------------------------------|-----------------------------------------------------------------------------|------------------------------------------------|-----------------------------------------------------------------|----------------------------------------------------------------------------|-------------------------------------------------------------------------------|---------|-----------|----------------------------------------------------------------------------------------------------|
|                                         |                                                                             |                                                |                                                                 |                                                                            |                                                                               |         |           | Log off Hello, PayEligTe:                                                                                                    |
| Home                                    | Enrollment                                                                  | Billing                                        | Reports                                                         | Forms/Documents                                                            | Resources                                                                     | Profile | Contact U | Js                                                                                                    |
| Welcon<br>links be<br>Please<br>help yc | <b>me to Online</b><br>elow to help y<br>visit our Onlin<br>ou navigate all | Resourc<br>ou quickl<br>ne Resour<br>the servi | <b>es!</b> Delta D<br>y access tł<br>rces Manua<br>ices availab | ental of Oklahoma<br>he portal's most po<br>Il for additional info<br>ble. | has provided<br>pular features<br>rmation to                                  | 5.      |           | Important Notice:<br>Billing Cutoff for September 2023<br>was Friday, August 11 2023. All<br>enrollment changes will be<br>reflected on the October 2023<br>invoice. |
| <b>•</b>                                | Add Memb<br>Process new e                                                   | er<br>enrollment                               |                                                                 | Member<br>Find mem<br>existing c                                           | er Lookup<br>ber to modify<br>overage                                         | ł       |           | September 2023 Invoices will be<br>available to download by Friday,<br>August 18, 2023 from the 'Online<br>Reporting' page.                                          |
|                                         | Invoices                                                                    |                                                |                                                                 | C Make P                                                                   | ayment                                                                        |         |           | It is a privilege to partner with you<br>in your commitment to greater                                                                                               |

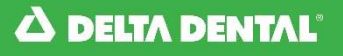

Select 'Add New Member.'

| ک DELT/                                  | DENTAL'                                           |                                            | Online Resources                                                            |           |           |         |                       |  |  |
|------------------------------------------|---------------------------------------------------|--------------------------------------------|-----------------------------------------------------------------------------|-----------|-----------|---------|-----------------------|--|--|
|                                          |                                                   | 67                                         |                                                                             |           |           |         | Log off Hello, user02 |  |  |
| Home                                     | Enrollment                                        | Payments                                   | Reports/Invoices                                                            | Documents | Resources | Profile | Contact Us            |  |  |
| Add<br>To add a new r<br>For detailed in | nember and his/her fa<br>structions, please visit | imily members, plea<br>the Information pag | Enrollment<br>se select 'Add New Member'.<br>ge located under the Contact ( | Stab.     |           | Add     | New Member            |  |  |

### **STEP 3**

The Effective Date of coverage will default to the 1<sup>st</sup> of the month following the current date. Changing the effective date can be done one of two ways:

Enter the date in mm/dd/yyyy format or select the date from the Calendar pop-up.

| -Group Informa                              | tion - |    |     |        |    |      |         | New Member               |
|---------------------------------------------|--------|----|-----|--------|----|------|---------|--------------------------|
| Effective Date:* 04/01/2016 SSN/Member ID:* |        |    |     |        |    | /Mem | ber ID: | Confirm:*                |
| Group Name:                                 | 0      |    | Арі | ril 20 | 16 |      | 0       |                          |
| Plan Type:                                  | Su     | Мо | Tu  | We     | Тh | Fr   | Sa      |                          |
| Group:                                      | 27     | 28 | 29  | 30     | 31 | 1    | 2       | 0006 V Location:         |
|                                             | 3      | 4  | 5   | 6      | 7  | 8    | 9       | Continue                 |
|                                             | 10     | 11 | 12  | 13     | 14 | 15   | 16      |                          |
|                                             | 17     | 18 | 19  | 20     | 21 | 22   | 23      | Website Liability/Privac |
| 2016 Delta Dental of Okl                    | 24     | 25 | 26  | 27     | 28 | 29   | 30      |                          |
Enter and confirm the SSN/Member ID number.

Select the Group Number from the Group drop down menu. Once selected, the Group Name and Plan Type will display.

If applicable, select the Subgroup Number from the Subgroup drop down menu.

If there is not a Group/Subgroup number assigned to COBRA, type COBRA in the location field.

### Select 'Continue'.

|   |                 |                               |                 | New Member | r         |             |          |
|---|-----------------|-------------------------------|-----------------|------------|-----------|-------------|----------|
| 6 | iroup Intorma   | tion                          |                 | []         |           |             |          |
| E | ffective Date:* | 04/01/2016                    | SSN/Member ID:* | 00000000   | Confirm:* | 000000000 × |          |
|   |                 | mm/dd/yyyy                    |                 |            |           |             |          |
| G | roup Name:      | DELTA DENTAL OF OKLAHOI       | AN              |            |           |             |          |
| P | lan Type:       | Delta Dental PPO - Point of S | ervice          |            |           |             |          |
| G | roup:           | 0001100 🗸                     | Subgroup:       | 0006 🗸     | Location: |             |          |
|   |                 |                               |                 |            |           |             | Continue |
| 1 |                 |                               |                 |            |           |             |          |

## STEP 5

Select the coverage type by clicking in the appropriate open circle next to the correct coverage type. This will determine what fields become available in the following step(s).

| Coverage Codes         Coverage Type: <ul> <li>Individual Coverage</li> <li>Employee and Spouse</li> <li>Family Coverage</li> <li>Family Coverage</li> <li>Employee + 1</li> <li>Employee and Dependents</li> <li>Individual and More than 1 child.</li> </ul> <ul> <li>Only Subscriber has coverage.</li> <li>Individual and Spouse have coverage.</li> <li>Individual and members of their immediate family.</li> <li>Individual and 1 child</li> </ul> |  |
|----------------------------------------------------------------------------------------------------|--|
|----------------------------------------------------------------------------------------------------|--|

## STEP 6

Enter the required details for the Subscriber. When entering the address, select the state from the drop down menu.

| Subscriber I<br>First Name:* | Details<br>Subscriber | Middle Name: |                 |          | Last Name:* | Subscriber |   |
|------------------------------|-----------------------|--------------|-----------------|----------|-------------|------------|---|
| Birth Date:*                 | 12/16/1970            | Gender:*     | $\bigcirc$ Male | • Female |             | Late       |   |
|                              | mm/dd/yyyy            |              |                 |          |             |            |   |
| Address 1:*                  | 1111 Street Name      |              | Address 2:      |          |             |            | ] |
| City:*                       | City Name             | State: *     | ок 🗸            |          | Zip:*       | 73116      |   |

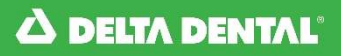

Next

Website Liability/Privacy

## **STEP 7**

If applicable, enter the required details for the Subscribers spouse.

| Spouse Details           |                            |
|--------------------------|----------------------------|
| Spouse ID:               | Confirm:                   |
| FirstName:* Spouse       | MidName: LastName:* Spouse |
| Birth Date: * 05/05/1971 | Gender:* O Male            |

## **STEP 8**

If applicable, select the correct number of dependents from the drop down menu.

| Dependent Details<br>Choose number of Dependents: | Dependent Count<br>1 |                                      |
|---------------------------------------------------|----------------------|--------------------------------------|
| Dependent:                                        | 2<br>3<br>4          |                                      |
| Dependent ID:                                     | 5                    |                                      |
| First Name:*                                      |                      | Last Name:*                          |
| Birth Date:*                                      | 10<br>Gender:*       | ○ Male ○ Female □ Late<br>□ Disabled |

## **STEP 9**

If applicable, enter the required details for each dependent. When all required fields are complete, select 'Next'.

| Choose number of Dependents: 1 | ~            |               |                      |       |
|--------------------------------|--------------|---------------|----------------------|-------|
| Dependent:                     |              |               |                      |       |
| Dependent ID:                  | Confirm:     |               |                      |       |
| First Name:* Child             | Middle Name: |               | Last Name:*          | Child |
| Birth Date:* 08/15/2000        | Gender:*     | Male O Female | ☐ Late<br>☐ Disabled |       |
|                                |              |               |                      |       |

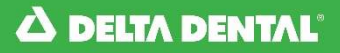

Verify all information entered is correct.

If all information is correct, select 'Approve'. If information is not correct, select 'Decline'. This will take you back to the previous page to make any necessary corrections.

| - Subsoribas Date                                                                 | aile                                   |                                         |                      | New Membe            | er                                                                       |
|-----------------------------------------------------------------------------------|----------------------------------------|-----------------------------------------|----------------------|----------------------|--------------------------------------------------------------------------|
| Group Name:                                                                       | DELTA DENTAL OF                        | OKLAHOMA                                |                      |                      | Ì                                                                        |
| Group No.:                                                                        | 0001100                                | Subgroup:                               | 1001                 | Location:            |                                                                          |
| Eff Date:                                                                         | 01/01/2016                             | Coverage Type:                          | Family Coverage      |                      |                                                                          |
| SSN/Member ID:                                                                    | 000000000                              | Birth Date:                             | 12/16/1970           | Gender:              | Μ                                                                        |
| First Name                                                                        | Subscriber                             | Middle Name                             |                      | Last Name            | Subscriber                                                               |
| Address 1:                                                                        | 1111 Street Name                       | Address 2:                              |                      |                      |                                                                          |
| City:                                                                             | City Name                              | State:                                  | ОК                   | Zip:                 | 73116                                                                    |
| Email:                                                                            |                                        | Late:                                   | Ν                    |                      |                                                                          |
| Spouse Details                                                                    |                                        |                                         |                      |                      |                                                                          |
| Spouse ID:                                                                        | Birth                                  | Date: 05/05/197                         | Gender:              | F                    |                                                                          |
| FirstName Spous                                                                   | ie MidM                                | lame                                    | LastName             | Spouse               |                                                                          |
| Dependent Det                                                                     | ails                                   |                                         |                      |                      |                                                                          |
| Dep1 ID:                                                                          | Birth                                  | Date: 08/15/200                         | 00 Gender:           | Μ                    | Disabled: False                                                          |
| FirstName Child                                                                   | MidN                                   | lame                                    | LastName             | Child                |                                                                          |
| Please Note<br>ENROLLMENT IS N<br>By submitting this<br>the <u>Privacy Policy</u> | IOT COMPLETE UN<br>enrollment, I agree | TIL YOU CLICK API<br>e to continue enro | PROVE<br>as provided | by the contract betw | veen my Company and Delta Dental of Oklahoma and acknowledge I have read |

From the Home Page, select the Enrollment tab, then select 'Add/Lookup Member' from the drop down menu.

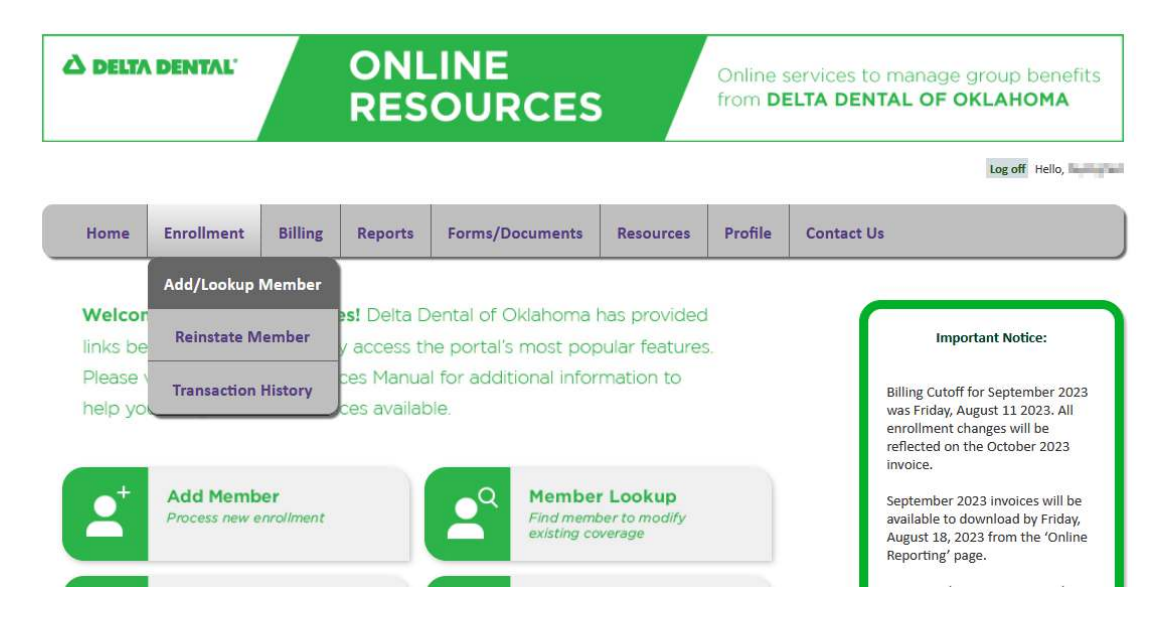

Or select 'Member Lookup' from the quick links.

| ک Delt/                                 | <b>DENTAL</b>                                                        |                                                    | ONL<br>RES                                              | .INE<br>OURCES                                                                |                                             | Online s<br>from <b>D</b> | services to manage group benefits<br>ELTA DENTAL OF OKLAHOMA                                                                                                    |
|-----------------------------------------|----------------------------------------------------------------------|----------------------------------------------------|---------------------------------------------------------|-------------------------------------------------------------------------------|---------------------------------------------|---------------------------|----------------------------------------------------------------------------------------------------|
|                                         |                                                                      |                                                    |                                                         |                                                                               |                                             |                           | Log off Hello, PayEligTe                                                                                                    |
| Home                                    | Enrollment                                                           | Billing                                            | Reports                                                 | Forms/Documents                                                               | Resources                                   | Profile                   | Contact Us                                                                                                    |
| Welcon<br>links be<br>Please<br>help yc | me to Online<br>elow to help y<br>visit our Onlir<br>ou navigate all | Resource<br>You quickle<br>The Resour<br>The servi | es! Delta D<br>y access th<br>ces Manua<br>ices availab | ental of Oklahoma I<br>ne portal's most pop<br>I for additional infor<br>Ile. | nas provided<br>bular features<br>mation to |                           | Important Notice:<br>Billing Cutoff for September 2023<br>was Friday, August 11 2023. All<br>enrollment changes will be<br>reflected on the October 2023<br>invoice. |
| <b>2</b> <sup>+</sup>                   | Add Memb<br>Process new e                                            | er<br>enrollment                                   |                                                         | A Member<br>Find member<br>existing co                                        | r Lookup<br>per to modify<br>verage         | J                         | September 2023 invoices will be<br>available to download by Friday,<br>August 18, 2023 from the 'Online<br>Reporting' page.                                          |
|                                         | Invoices                                                             |                                                    |                                                         | Make Pa                                                                       | yment                                       |                           | It is a privilege to partner with you<br>in your commitment to greater                                                                                               |

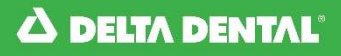

Enter the Social Security Number/Member ID or the Last Name of the person you would like to lookup in the Search section. Select 'Member Lookup'.

| Search                |                                                    |                           |                                 |                        |
|-----------------------|----------------------------------------------------|---------------------------|---------------------------------|------------------------|
| To add new family men | bers, make demographic changes or make eligibility | changes to an existing me | mber please use 'Member Lookup' | within the Search Box. |
|                       |                                                    |                           |                                 |                        |
|                       |                                                    |                           |                                 |                        |
| Group No.:            | 0001100 🗸                                          | SubGroup No.:             | All 🗸                           |                        |
|                       |                                                    |                           |                                 |                        |
| SSN/Member ID:        | 00000001                                           | Last Name:                |                                 |                        |
|                       |                                                    |                           |                                 |                        |
| DOB:                  |                                                    |                           |                                 |                        |
|                       |                                                    |                           |                                 |                        |
|                       |                                                    |                           |                                 | Member Lookup          |
|                       |                                                    |                           |                                 |                        |
|                       |                                                    |                           |                                 |                        |
|                       |                                                    |                           |                                 |                        |

**Note:** You may lookup the member by selecting the group and subgroup numbers. This will pull up all members for that group and subgroup. If a group has 500 or more primary subscribers, specific member detail is required.

## STEP 3

Select the purple last 4 digits hyperlink in the SSN/Member ID Last 4 column to view the member you are searching for.

| ſ | Member List              |               |                      |                |            |               |               |
|---|--------------------------|---------------|----------------------|----------------|------------|---------------|---------------|
|   | Group Name               | Group-Sub Num | SSN/Member ID Last 4 | Member Name    | DOB        | Orig Eff Date | Coverage Code |
|   | DELTA DENTAL OF OKLAHOMA | 0001100-1001  | 0001                 | PERSON, SAMPLE | 04/30/1985 | 01/01/2016    | 03            |
|   |                          |               |                      |                |            |               |               |

## STEP 4

### Select 'Transfer'.

| Deletionship | CCN/Mambas ID Last 4  | Blama                  | DOD                   | Effective Data | Taum Data  | Chatava |
|--------------|-----------------------|------------------------|-----------------------|----------------|------------|---------|
| Relationship | SSN/Member ID Last 4  | Name                   | DOR                   | Effective Date | Term Date  | Status  |
| Primary      | 0001                  | PERSON, SAMPLE         | 04/30/1985            | 01/01/2016     |            | Active  |
| Spouse       |                       | PERSON, SPOUSE         | 12/15/1980            | 01/01/2016     |            | Active  |
| Dependent    |                       | PERSON, CHILD          | 05/20/2008            | 01/01/2016     | 05/31/2034 | Active  |
|              |                       |                        |                       |                |            |         |
| Update Den   | nographics Add/Remove | Dependents Terminate S | Subscriber Enrollment | COBRA          | Transfe    |         |

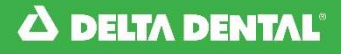

Approve

## **STEP 5**

# Select Group number, Subgroup number, and/or Location code to for the Group the member will be transferred to.

Select the effective date of the transfer and select 'Approve'

### **Transfer Enrollment**

| -Undate Options                   | 14                                         |                       |                                       |                        | Return to Search Results                                                 |
|-----------------------------------|--------------------------------------------|-----------------------|---------------------------------------|------------------------|--------------------------------------------------------------------------|
| Caution: This group<br>Resources. | y's el <mark>ig</mark> ibility is also man | aged by an electronic | file. If th <mark>e file</mark> is no | t updated with the sar | me changes, the electronic file will override any changes made in Online |
| Transfer<br>Group Name:           | elta dental of okla                        | AHOMA                 |                                       |                        |                                                                          |
| Transfer Dian Turnet              | elta Dental PPO                            |                       |                                       |                        |                                                                          |
| Transfer                          | 0001100 54                                 | Transfer              | Tr                                    | ansfer                 |                                                                          |
| Group:                            | 001100 🗸                                   | Subgroup:             | Lo                                    | cation:                |                                                                          |
| Transfer Date:*                   | 03/01/2016                                 |                       |                                       |                        |                                                                          |
| Subscriber Deta                   | ils                                        |                       |                                       |                        |                                                                          |
| Current Group Na                  | me: DELTA DENTAL OF                        | OKLAHOMA              |                                       |                        |                                                                          |
| Current Plan Type                 | : Delta Dental PPO                         |                       |                                       |                        |                                                                          |
| Current Group No                  | .: 0001100                                 | Current Subgroup:     | 1001                                  | Current Location:      |                                                                          |
| SSN/Member ID:                    | 00000001                                   | Coverage Type:        | Family Coverage                       |                        |                                                                          |
| First Name                        | SAMDI F                                    | Middle Name           | ranni, corciogo                       | Last Name              | DERSON                                                                   |
| Rirth Date:                       | 04/20/1985                                 | Gender:               | F                                     | Last Name              | FLIGON                                                                   |
| Address 1                         | 1112 ANY STREET                            | Address 2:            | F                                     |                        |                                                                          |
| Address 1:                        | 1112 ANY STREET                            | AAddress 2:           |                                       | _                      |                                                                          |
| City:                             | ANY TOWN                                   | State:                | OK                                    | Zip:                   | 73116                                                                    |
| Cilidii.                          |                                            | wait exempt.          |                                       | Late.                  |                                                                          |
| Spouse Details                    |                                            |                       |                                       |                        |                                                                          |
| Spouse ID:                        | SE MidNom                                  |                       | LastNamo DEPSO                        | N                      |                                                                          |
| Rist Data: 12/15                  |                                            | 5                     | Lastivanie PENSO                      | n                      |                                                                          |
| Birth Date: 12/15                 | /1980 Gender:                              | IVI                   |                                       |                        |                                                                          |
| Dependent Det                     | ails                                       |                       |                                       |                        |                                                                          |
| Dep1 ID:                          |                                            |                       |                                       |                        |                                                                          |
| FirstName CHILD                   | ) MidNam                                   | e                     | LastName PERSO                        | N                      |                                                                          |
| Birth Date: 05/20                 | /2008 Gender:                              | М                     | Disabled:                             |                        |                                                                          |
|                                   |                                            |                       |                                       |                        |                                                                          |
| ENROLLMENT IS N                   | OT COMPLETE UNTIL Y                        | OU CLICK APPROVE      |                                       |                        |                                                                          |

By submitting this enrollment, I agree to continue enrollment as provided by the contract between my Company and Delta Dental of Oklahoma and acknowledge I have read the Privacy Policy.

From the Home Page, select the Enrollment tab, then select 'Reinstate Member' from the drop down menu.

| ) DELTA              | DENTAL      |                  | ONL<br>RES                         | INE<br>OURCES                               |                                | Online s<br>from <b>DI</b> | services to<br>ELTA DEN | manage group benefits<br>TAL OF OKLAHOMA                                                                                            |
|----------------------|-------------|------------------|------------------------------------|---------------------------------------------|--------------------------------|----------------------------|-------------------------|----------------------------------------------------------------------------------------------------|
|                      |             |                  |                                    |                                             |                                |                            |                         | Log off Hello,                                                                                                    |
| Home                 | Enrollment  | Billing          | Reports                            | Forms/Documents                             | Resources                      | Profile                    | Contact U               | S                                                                                                    |
|                      | Add/Lookup  | Member           |                                    |                                             |                                |                            |                         |                                                                                                    |
| Welcor<br>links be   | Reinstate N | lember           | e <b>s!</b> Delta D<br>y access th | ental of Oklahoma I<br>ne portal's most pop | nas provided<br>pular features | l<br>5.                    | ſ                       | Important Notice:                                                                                                    |
| Please v<br>help you | Transaction | History          | ces Manua<br>ces availab           | l for additional infor<br>Ile.              | mation to                      |                            |                         | Billing Cutoff for September 2023<br>was Friday, August 11 2023. All<br>enrollment changes will be<br>reflected on the October 2023 |
| •+                   | Add Memb    | per<br>encolment |                                    | Q Member                                    | r Lookup                       |                            |                         | invoice.<br>September 2023 invoices will be                                                                                         |

## STEP 2

Enter the Social Security Number/Member ID of the person you would like to lookup in the Search section. Select 'Member Lookup'.

| c                                                            | Rein                                                                                                    | state Manager                                                |                                     |               |
|--------------------------------------------------------------|----------------------------------------------------------------------------------------------------|--------------------------------------------------------------|-------------------------------------|---------------|
| Search<br>To find members that hav<br>*Please note: SSN/Memb | ve termed within the last 90 days, enter your search<br>er IDs which are grayed out are unable to be reinst | n criteria and click the 'Sear<br>ated due to updates currer | ch' button.<br>tly being processed. |               |
| Group Name:                                                  | DELTA DENTAL OF OKLAHOMA                                                                                    |                                                              |                                     |               |
| Plan Type:                                                   | Delta Dental PPO                                                                                            |                                                              |                                     |               |
| Group No.:                                                   | 0001100 🗸                                                                                                   | SubGroup No.:                                                | 1001 🗸                              |               |
| SSN/Member ID:                                               | 00000001<br>(optional)                                                                                      |                                                              |                                     | Member Lookup |

**Note:** You may lookup the member by selecting the group and subgroup numbers. This will pull up all members for that group and subgroup. If results are 500 or more primary subscribers, specific member detail are required.

Select the purple link that is the last 4 digits of the primary SSN/Member ID.

| SSN/Member ID<br>Last 4 | Member Name       | DOB                | Term Date                     |
|-------------------------|-------------------|--------------------|-------------------------------|
|                         |                   |                    |                               |
| <u>0001</u>             | SAMPLE PERSON     | 04/30/1985         | 12/31/2015                    |
| 0001                    | SAMPLE PERSON     | 04/30/1985         | 12/51/2015                    |
| d                       |                   |                    | Website Liability/P           |
|                         | <u>0001</u><br>d. | 0001 SAMPLE PERSON | 0001 SAMPLE PERSON 04/30/1985 |

## **STEP 4**

The Reinstate Date will default to the first available date for reinstatement.

- If reinstating the member as is, select 'Next'.
- If all family members are not being reinstated, select the appropriate coverage type, then select 'Next'.

| Group Name:     Delta Den       Group Name:     Delta Den       Group:     0001100       Reinstate Date:*     01/01/20 | managed by an electronic file. I<br>NTAL OF OKLAHOMA<br>Ital PPO | f the file is not updated with the s                                                                                                    | ame changes, the electronic file will override any changes made in Online                                                                                                    |
|----------------------------------------------------------------------------------------------------|------------------------------------------------------------------|----------------------------------------------------------------------------------------------------|----------------------------------------------------------------------------------------------------|
| Group Name:     DELTA DE       Plan Type:     Delta Den       Group:     0001100       Beinstate Date:*     01/01/20   | NTAL OF OKLAHOMA                                                 |                                                                                                    |                                                                                                    |
| Plan Type:         Delta Der           Group:         0001100           Beinstate Date:*         01/01/20              | tal PPO                                                          |                                                                                                    |                                                                                                    |
| Group: 00001100                                                                                                    |                                                                  |                                                                                                    |                                                                                                    |
| Reinstate Date:* 01/01/20                                                                                              | Subgroup: 100                                                    | 1 ✓ Location:                                                                                                    |                                                                                                    |
| 01/01/20                                                                                                    | 16                                                               |                                                                                                    |                                                                                                    |
| Previous Coverage Type: Family Co                                                                                      | verage <b>Coverage Type:</b>                                     | <ul> <li>Individual Coverage</li> <li>Employee and Spouse</li> <li>Family Coverage</li> <li>Employee + 1</li> <li>Employee and Dependents</li> </ul> | <ul> <li>Only Subscriber has coverage.</li> <li>Individual and Spouse have coverage.</li> <li>Individual and members of their immediate family.</li> <li>Individual and 1 child</li> <li>Individual and More than 1 child.</li> </ul> |
| Please Note: You may remove a de                                                                                       | pendent by changing the covera                                   | age type on this screen. To add a d                                                                                                    | dependent please go to the Manage Dependent screen.                                                                                                    |
| SSN/Member ID: * 000000001                                                                                             | Birth D                                                          | ate:* 04/30/1985                                                                                                    | Gender:* OMale  • Female                                                                                                    |
| First Name SAMPLE                                                                                                    | Middle                                                           | Name                                                                                                    | Last Name PERSON                                                                                                    |
| Address 1:* 1112 ANY STR                                                                                               | REET Addres                                                      | s 2:                                                                                                    |                                                                                                    |
| City:* ANY TOWN                                                                                                    | State:                                                           | OK ✔                                                                                                    | Zip:* [73116                                                                                                    |
| Spouse Details                                                                                                    |                                                                  |                                                                                                    |                                                                                                    |
| Exclude from Reinstatement                                                                                             |                                                                  |                                                                                                    |                                                                                                    |
| Spouse ID: B                                                                                                    | lirth Date: 12/15/1980                                           | Gender: M                                                                                                    |                                                                                                    |
| First Name SPOUSE N                                                                                                    | Aiddle Name                                                      | Last Name PERSON                                                                                                    |                                                                                                    |
| Dependent Details                                                                                                    |                                                                  |                                                                                                    |                                                                                                    |
| Exclude from Reinstatement                                                                                             |                                                                  |                                                                                                    |                                                                                                    |
| Dependent ID:                                                                                                    | Birth Date: 05/20/200                                            | 8 Gender: M                                                                                                    |                                                                                                    |
| First Name CHILD                                                                                                    | Middle Name                                                      | Last Name PERSON                                                                                                    |                                                                                                    |

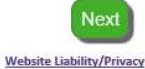

## Verify information is correct then select 'Approve'.

| Subscriber Det                                              | ails                                     |                             |                                      |                   |            |                 |                   |                                                        |
|-------------------------------------------------------------|------------------------------------------|-----------------------------|--------------------------------------|-------------------|------------|-----------------|-------------------|--------------------------------------------------------|
| Group No.:                                                  | 0001100                                  |                             | Subgroup:                            | 1001              |            | Location:       |                   |                                                        |
| Eff Date:                                                   | 01/01/2016                               |                             | Coverage Type:                       | Family C          | Coverage   |                 |                   |                                                        |
| SSN/Member ID:                                              | 00000001                                 |                             | Birth Date:                          | 04/30/1           | .985       | Gender:         | F                 |                                                        |
| First Name                                                  | SAMPLE                                   |                             | Middle Name                          |                   |            | Last Name       | PERSON            |                                                        |
| Address 1:                                                  | 1112 ANY ST                              | REET                        | Address 2:                           |                   |            |                 |                   |                                                        |
| City:                                                       | ANY TOWN                                 |                             | State:                               | OK                |            | Zip:            | 73116             |                                                        |
| Email:                                                      |                                          |                             | Late:                                |                   |            |                 |                   |                                                        |
| Spouse Details                                              |                                          |                             |                                      |                   |            |                 |                   |                                                        |
| Spouse ID:                                                  |                                          | Birth I                     | Date: 12/15/198                      | 30                | Gender:    | Μ               | Status:           | Unchanged                                              |
| FirstName SPOU                                              | SE                                       | MidNa                       | ame                                  |                   | LastName   | PERSON          |                   |                                                        |
| Dependent Det                                               | tails                                    |                             |                                      |                   |            |                 |                   |                                                        |
| Dep1 ID:                                                    |                                          | Birth [                     | Date: 05/20/200                      | 8                 | Gender:    | Μ               | Status:           | Unchanged                                              |
| FirstName CHILD                                             | )                                        | MidNa                       | ame                                  |                   | LastName   | PERSON          |                   |                                                        |
| Please Note                                                 |                                          |                             |                                      |                   |            |                 |                   |                                                        |
| ENROLLMENT IS N<br>By submitting this<br>read the Privacy I | NOT COMPLET<br>enrollment, I<br>Policy . | <mark>E UNT</mark><br>agree | IL YOU CLICK APF<br>to continue enro | PROVE<br>Ilment a | s provided | by the contract | between my Compan | ny and Delta Dental of Oklahoma and acknowledge I have |
|                                                             |                                          |                             |                                      |                   |            |                 |                   |                                                        |

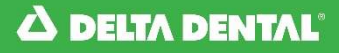

## Introduction

Delta Dental of Oklahoma Online Resources portal will automatically send the Client Relations Team an electronic notification when an enrollment entered requires their attention. An example of when this may occur is when the employee entered has history in the system that does not match the new enrollment entered. This is known as a Pending Item. When this occurs, you will receive the notification pictured below. The standard turnaround time for a Pending Item is 48 business hours. To view the status of a pending item, follow the steps below.

| New Member                                                                                                    |
|----------------------------------------------------------------------------------------------------|
| Enrollment Errors                                                                                                    |
| This enrollment requires manual entry by the DDOK Client Relations department. The information entered has been sent to them and they will contact   |
| you if further information is required. To view the status of this enrollment, please review the Members with Pending Changes section located on the |
| Enrollment Manager page.                                                                                                    |
|                                                                                                    |
|                                                                                                    |

## **STEP 1**

From the Home Page, select the Enrollment tab, then select 'Add/Lookup Member' from the drop down menu or select 'Member Lookup' button on the Home page, if available.

|                      | DENTAL                    |                  | ONL<br>RES               | INE<br>OURCES                               |                                     | Online :<br>from <b>D</b> | services to manage group benefits<br>ELTA DENTAL OF OKLAHOMA                                                                                    |
|----------------------|---------------------------|------------------|--------------------------|---------------------------------------------|-------------------------------------|---------------------------|----------------------------------------------------------------------------------------------------|
|                      |                           |                  |                          |                                             |                                     |                           | Log off Hello,                                                                                                    |
| Home                 | Enrollment                | Billing          | Reports                  | Forms/Documents                             | Resources                           | Profile                   | Contact Us                                                                                                    |
| Welcon               | Add/Lookup<br>Reinstate N | Member<br>Iember | es! Delta D              | ental of Oklahoma l<br>ne portal's most por | nas provided<br>pular features      |                           | Important Notice:                                                                                                    |
| Please v<br>help you | Transaction               | History          | ces Manua<br>ces availat | I for additional infor<br>le.               | mation to                           |                           | Billing Cutoff for September 2023<br>was Friday, August 11 2023. All<br>enrollment changes will be<br>reflected on the October 2023<br>invoice. |
| <b>_</b>             | Add Memb<br>Process new e | er<br>enrollment |                          | A Member<br>Find member<br>existing co      | r Lookup<br>ber to modify<br>verage |                           | September 2023 invoices will be<br>available to download by Friday,<br>August 18, 2023 from the 'Online<br>Reporting' page.                     |

## STEP 2

Any pending items for the group will be listed under the Search section.

The Status column shows the status of the enrollment.

- If the status is listed as Sent, the notification has been sent to the Client Relations Team to process. If necessary, a pending item can be removed by selecting the 'X' in the Remove column.
- If the status is listed as In Process, the Client Relations Team has received and selected the enrollment to process. The pending item cannot be removed and the X will not be visible in the Remove column.
- If the item is no longer listed, the Client Relations Team has completed the enrollment process.

|          | Viembers with Pending Char | nges                 |                |            |        |        |
|----------|----------------------------|----------------------|----------------|------------|--------|--------|
|          | Group-Sub                  | SSN/Member ID Last 4 | Member Name    | DOB        | Status | Remove |
|          | 0001100-0005               | 0121                 | TESTING SAMPLE | 01/01/1950 | Sent   | X      |
| <u> </u> |                            |                      |                |            |        |        |

From the Home Page, select the Enrollment tab, then select 'Transaction History' from the drop down menu.

|                    | DENTAL                    |                   | ONL<br>RES                 | INE<br>OURCES                             |                                     | Online s<br>from <b>DI</b> | services to manage group benefits<br>ELTA DENTAL OF OKLAHOMA                                                                                    |
|--------------------|---------------------------|-------------------|----------------------------|-------------------------------------------|-------------------------------------|----------------------------|----------------------------------------------------------------------------------------------------|
|                    |                           |                   | 19                         |                                           |                                     |                            | Log off Hello,                                                                                                    |
| Home               | Enrollment                | Billing           | Reports                    | Forms/Documents                           | Resources                           | Profile                    | Contact Us                                                                                                    |
|                    | Add/Lookup                | Member            |                            |                                           |                                     |                            |                                                                                                    |
| Welcon<br>links be | Reinstate N               | lember            | es! Deita D<br>y access th | ental of Oklahoma<br>ne portal's most pop | has provided<br>oular features      | 5.                         | Important Notice:                                                                                                    |
| Please<br>help yo  | Transaction               | History           | ces Manua<br>ces availat   | I for additional infor<br>ble.            | mation to                           |                            | Billing Cutoff for September 2023<br>was Friday, August 11 2023. All<br>enrollment changes will be<br>reflected on the October 2023<br>invoice. |
| <b>_</b> *         | Add Memb<br>Process new o | oer<br>enroliment |                            | A Member<br>Find member<br>existing co    | r Lookup<br>ber to modify<br>werage |                            | September 2023 invoices will be<br>available to download by Friday,<br>August 18, 2023 from the 'Online<br>Reporting' nage                      |

## STEP 2

Enter the Start Date and End Date for the date range of transactions you would like to view. You can do this by typing the date in mm/dd/yyyy format or selecting the date from the calendar pop up. Select the Group and Subgroup numbers, if applicable. Select 'Search'.

|                                         | Transaction History                                                                  | /                                                                                                    |                                                                                                    |                                                                                                    |                                                                                                    |                                                                                                    |                                                                                                    |                                                                                                    |                                                                                                    |
|-----------------------------------------|--------------------------------------------------------------------------------------|----------------------------------------------------------------------------------------------------|----------------------------------------------------------------------------------------------------|----------------------------------------------------------------------------------------------------|----------------------------------------------------------------------------------------------------|----------------------------------------------------------------------------------------------------|----------------------------------------------------------------------------------------------------|----------------------------------------------------------------------------------------------------|----------------------------------------------------------------------------------------------------|
| s are limited to previous 60 days only. |                                                                                      |                                                                                                    |                                                                                                    |                                                                                                    |                                                                                                    |                                                                                                    |                                                                                                    |                                                                                                    |                                                                                                    |
| 01/01/2016                              | End Date:                                                                            |                                                                                                    |                                                                                                    |                                                                                                    |                                                                                                    |                                                                                                    |                                                                                                    |                                                                                                    |                                                                                                    |
| 0001100 🗸                               | SubGroup No.:                                                                        | 0                                                                                                    | -                                                                                                    | Janu                                                                                                    | ary 2                                                                                                    | 016                                                                                                    |                                                                                                    | 0                                                                                                    |                                                                                                    |
|                                         |                                                                                      | Su                                                                                                    | Мо                                                                                                    | Tu                                                                                                    | We                                                                                                    | Th                                                                                                    | Fr                                                                                                    | Sa                                                                                                    | Search                                                                                                    |
|                                         |                                                                                      | _                                                                                                    |                                                                                                    |                                                                                                    |                                                                                                    |                                                                                                    | 1                                                                                                    | 2                                                                                                    |                                                                                                    |
|                                         |                                                                                      | 3                                                                                                    | 4                                                                                                    | 5                                                                                                    | 6                                                                                                    | 7                                                                                                    | 8                                                                                                    | 9                                                                                                    |                                                                                                    |
|                                         |                                                                                      | 10                                                                                                    | 11                                                                                                    | 12                                                                                                    | 13                                                                                                    | 14                                                                                                    | 15                                                                                                    | 16                                                                                                    |                                                                                                    |
| All Distan Deserved                     |                                                                                      | 17                                                                                                    | 18                                                                                                    | 19                                                                                                    | 20                                                                                                    | 21                                                                                                    | 22                                                                                                    | 23                                                                                                    | Website Liability/Priva                                                                                                    |
| ima. All kights keserved.               |                                                                                      | 24                                                                                                    | 25                                                                                                    | 26                                                                                                    | 27                                                                                                    | 28                                                                                                    | 29                                                                                                    | 30                                                                                                    |                                                                                                    |
|                                         |                                                                                      | 31                                                                                                    |                                                                                                    |                                                                                                    |                                                                                                    |                                                                                                    |                                                                                                    |                                                                                                    |                                                                                                    |
|                                         | s are limited to previous 60 days only. 01/01/2016 0001100  ma. All Rights Reserved. | s are limited to previous 60 days only.          01/01/2016       End Date:         0001100 ~       SubGroup No.: | s are limited to previous 60 days only.          01/01/2016       End Date:         0001100 •       SubGroup No.:         SubGroup No.:       3         10       17         24       31 | s are limited to previous 60 days only.          01/01/2016       End Date:         0001100 •       SubGroup No.:         Su       Mo         3       4         10       11         17       18         24       25         31 | s are limited to previous 60 days only.          01/01/2016       End Date:         0001100 •       SubGroup No.:         SubGroup No.:       3 4 5         10 11 12       17 18 19         24 25 26       31 | s are limited to previous 60 days only.<br>01/01/2016 End Date:<br>0001100 C SubGroup No.:<br>3 4 5 6<br>10 11 12 13<br>17 18 19 20<br>24 25 26 27<br>31 | Transaction History         s are limited to previous 60 days only.         01/01/2016       End Date:         0001100 •       SubGroup No.:         3       4       5       6       7         0       11       12       13       14         17       18       19       20       21         24       25       26       27       28         31 | Transaction History         s are limited to previous 60 days only.         01/01/2016       End Date:         0001100 v       SubGroup No.:         SubGroup No.:         0       January 2016         1         3       4       5       6       7       8         oma. All Rights Reserved.       Image: Colspan="2">Image: Colspan="2">Image: Colspan="2" Image: Colspan="2" Image: Colspan="2 | Transaction History         s are limited to previous 60 days only.         01/01/2016       End Date:         0001100 ▼       SubGroup No.:         0       January 2016         Su       Mo         Tu       We         Th       Fr         Sa       4         5       6         7       8         9       10       11         12       3       4       5       6       7       8       9         10       11       12       13       14       15       16         17       18       19       20       21       22       23         24       25       26       27       28       29       30         31       4       5       6       7       8       9 |

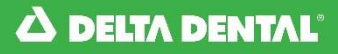

From the Transaction List, select the purple last 4 digits hyperlink in the SSN/Member ID column to view the transaction you are searching for.

| 10 matching | records | were | found. |
|-------------|---------|------|--------|
|-------------|---------|------|--------|

| Transactio |                          |              |      |            |               |               |            |          |
|------------|--------------------------|--------------|------|------------|---------------|---------------|------------|----------|
| Date       | Group Name               | Group Number | Туре | DOB        | SSN/Member ID | Member Name   | Eff Date   | Status   |
| 01/14/2016 | DELTA DENTAL OF OKLAHOMA | 0001100-0005 | TERM | 04/30/1985 | <u>0001</u>   | SAMPLE PERSON | 11/30/2015 | Complete |
| 01/14/2016 | DELTA DENTAL OF OKLAHOMA | 0001100-0005 | TERM | 12/15/1980 | <u>0001</u>   | SAMPLE PERSON | 11/30/2015 | Complete |
| 01/14/2016 | DELTA DENTAL OF OKLAHOMA | 0001100-0005 | TERM | 05/20/2008 | <u>0001</u>   | SAMPLE PERSON | 11/30/2015 | Complete |
| 01/14/2016 | DELTA DENTAL OF OKLAHOMA | 0001100-0005 | TERM | 04/30/1985 | <u>0001</u>   | SAMPLE PERSON | 01/31/2016 | Complete |
| 01/14/2016 | DELTA DENTAL OF OKLAHOMA | 0001100-0005 | TERM | 12/15/1980 | <u>0001</u>   | SAMPLE PERSON | 01/31/2016 | Complete |
| 01/14/2016 | DELTA DENTAL OF OKLAHOMA | 0001100-0005 | ADD  | 04/30/1985 | <u>0001</u>   | SAMPLE PERSON | 02/01/2016 | Complete |
| 01/14/2016 | DELTA DENTAL OF OKLAHOMA | 0001100-0005 | TERM | 04/30/1985 | <u>0001</u>   | SAMPLE PERSON | 01/31/2016 | Complete |
| 01/14/2016 | DELTA DENTAL OF OKLAHOMA | 0001100-0005 | ADD  | 04/30/1985 | <u>0001</u>   | SAMPLE PERSON | 02/01/2016 | Complete |
| 01/14/2016 | DELTA DENTAL OF OKLAHOMA | 0001100-0005 | ADD  | 12/15/1980 | 0001          | SAMPLE PERSON | 02/01/2016 | Complete |
| 01/14/2016 | DELTA DENTAL OF OKLAHOMA | 0001100-0005 | ADD  | 05/20/2008 | <u>0001</u>   | SAMPLE PERSON | 02/01/2016 | Complete |

## STEP 2

The Transaction Detail Manager will open as pictured below. Select 'Return To Search Results' to go back to the Transaction History page and resume your search.

### **Transaction Detail Manager**

| Transaction    | Infomation      |                     | Inclaim to scale in Academic |
|----------------|-----------------|---------------------|------------------------------|
| Group:         | 0001100         | Subgroup:           | 0005                         |
| Transaction II | 0000000045      | 59497               |                              |
| Transaction D  | ate: 01/14/2016 | 03:50 PM            |                              |
| Transaction T  | ype: TERM       |                     |                              |
| Transaction U  | ser: user01     |                     |                              |
| Transaction S  | tatus: Complete |                     |                              |
| Details        |                 |                     |                              |
| ID Number:     | 00000001        | Location:           |                              |
| First Name:    | SAMPLE          | Eligibility Status: | TERMINATED                   |
| Middle Name    | :               | Late Enrollee:      | Yes                          |
| Last Name:     | PERSON          | Wait Exempt:        | Yes                          |
| Birth Date:    | 04/30/1985      | Effective Date:     | 11/30/2015                   |
| Gender:        | F               |                     |                              |
| Address 1:     | 1112 ANY STREET |                     |                              |
| Address 2:     |                 |                     |                              |
| City:          | ANY TOWN        |                     |                              |
| State:         | OK              |                     |                              |
| Zip:           | 73116           |                     |                              |

From the Home Page, select the Reports tab, then select 'Reports' from the drop down menu.

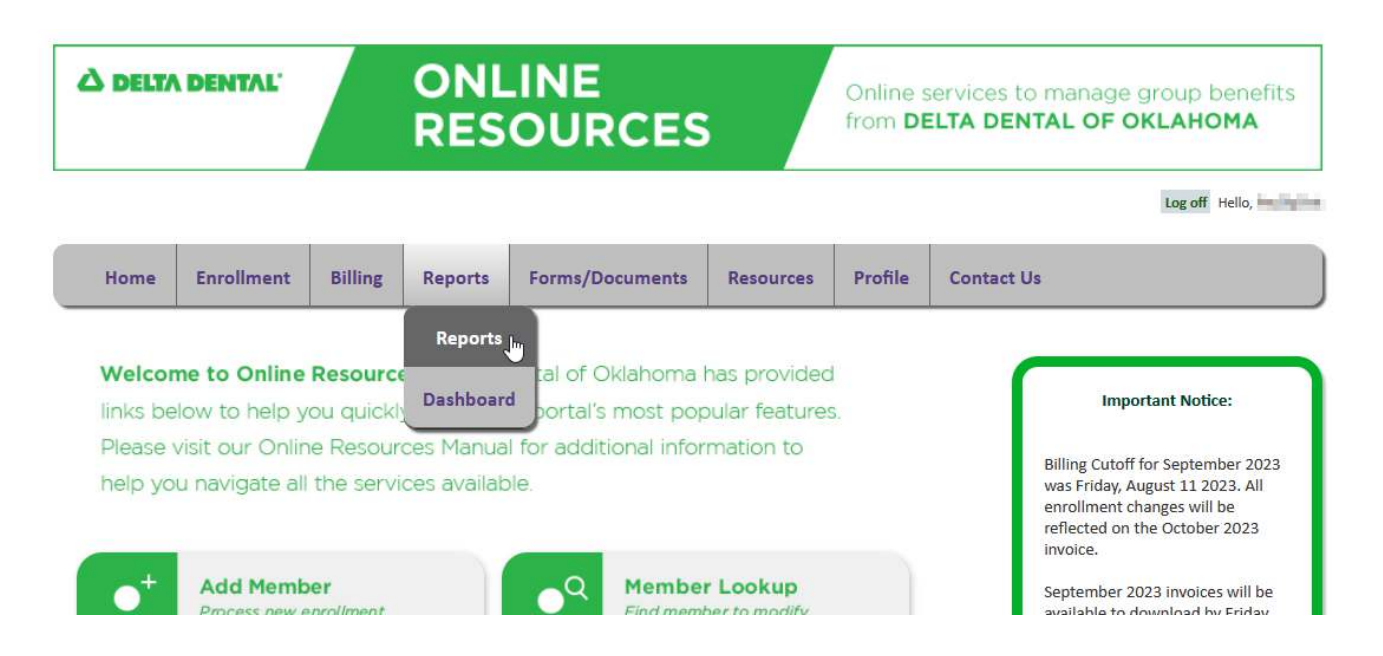

## STEP 2

Select the desired report.

Enter the requested parameters for the selected report and select 'View Report'.

### Note: 'Aggregate Claims' will not display if requested Group/Subgroup has fewer than 100 members.

| Reporting Instructions:                                                                                                    | Select a Report:                                                                                                    |
|----------------------------------------------------------------------------------------------------|----------------------------------------------------------------------------------------------------|
| <ol> <li>Choose a report.</li> <li>Fill in this report's parameters.</li> <li>Click the View Report button to view the<br/>report.</li> </ol> | <ul> <li>Aggregate Claims</li> <li>Claims LAG</li> <li>Covered Lives List</li> <li>Eligibility Lookup</li> </ul>                                                                                                    |
| Delta Dental of Oklahoma uses pop-up windows to<br>display PDFs.                                                                              | <ul> <li>○ Overage Dependent</li> <li>○ Subscriber List</li> </ul>                                                                                                    |
| PDF reports display in <u>Adobe Acrobat Reader</u>                                                                                            | <ul> <li>Claims-Premium-Enrollment Summarized by Month <sup>23</sup></li> <li>Claims-Premium-Enrollment Summarized by Month - Excel<sup>33</sup></li> <li>Group Bills by Member for Date Range for Reconciliation with Dependents<sup>33</sup></li> </ul> |
| Reader                                                                                                    |                                                                                                    |
|                                                                                                    |                                                                                                    |
|                                                                                                    | View Repo                                                                                                    |

### **Online Reporting**

From the Home Page, select the Reports/Invoices tab, then select 'Reports Dashboard' from the drop down menu.

|                                         | À DELTA DENTAL'O                                                           |                                                | ONL<br>RES                                       | NLINE<br>SOURCES                                             |                                             |         | Online services to manage group benefits from <b>DELTA DENTAL OF OKLAHOMA</b>                                                                                        |  |  |
|-----------------------------------------|----------------------------------------------------------------------------|------------------------------------------------|--------------------------------------------------|--------------------------------------------------------------|---------------------------------------------|---------|----------------------------------------------------------------------------------------------------|--|--|
|                                         |                                                                            |                                                |                                                  |                                                              |                                             |         | Log off Helio, PayEligTes                                                                                                    |  |  |
| Home                                    | Enrollment                                                                 | Billing                                        | Reports                                          | Forms/Documents                                              | Resources                                   | Profile | Contact Us                                                                                                    |  |  |
| Welcon<br>links be<br>Please<br>help yo | <b>me to Online</b><br>How to help y<br>visit our Onlir<br>Hu navigate all | Resourc<br>ou quickl<br>ne Resour<br>the servi | Reports<br>Dashboard<br>ces Manua<br>ces availab | tal of Oklahoma<br>portal's most pop<br>for additional infor | has provided<br>bular features<br>mation to | l<br>3. | Important Notice:<br>Billing Cutoff for September 2023<br>was Friday, August 11 2023. All<br>enrollment changes will be<br>reflected on the October 2023<br>invoice. |  |  |
| <b>•</b> <sup>+</sup>                   | Add Memb<br>Process new e                                                  | er<br>nrollment                                |                                                  | A Member<br>Find member<br>existing co                       | r Lookup<br>ber to modify<br>werage         |         | September 2023 invoices will be<br>available to download by Friday,<br>August 18, 2023 from the 'Online<br>Reporting' page.                                          |  |  |

## STEP 2

Select the group to pull the report. The report is aggregate claims for groups over fifty (50) members or selfinsured clients. An error will display if group is under fifty (50) members.

| A DELTA DENTAL                   |                   | ONLI<br>RESC     | ONLINE<br>RESOURCES |                     |        | Online services to manage group benefits from <b>DELTA DENTAL OF OKLAHOMA</b> |                |  |  |
|----------------------------------|-------------------|------------------|---------------------|---------------------|--------|-------------------------------------------------------------------------------|----------------|--|--|
|                                  |                   |                  |                     |                     |        |                                                                               | Log off Hello, |  |  |
| Home                             | Enrollment        | Reports/Invoices | Documents           | Resources           | Broker | Profile                                                                       | Contact Us     |  |  |
| Select a Group<br>Select Start/S | o: Dates:         | LINE DELTER      | Reporting           | Dashboard           |        |                                                                               |                |  |  |
| • Year 1<br>• Previe             | lo Date<br>ous 12 |                  |                     |                     |        |                                                                               |                |  |  |
|                                  | ce Utilization    |                  |                     | Network Utilization | 1      |                                                                               |                |  |  |

## STEP 2 (continued)

Any group over fifty (50) will have information displayed.

| À DELT∧                             | DENTAL'                                                     | ONLI<br>RESC                | NE<br>DURCE       | s                         | Online<br>from <b>E</b> | services to<br>ELTA DEN    | o manage group benefit:<br><b>TAL OF OKLAHOMA</b> |
|-------------------------------------|-------------------------------------------------------------|-----------------------------|-------------------|---------------------------|-------------------------|----------------------------|---------------------------------------------------|
|                                     |                                                             |                             |                   |                           |                         |                            | Log off Hello                                     |
| Home                                | Enrollment                                                  | Reports/Invoices            | Documents         | Resources                 | Broker                  | Profile                    | Contact Us                                        |
| Select Start/Si<br>Year 1<br>Previo | top Dates:<br>To Date (1/1/2019 - 9<br>Dus 12 (1/1/2018 - 1 | 9/30/2019)<br>I/1/2019)     |                   | _                         |                         |                            |                                                   |
| Class of Servi                      | ce Utilization                                              |                             |                   | Network Utilization       |                         |                            |                                                   |
|                                     | Diagnostia                                                  | \$212 306 15                | Percent<br>44.35% | PPO                       | K                       | Amou<br>\$262,178.84       | 54.77%                                            |
| Preventive 8                        | LDIAGHOSLIC                                                 | 9212,000,10                 |                   |                           |                         |                            |                                                   |
| Preventive &<br>Basic               | Diagnostic                                                  | \$151,146.35                | 31.57%            | Premier                   |                         | \$214,451.79               | 44.80%                                            |
| Preventive &<br>Basic<br>Major      | i Diagnostic                                                | \$151,146.35<br>\$74,014.41 | 31.57%<br>15.46%  | Premier<br>Out-of-Network |                         | \$214,451.79<br>\$2,095.23 | 44.80%<br>0.44%                                   |

From the Home Page, select the Billing tab, then select 'View Invoice' from the drop down menu.

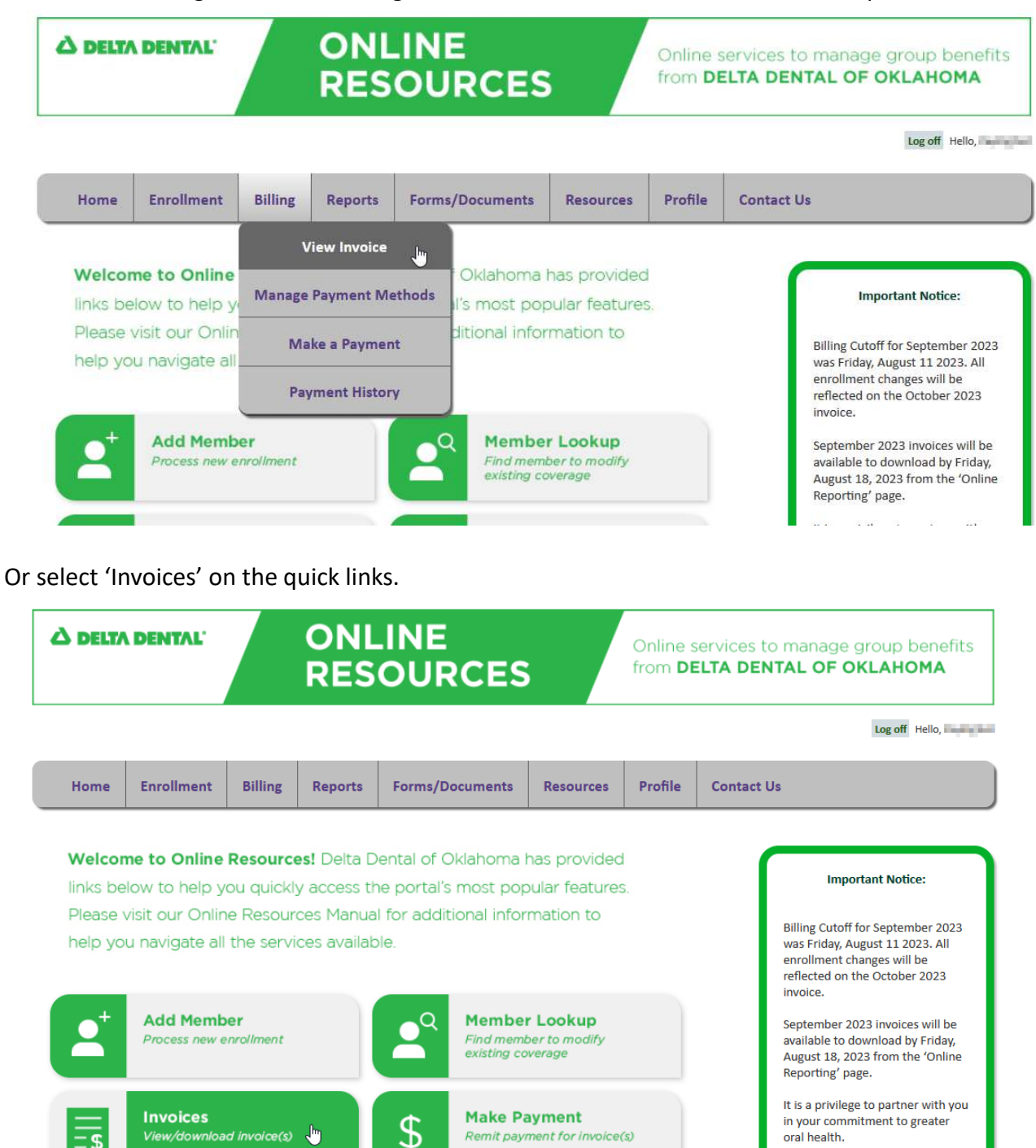

Remit payment for invoice(s)

Secure Message

oral health.

Online Resources Manual

- \$

### Select the preferred format.

### View Invoice

| Reporting Instructions:                                                  | Select a Report:                                                                                                    |
|--------------------------------------------------------------------------|----------------------------------------------------------------------------------------------------|
| 1. Choose a report.                                                      | O Dillion Investor                                                                                                    |
| 2. Fill in this report's parameters.                                     | Note for Self-Funded Accounts: Billing invoices are for eligibility information purposes only                             |
| <ol> <li>Click the View Report button to view the<br/>report.</li> </ol> | O Billing Invoice Excel<br>Note for Self-Funded Accounts: Billing invoices are for eligibility information purposes only. |
| Delta Dental of Oklahoma uses pop-up windows to display PDFs.            |                                                                                                    |
| PDF reports display in Adobe Acrobat Reader                              |                                                                                                    |
| Get Adobe:                                                               |                                                                                                    |
|                                                                          |                                                                                                    |

## STEP 3

### Select the group/subgroup and Start Date. Click 'View Report'.

| Complete the Report | arameters:  |
|---------------------|-------------|
| Group:              |             |
| Start Date:         |             |
|                     |             |
|                     |             |
|                     |             |
|                     | View Report |

| Deciphering Invoice Rate Codes                            |           |
|-----------------------------------------------------------|-----------|
| Coverage Type                                             | Rate Code |
| Individual Coverage (Subscriber only)                     | 01        |
| Employee and Spouse (Subscriber + Spouse)                 | 02        |
| Family Coverage (Subscriber + Spouse + 1 or more child)   | 03        |
| Employee + 1 (Subscriber + 1 child)                       | 05        |
| Employee and Dependents (Subscriber + 2 or more children) | 06        |

From the Home Page, select the Billing tab, then select 'Manage Payment Methods' from the drop down menu.

| ک DELT/                                       | DENTAL'                                                              |                        | ONL<br>RES                               | INE<br>OURCES                              |                                             | Online :<br>from <b>DI</b> | services to manage group benefits<br>ELTA DENTAL OF OKLAHOMA                                                                                                    |
|-----------------------------------------------|----------------------------------------------------------------------|------------------------|------------------------------------------|--------------------------------------------|---------------------------------------------|----------------------------|----------------------------------------------------------------------------------------------------|
|                                               |                                                                      |                        |                                          |                                            |                                             |                            | Log off Hello,                                                                                                    |
| Home                                          | Enrollment                                                           | Billing                | Reports                                  | Forms/Documents                            | Resources                                   | Profile                    | Contact Us                                                                                                    |
| <b>Welco</b><br>links be<br>Please<br>help yc | Welcome to Online<br>links below to help y<br>Please visit our Onlin |                        | iew Invoice<br>Payment Me<br>ke a Paymen | t Oklahoma I<br>thods<br>i's most pop<br>t | nas provided<br>pular features<br>mation to | 5.                         | Important Notice:<br>Billing Cutoff for September 2023<br>was Friday, August 11 2023, All                                                                                                    |
| 2+                                            | Add Membe<br>Process new er                                          | Pay<br>er<br>nroliment | rment Histor                             | Member<br>Find memb<br>existing co         | <b>Lookup</b><br>ber to modify<br>verage    |                            | enrollment changes will be<br>reflected on the October 2023<br>invoice.<br>September 2023 invoices will be<br>available to download by Friday,<br>August 18, 2023 from the 'Online<br>Reporting' page. |

## STEP 2

Click on the green 'Add Payment Method' button.

### **Manage Payment Methods**

To pay an invoice online, please establish a valid payment method. Accepted payment methods are a checking or savings bank account, or Visa, Mastercard or Discover credit card. All credit card transactions will be assessed with a \$1.50 convenience fee at the time of payment. You may store multiple payment methods in your Online Resources account. Select 'Add Payment Method' below to begin this process.\*

\*Adding/updating a bank account within Online Resources will only affect your payment methods in Online Resources. If your group is setup for Automatic Draft payments, please click <u>here</u> to update your account.

By registering a Payment Method, I hereby affirm that I am an authorized user of the account. I acknowledge that the information provided is accurate and correct to the best of my knowledge, and that the intentional misuses of, or the falsification of, information provided is punishable by applicable local, state, and federal statutes and regulations and will be prosecuted to the fullest extent allowed. I acknowledge that the origination of ACH transactions to the registered checking or savings account(s) must comply with the provisions of applicable local, state, and federal statutes and regulations. I acknowledge compliance with issuing bank cardholder agreement when making payments via credit card.

## ноw то Manage Payment Methods

## **STEP 3**

Select 'Credit/Debit Card' to enter a credit card payment. Enter credit card information.

| DELTA DENTAL                                          | your account information by checking the 'save | e this information for use with | future payments' box. Select | 'Save Funding Account' when complete. |
|-------------------------------------------------------|------------------------------------------------|---------------------------------|------------------------------|---------------------------------------|
| Credit / Debit Card Ba                                | nk Account                                     |                                 |                              |                                       |
| Name on Card (max 45<br>characters)                   | Name on Card                                   |                                 |                              |                                       |
| State                                                 | Alabama 🔻                                      | Card's Billing Zip<br>Code:     | zipcode                      |                                       |
| Enter Card Number                                     | Card Number                                    |                                 |                              |                                       |
| Credit Card Expiration<br>Date                        | Month 🔻 Year -                                 | <b>v</b>                        |                              |                                       |
|                                                       | □ Save this information for use with futu      | ure payments.                   |                              |                                       |
| Payment Account Nickname (for<br>your reference only) | Nickname                                       |                                 |                              |                                       |
| Submit Funding Account                                | Cancel                                         |                                 |                              |                                       |

## **STEP 4**

Select 'Bank Account' to enter a bank account as payment. Enter banking information.

| ase select account type to create. Save | your account information by checking                | g the 'save this information for use | e with future payments' box. Sel | ect 'Save Funding Account' when co |
|-----------------------------------------|-----------------------------------------------------|--------------------------------------|----------------------------------|------------------------------------|
| Name on Funding                         | Account Holder Name                                 |                                      |                                  |                                    |
| State                                   | Alabama                                             | Funding Account                      | nt zipcode                       |                                    |
| Bank Account Type:                      | PERSONAL CHECKING                                   | v                                    |                                  |                                    |
|                                         | John Doe<br>123 10th Avenue<br>Whereville, NJ 00000 | 1001                                 |                                  |                                    |
|                                         | Part<br>To Tree<br>Ordern Or                        | \$<br>Dollars                        |                                  | $\square$                          |
|                                         | *: 123456789 *: 12345<br>Routing Number (ABA) A     | 67 1001<br>ccount Number (DDA)       |                                  |                                    |
| Routing Number (ABA)                    | Routing numb                                        | Bank Account Number (DDA             | Account Number                   |                                    |
|                                         | Save this information for use                       | e with future payments.              |                                  |                                    |
| Payment Account Nickname (for           | Nickname                                            |                                      |                                  |                                    |

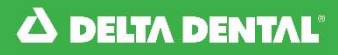

## ноw то Manage Payment Methods

## **STEP 5**

Manage Payment Methods page will display any existing payment accounts that were previously entered.

|                                                                                                    | Manage Payment M                                                                                                    | ethods                                                                                                    |                                                                 |
|----------------------------------------------------------------------------------------------------|----------------------------------------------------------------------------------------------------|----------------------------------------------------------------------------------------------------|-----------------------------------------------------------------|
| To pay an invoice online, please establish a valid pay<br>credit card. All credit card transactions will be asses<br>Resources account.                                                                                                    | ment method. Accepted payment methods a<br>sed with a \$1.50 convenience fee at the time                                                                                                    | ire a checking or savings bank account, or Visa, Ma<br>of payment. You may store multiple payment meth                                                                                                    | stercard or Discover<br>nods in your Online                     |
| Select 'Add Payment Method' below to begin t                                                                                                    | his process.*                                                                                                    |                                                                                                    |                                                                 |
| Add Payment Method                                                                                                    |                                                                                                    |                                                                                                    |                                                                 |
| *Adding/updating a bank account within Online Reso<br>payments, please click <u>here</u> to update your account                                                                                                    | ources will only affect your payment methods                                                                                                    | in Online Resources. If your group is setup for Auto                                                                                                    | omatic Draft                                                    |
| By registering a Payment Method, I hereby affirm that<br>the best of my knowledge, and that the intentional n<br>statutes and regulations and will be prosecuted to the<br>savings account(s) must comply with the provisions of<br>cardholder agreement when making payments via cr | It I am an authorized user of the account. I ac<br>isuses of, or the falsification of, information p<br>e fullest extent allowed. I acknowledge that t<br>if applicable local, state, and federal statutes<br>edit card. | knowledge that the information provided is accura<br>provided is punishable by applicable local, state, an<br>the origination of ACH transactions to the registere<br>and regulations. I acknowledge compliance with is | ite and correct to<br>Id federal<br>d checking or<br>suing bank |
| Payment Methods                                                                                                    |                                                                                                    |                                                                                                    |                                                                 |
|                                                                                                    |                                                                                                    |                                                                                                    | Go to Make a Payment                                            |
| Payment Method Name                                                                                                    | Payment Method Type                                                                                                    | Masked Account Number                                                                                                    | Delete                                                          |
| The Property of Contract                                                                                                    | NONCE DECEMBER                                                                                                    | 100 B (100 B)                                                                                                    | x                                                               |

From the Home Page, select the Billing tab, then select 'Make a Payment' from the drop down menu.

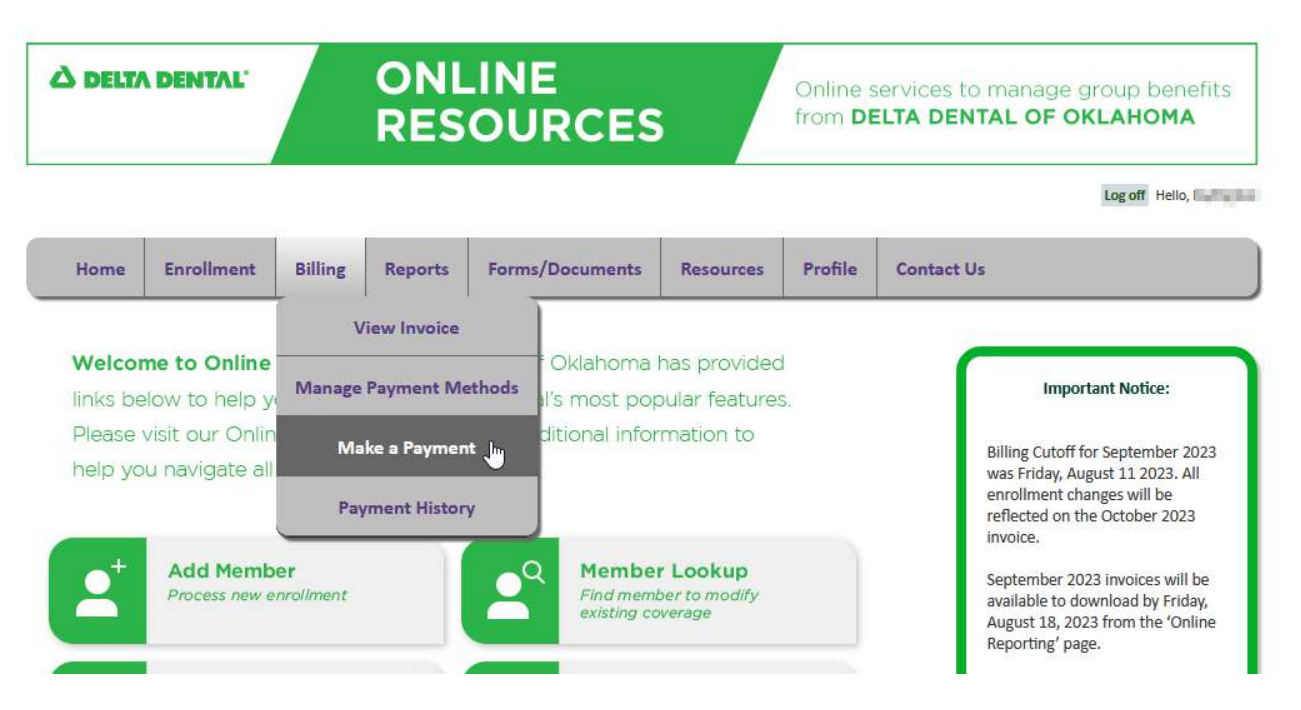

Or select 'Make Payment' on the quick links.

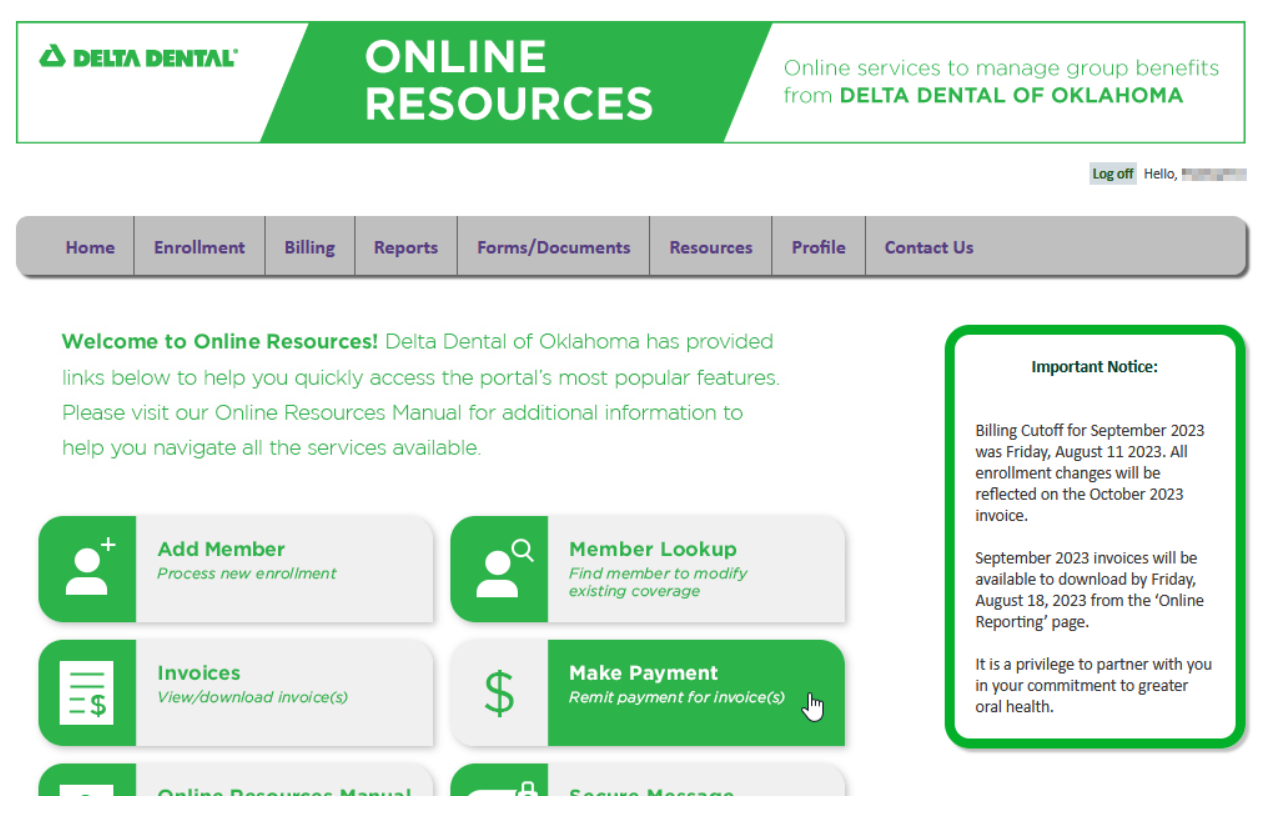

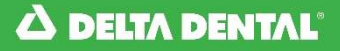

Select preferred 'Payment Method', 'Payment Date, and 'Group'. Note: 'Payment Date' can be up to 14 days from current date. Enter amount to pay in blanks under 'Payment Amount' column. Note: Several payments can be entered at once.

Click 'Review Payments'

#### Make a Payment

| Payments o                            | an be made via a bank a                                | ccount or Visa, MasterCard or                                 | Discover credit card.                      | To add a payme                       | nt method, please                         | visit the <u>'Manage P</u>                | ayment Methods' page.                                       |
|---------------------------------------|--------------------------------------------------------|---------------------------------------------------------------|--------------------------------------------|--------------------------------------|-------------------------------------------|-------------------------------------------|-------------------------------------------------------------|
| To make a<br>amount(s)                | payment, select the paym<br>next to the appropriate ir | nent method from the drop-d<br>nvoice(s) and select 'Review P | own menu below and<br>ayment.' On the Payn | l choose the pay<br>nent Review scre | ment date (up to 1<br>en, you may edit, ( | 4 days in advance).<br>ancel and/or submi | Then enter the payment the payment the payment(s), as neede |
| <sup>p</sup> ayments r<br>History' pa | nay be canceled at any ti<br>age.                      | me before 5:00 p.m. CT on its                                 | scheduled effective of                     | late. To view can                    | cel a previously scl                      | neduled payment, p                        | lease visit the <u>'Payment</u>                             |
| Your paym                             | ent data is being redirecte                            | ed to a third-party website as                                | sociated with DDOK.                        |                                      |                                           |                                           |                                                             |
| nvoice Lis                            | st                                                     |                                                               |                                            |                                      |                                           |                                           |                                                             |
| Payment N                             | lethod:                                                |                                                               |                                            |                                      |                                           |                                           |                                                             |
| Payment D                             | ate:                                                   | R. R. Talant                                                  |                                            |                                      |                                           |                                           |                                                             |
|                                       |                                                        | mm/dd/yyyy                                                    |                                            |                                      |                                           |                                           |                                                             |
| Group:                                |                                                        | All                                                           |                                            | ~                                    |                                           |                                           |                                                             |
| Status 4                              | Group-Subgroup                                         | 🔶 🛛 Group Name                                                | 🔶 Inv Date 🗧                               | Inv Num                              | 🔶 🛛 Inv Amt                               | 🔶 🛛 Inv Bal                               | Payment Amount                                              |
| reat.                                 | CONTRACTOR OF STREET                                   | in the property of                                            | N/NORMAL                                   | State of the                         | personal.                                 | [m],mm,82                                 | \$                                                          |
| April 1                               | 1000000-0000                                           | of the solutions                                              | a summer                                   | times June                           | EN.PH.D                                   | 1.00.000.02                               | \$                                                          |
| Apple 1                               | THE OWNER, DRIVEN                                      | and the Description of the                                    | D-10-D-                                    | 175.00                               | 14,525.00                                 | (                                         | \$                                                          |
| 1 martin                              | 100000-0400                                            | EPACK Including                                               | 10 Million and                             | (million)                            | L'aller all                               | Box. History                              | \$                                                          |
| 1981                                  | separation - Longia                                    | 10 YO KOMMIN                                                  | a second in                                | part life                            | 140000                                    | 54,413,41                                 | \$                                                          |
| a said                                | 100009308-00002                                        | IPTIE NEELIN                                                  | Drucketh .                                 | Statement .                          | <b>BARRIER</b>                            | 10.0004                                   | \$                                                          |
| 1941                                  | 100000-0400                                            | STAD ADMARK                                                   | Ny Ny Million                              | 1001703-                             | 1.00.00                                   | BILLIO CH                                 | \$                                                          |
| See.                                  | 10000000000                                            | Internet sectors                                              | Ref and ref of                             | No. of Concession, Name              | terrara.                                  | 1475-15                                   | \$                                                          |
| a part                                | THE REAL PROPERTY OF                                   | off to be particular                                          | Weisten                                    | tions for                            | pedi fui                                  | 100.00                                    | \$                                                          |
| a part                                | 100000-0100                                            | ETVO NORMAN                                                   | Resident and                               | pile76-                              | [initiality]                              | Long and                                  | \$                                                          |
|                                       |                                                        | 1 2 2                                                         | 4 5 6                                      | 7 8                                  | 9 10                                      | 1000                                      |                                                             |

### View when a credit card payment method is selected.

| Invoice List          | t                                                                                                    |   |                      |       |                |      |               |       |                 |    |                |   |                    |  |
|-----------------------|----------------------------------------------------------------------------------------------------|---|----------------------|-------|----------------|------|---------------|-------|-----------------|----|----------------|---|--------------------|--|
|                       |                                                                                                    |   | A \$1.50 con         | venie | nce fee is ass | esse | d to each cre | dit ( | card transactio | n. |                |   |                    |  |
| Payment Me            | ethod:                                                                                                    |   |                      |       | 1000           | ``   | •             |       |                 |    |                |   |                    |  |
| Payment Da            | ite:                                                                                                    |   | mm/dd/yyyy           |       |                |      |               |       |                 |    |                |   |                    |  |
| Group:                |                                                                                                    |   |                      |       |                |      | ~             |       |                 |    | 6              |   |                    |  |
| Status 🔶              | Group-Subgroup                                                                                                    | ¢ | Group Name           | ¢     | Inv Date       | ¢    | Inv Num       | ¢     | Inv Amt         | ¢  | Inv Bal        | V | Payment Amount     |  |
| ingent -              | 80 B ( 10 B ( 10 B (10 B ( 10 B ( 10 |   | 110100-000           |       | N/Sec.         |      |               |       | (an an an a     |    | (ingeneration) |   | \$<br>+ \$1.50 fee |  |
| imped                 | 00040400                                                                                                    |   | rio tomati           |       | <b>Myselle</b> |      | 100710        |       | 10.000          |    | 10.000         |   | \$<br>+ \$1.50 fee |  |
| inget i               | NUMBER OF                                                                                                    |   | PLOTION IN           |       | A VEHICLE      |      | 1000          |       | 10.01.01        |    | 10.000         |   | \$<br>+ \$1.50 fee |  |
| and particular in the | 100 C 100 C 100 C                                                                                                    |   | CONTRACTOR OF STREET |       | 1/1/100        |      | 10.000        |       | Section 1       |    | (appendix)     |   | \$<br>+ \$1.50 fee |  |

### Select Submit Payment

|                                                 |                                                                                 |                                                                                            | Make a P                                | ayment                                |                     |                       |                             |
|-------------------------------------------------|---------------------------------------------------------------------------------|--------------------------------------------------------------------------------------------|-----------------------------------------|---------------------------------------|---------------------|-----------------------|-----------------------------|
| Payment(s)<br>Payment Met                       | Review<br>hod:                                                                  | Opolitanue                                                                                 |                                         |                                       |                     |                       |                             |
| Payment Date                                    | 2:                                                                              | 10/10/10/1                                                                                 |                                         |                                       |                     |                       |                             |
| Status                                          | Group-Subgroup                                                                  | Group Name                                                                                 | Inv Date                                | Inv Num                               | Inv Amt             | Inv Bal               | Payment Amount              |
| and participants and the                        | and the second second                                                           | 100 01000000                                                                               | 39,000                                  | Sec. 20                               | (aquate)            | (aspects)             | (append)                    |
| PAYMENT IS N<br>By submitting<br>specified abov | OT COMPLETE UNTIL YOU<br>this payment, I agree to e<br>e to make the payment so | J CLICK SUBMIT PAYMENT<br>xecute this transaction electro<br>et forth above and acknowledg | nically and autho<br>ge I have read the | rize Delta Dental<br>Privacy Policy . | of Oklahoma to elec | ctronically debit the | bank account or credit card |
|                                                 |                                                                                 |                                                                                            |                                         | Edit                                  | Payment Ca          | ncel Payment          | Submit Payment              |

## **STEP 4**

## A payment confirmation page displays and an generic email was sent.

|                                                                                                    | Make a Payment                                            |                |         |          |              |                     |            |                    |
|----------------------------------------------------------------------------------------------------|-----------------------------------------------------------|----------------|---------|----------|--------------|---------------------|------------|--------------------|
| Payment(s) Conf                                                                                                    | firmation                                                 |                |         |          |              |                     |            |                    |
| Thank you for                                                                                                    | Thank you for your scheduled premium payment.             |                |         |          |              |                     |            |                    |
| Please allow two (2) – four (4) business days for the payment to post to your account. A confirmation page is available to download/print for your records. To view or cancel a previously scheduled payment, please visit the 'Payment History' page. |                                                           |                |         |          |              |                     |            |                    |
| Group-Subgroup                                                                                                    | Group Name                                                | Payment Amount | Inv Num | Inv Date | Payment Date | Confirmation Number | User       | Print Confirmation |
| 00.000.000                                                                                                    | States of the states of the                               | Same           | 10.000  | 0.000    | 10,000       | 10.0000.000         | nyatiyan - | <u>Print</u>       |
| If you have any questions, please do not hesitate to contact us at 405-607-4777 (OKC Metro), 866-503-4294 (Toll Free) or via email at<br><u>ClientRelations@DeltaDentalOK.org</u>                                                                      |                                                           |                |         |          |              |                     |            |                    |
|                                                                                                    | Print All Return to Make a Payment Review Payment History |                |         |          |              |                     |            |                    |

From the Home Page, select the Billing tab, then select 'Payment History' from the drop down menu.

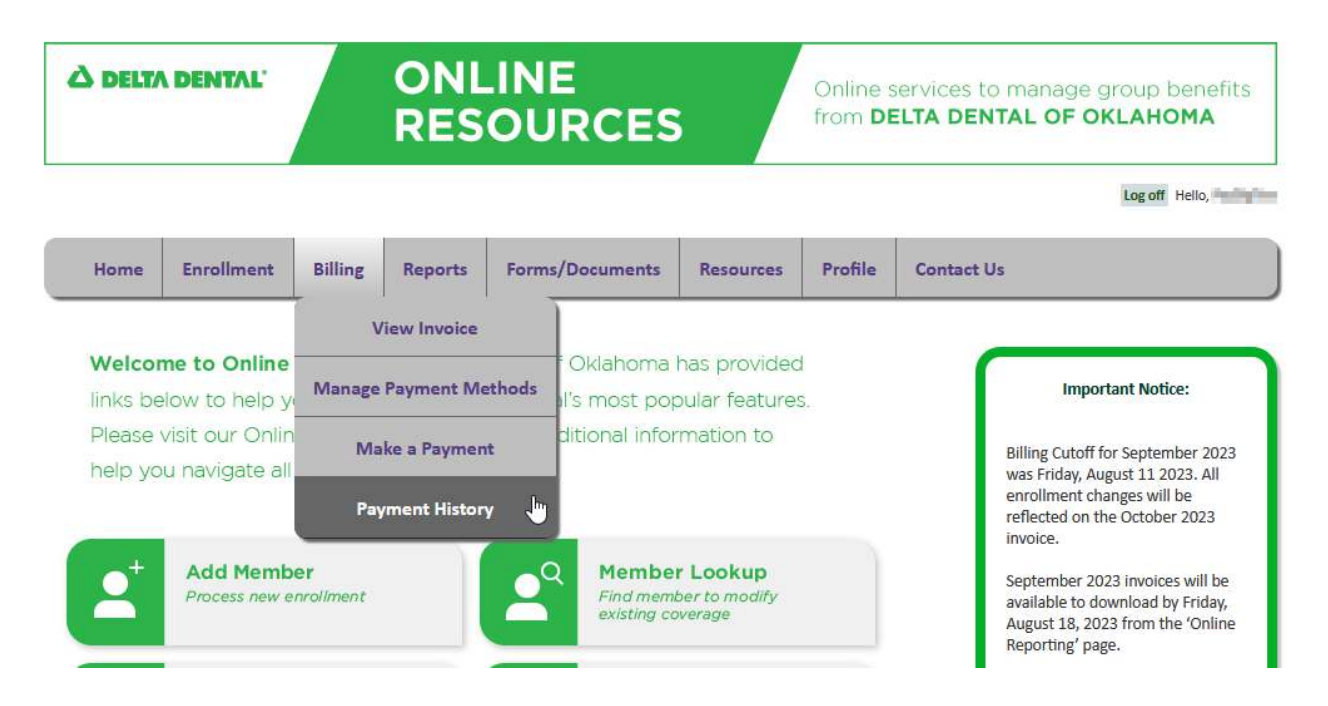

## STEP 2

Review pending future payments on top box.

### **Online Payment History**

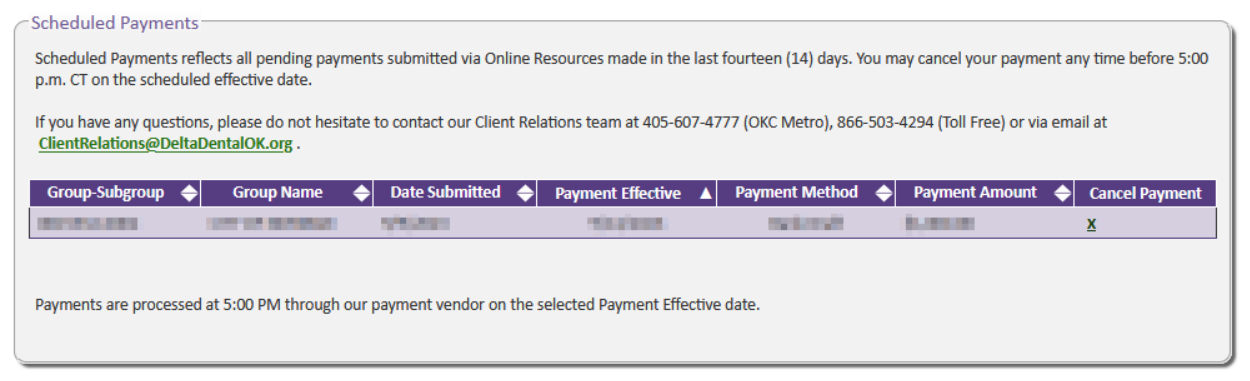

Review pending future payments on top box and the complete payment history for twelve (12) months in the bottom box.

## Export to Excel if needed.

| roup:    | All                                                                                                    |             |   |   |    | ~  |             |         |    |            |     |                  |   |                    |
|----------|----------------------------------------------------------------------------------------------------|-------------|---|---|----|----|-------------|---------|----|------------|-----|------------------|---|--------------------|
| Group 🔶  |                                                                                                    | Group Name  |   |   |    | ¢  | Effectiv    | ve Date | V  | Reference  | •   | Payment Method   | ¢ | Payment Amount     |
|          | ALC: NOT THE OWNER OF                                                                                                    | 100 A 100 A |   |   | ÷  |    | a fair fair | 100     |    | web021023  |     | Online Resources |   | provide the second |
| 1.00     | STREET, SOLD STREET,                                                                                                    | * (1996)    |   |   |    |    | L/Hard      | lt.     |    | web020723  |     | Online Resources |   | MINUTE .           |
| 100      | International Address of the                                                                                                    | a looke     |   |   |    |    | 12.00       | 1       |    | web020723  |     | Online Resources |   | Lottered.          |
| al and a | Service service service                                                                                                    |             |   |   |    |    | 1           | R       |    | web020723  | i.  | Online Resources |   | ( STATES           |
|          | MARKED STREET, MARK                                                                                                    |             |   |   |    |    | 17,000      |         |    | web020723  | i i | Online Resources |   | [                  |
| 1. HE H  | template school security                                                                                                    | a fundar    |   |   |    |    | 12 Marci    | B.      |    | web020723  |     | Online Resources |   | Marca .            |
|          | Andreas Balladoll's                                                                                                    |             |   |   |    |    | -           | -       |    | eft 020623 |     | EFT              |   | half-week          |
| a non    | Internet's start, so to                                                                                                    | 81 ·        |   |   |    |    | -           | N       |    | 00015135   |     | Check            |   | A CONTRACT         |
| 10.00    | and the second second                                                                                                    |             |   |   |    |    | -           |         |    | web020223  | :   | Online Resources |   | Trans. (M)         |
| 100.000  | INVESTIGATION OF STREET, STREET, STREE | 10.121      |   |   |    |    | Links       | 10      |    | web 01202  | 3   | Online Resources |   | 1.001.000          |
|          |                                                                                                    |             | 8 | 9 | 10 | 11 | 12          | 13      | 14 | 15         | 16  | 17               |   |                    |

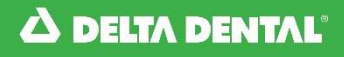

Online Resources allows cancelation of payments up to 5:00 pm CST for the day of payment.

## STEP 1

From the Home Page, select the Billing tab, then select 'Payment History' from the drop down menu.

| À DELTA DENTAL' ONLINE<br>RESOU                                                                |                             |                         |             | E<br>IRCES |                                      | Online services to manage group benefit:<br>from <b>DELTA DENTAL OF OKLAHOMA</b> |         |                                                                                                    |  |
|------------------------------------------------------------------------------------------------|-----------------------------|-------------------------|-------------|------------|--------------------------------------|----------------------------------------------------------------------------------|---------|----------------------------------------------------------------------------------------------------|--|
|                                                                                                |                             |                         |             |            |                                      |                                                                                  |         | Log off Hello,                                                                                                    |  |
| Home                                                                                           | Enrollment                  | Billing                 | Reports     | Forms      | s/Documents                          | Resources                                                                        | Profile | Contact Us                                                                                                    |  |
|                                                                                                |                             | v                       | iew Invoice |            |                                      |                                                                                  |         |                                                                                                    |  |
| Welcome to Online<br>links below to help ye<br>Please visit our Onlin<br>help you navigate all |                             | Manage Payment Methods  |             |            | T Oklahoma<br>II's most pop          | has provided<br>bular features                                                   |         | Important Notice:                                                                                                    |  |
|                                                                                                |                             | Ma                      | ke a Paymen | nt         | ditional information to              |                                                                                  |         | Billing Cutoff for September 2023                                                                                           |  |
|                                                                                                |                             | Pay                     | ment Histor | у 🖖        |                                      |                                                                                  |         | enrollment changes will be<br>reflected on the October 2023<br>invoice.                                                     |  |
| 2                                                                                              | Add Membe<br>Process new er | e <b>r</b><br>nroliment |             |            | A Member<br>Find memi<br>existing co | r Lookup<br>ber to modify<br>verage                                              |         | September 2023 invoices will be<br>available to download by Friday,<br>August 18, 2023 from the 'Online<br>Reporting' page. |  |

## STEP 2

e - L - J - J - J - D

### Click on the 'x' in the 'Cancel Payment' column on the payment that is to be canceled.

### **Online Payment History**

| Scheduled Payments                                                                                                    |                    |                     |                  |                  |                |  |  |
|----------------------------------------------------------------------------------------------------|--------------------|---------------------|------------------|------------------|----------------|--|--|
| Scheduled Payments reflects all pending payments submitted via Online Resources made in the last fourteen (14) days. You may cancel your payment any time before 5:00 p.m. CT on the scheduled effective date. |                    |                     |                  |                  |                |  |  |
| If you have any questions, please do not hesitate to contact our Client Relations team at 405-607-4777 (OKC Metro), 866-503-4294 (Toll Free) or via email at<br>ClientRelations@DeltaDentalOK.org .            |                    |                     |                  |                  |                |  |  |
| Group-Subgroup 🔶 Group Name 🔶                                                                                                    | 👂 Date Submitted 🔶 | Payment Effective 🔺 | Payment Method 🔶 | Payment Amount 🔶 | Cancel Payment |  |  |
| RENEWOOD CONTRACTORS                                                                                                    | SALES OF           | 1004088             | 00000000         | 1,00.00          | X              |  |  |
| Payments are processed at 5:00 PM through our payment vendor on the selected Payment Effective date.                                                                                                    |                    |                     |                  |                  |                |  |  |

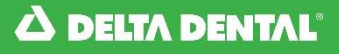

### Click 'OK' on the pop up window.

|                                                                                              | Online Payment History                                                |                                |                     |
|----------------------------------------------------------------------------------------------|-----------------------------------------------------------------------|--------------------------------|---------------------|
| Scheduled Payments                                                                           |                                                                       |                                |                     |
| Scheduled Payments reflects all pending payments<br>p.m. CT on the scheduled effective date. | submitted via Online Resources made in the last fourteen (14) days. Y | ou may cancel your payment ar  | ny time before 5:00 |
| If you have any questions, please do not hesitate<br>ClientRelations@DeltaDentalOK.org -     | ⊕ dev.deltadentalok.org                                               | 73-4294 (Toll Free) or via ema | iil at              |
| Group-Subgroup 🔶 Group Name 🔶                                                                | Are you sure you want to cancel the scheduled payment of              | Payment Amount                 | Cancel Payment      |
| Payments are processed at 5:00 PM through our b                                              | OK Cancel                                                             |                                |                     |
|                                                                                              |                                                                       |                                |                     |

## **STEP 4**

The page will revert back to the 'Online Payment History' page and show that the payment is removed.

### **Online Payment History**

Scheduled Payments
Scheduled Payments reflects all pending payments submitted via Online Resources made in the last fourteen (14) days. You may cancel your payment any time before 5:00
p.m. CT on the scheduled effective date.
If you have any questions, please do not hesitate to contact our Client Relations team at 405-607-4777 (OKC Metro), 866-503-4294 (Toll Free) or via email at
<u>ClientRelations@DeltaDentalOK.org</u>.
No Scheduled Payments.
Payments are processed at 5:00 PM through our payment vendor on the selected Payment Effective date.

From the Home Page, select the Contact Us tab, then select 'Secure Messaging' from the drop down menu.

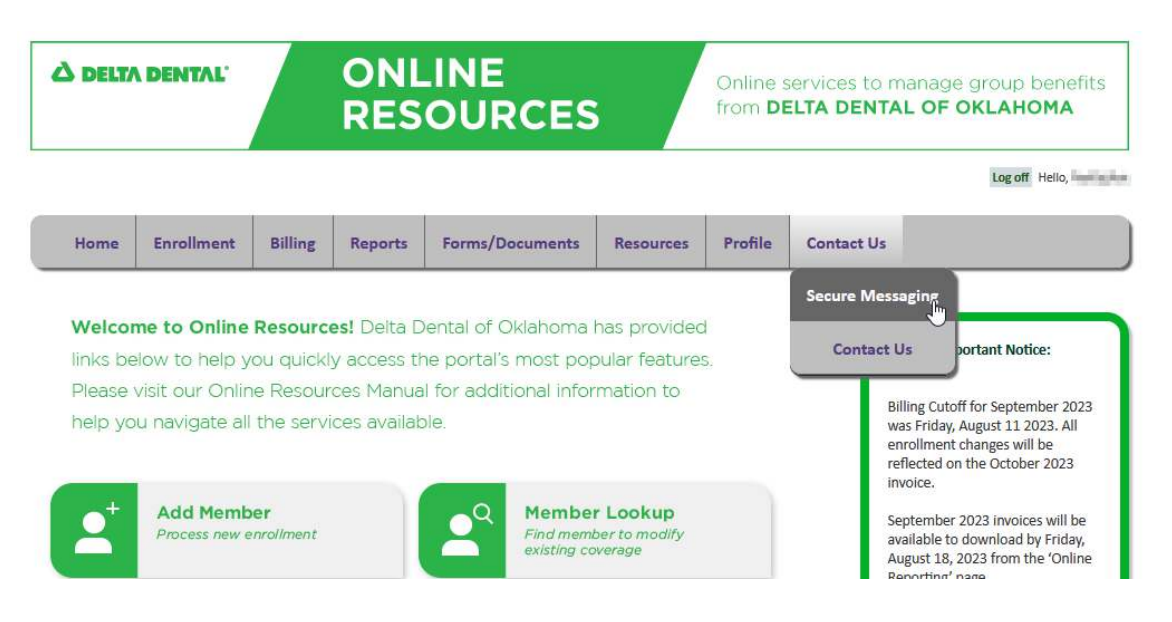

Or click on 'Secure Message' on the quick links section.

Welcome to Online Resources! Delta Dental of Oklahoma has provided links below to help you quickly access the portal's most popular features. Please visit our Online Resources Manual for additional information to help you navigate all the services available.

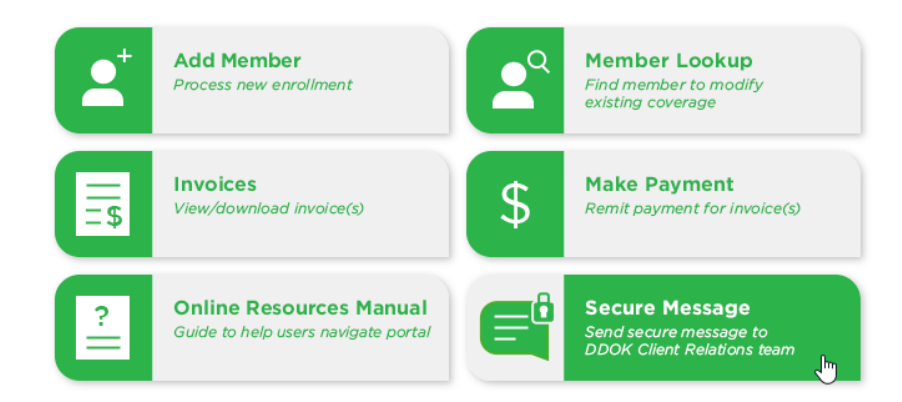

Important Notice: Billing Cutoff for September 2023 was Friday, August 11 2023. All enrollment changes will be reflected on the October 2023 invoice. September 2023 invoices will be available to download by Friday, August 18, 2023 from the 'Online Reporting' page. It is a privilege to partner with you in your commitment to greater oral health.

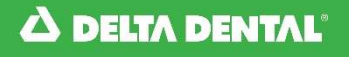

## Create a New Message

**STEP 1** 

Select 'Create New Message'.

| ←Message History |         | Create New Message |
|------------------|---------|--------------------|
| Direction        | Subject | Created On         |
| OUTBOUND         | sample  | 01/13/2016         |
| OUTBOUND         | test    | 01/13/2016         |

## STEP 2

Enter the subject and message content in the applicable fields. Attach a file, if applicable. Select 'Send'. The message will be available to view in the Message History section.

| New Communicaiton | Message |        |
|-------------------|---------|--------|
| Subject:          | message |        |
| Body:             | message |        |
| Attachment:       | ~       | Browse |
|                   |         | Send   |

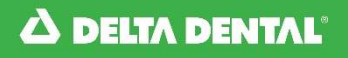

## Lookup a Message

## **STEP 1**

From the Message Portal, enter the subject or message content and select 'Lookup Message'. A list will display with all related messages.

| - C                     | Message Portal                                                                                              |                |
|-------------------------|----------------------------------------------------------------------------------------------------|----------------|
| To Search messages you  | can either search by subject or message content. To create a new communication, please click the link below |                |
| To ocaran messages, you |                                                                                                    |                |
| Subject:                | sample                                                                                                    |                |
| Message:                |                                                                                                    |                |
|                         |                                                                                                    | Lookup Message |

## **STEP 2**

In the Message History section, select the purple hyperlinked subject in the Subject column. The message will display as pictured below.

|         | Create New Message       |
|---------|--------------------------|
| Subject | Created On               |
| sample  | 01/13/2016               |
|         | Subject<br><u>sample</u> |

| Communicaiton Mes | sage Detail |       |
|-------------------|-------------|-------|
| Subject:          | sample      | ]     |
| Body:             | sample      |       |
|                   |             |       |
|                   |             |       |
|                   |             |       |
|                   | ×           |       |
| Attachment:       | NO          |       |
|                   |             | Clear |
|                   |             |       |

From the Home Page, select the Form/Documents tab, then select 'Forms and Links' from the drop down menu.

| A DELTA DENTAL     |                                        |                  | ONLINE<br>RESOURCES               |                         |                                | Online services to manage group benefit<br>from <b>DELTA DENTAL OF OKLAHOMA</b> |                                                                                                    |  |
|--------------------|----------------------------------------|------------------|-----------------------------------|-------------------------|--------------------------------|---------------------------------------------------------------------------------|----------------------------------------------------------------------------------------------------|--|
|                    |                                        | 14               |                                   |                         |                                |                                                                                 | Log off Hello,                                                                                                    |  |
| Home               | Enrollment                             | Billing          | Reports                           | Forms/Documents         | Resources                      | Profile                                                                         | Contact Us                                                                                                    |  |
| Welcon<br>links be | <b>me to Online</b><br>Nelow to help y | Resource         | <b>es!</b> Delta D<br>y access ti | Forms and Links         | has provideo<br>oular feature: | 1<br>5.                                                                         | Important Notice:                                                                                                    |  |
| Please<br>help yc  | visit our Onlir<br>ou navigate all     | the servi        | ces Manua<br>ces availat          | al for additional infor | mation to                      |                                                                                 | Billing Cutoff for September 2023<br>was Friday, August 11 2023. All<br>enrollment changes will be<br>reflected on the October 2023<br>invoice. |  |
| •                  | Add Memb                               | er<br>enrollment |                                   | Q Membe                 | r Lookup                       |                                                                                 | September 2023 invoices will be                                                                                                    |  |

## STEP 2

From there, you may select the hyperlink for any form or link you need to access.

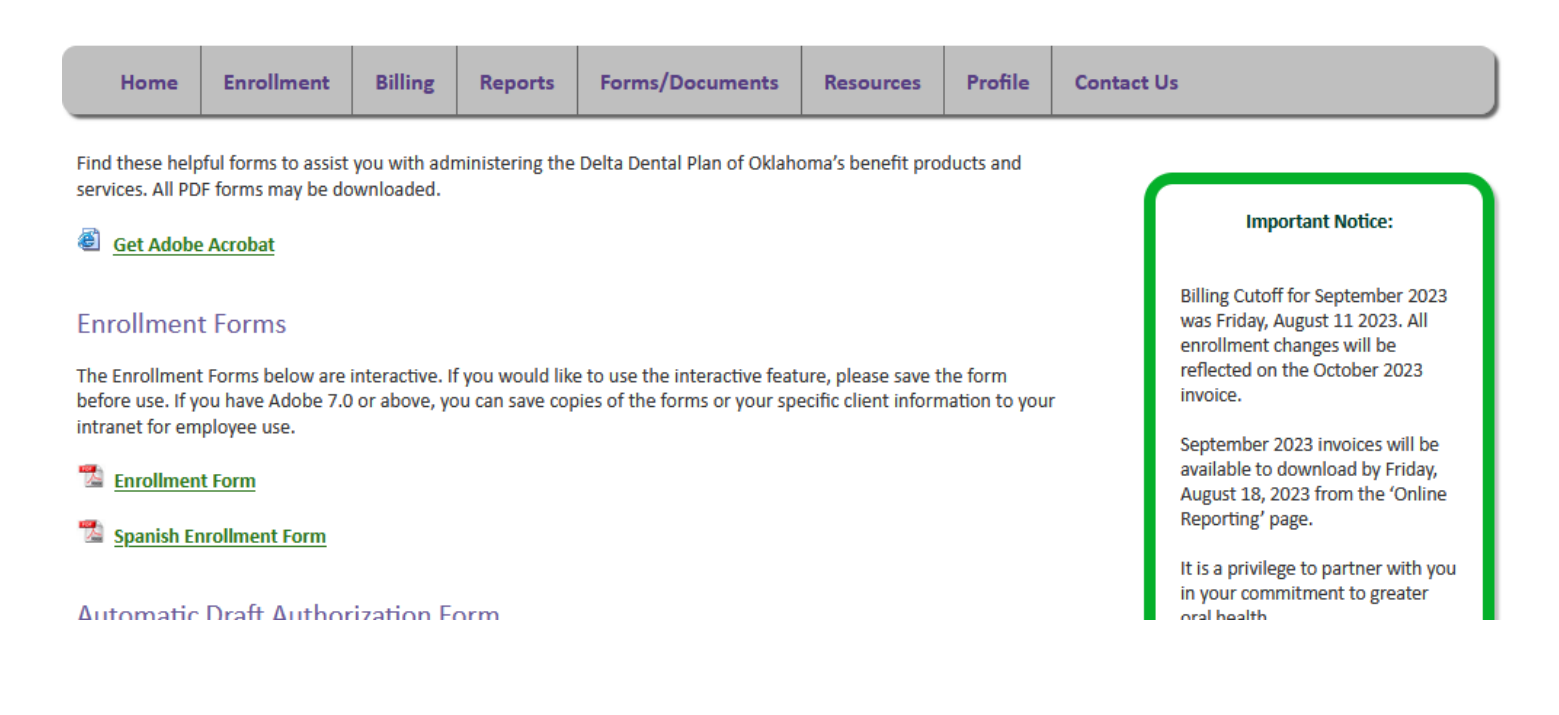

From the Home Page, select the Resources tab. Then select 'Supplies' from the drop down menu.

| 🛆 DELTA DENTAL'    |                                      | ONLINE<br>RESOURCES      |                                   |                                             |                                          | Online s<br>from <b>DE</b> | ervices to manage group benefits<br>ITA DENTAL OF OKLAHOMA                                         |  |  |
|--------------------|--------------------------------------|--------------------------|-----------------------------------|---------------------------------------------|------------------------------------------|----------------------------|----------------------------------------------------------------------------------------------------|--|--|
|                    |                                      |                          |                                   |                                             |                                          |                            | Log off Hello,                                                                                     |  |  |
| Home               | Enrollment                           | Billing                  | Reports                           | Forms/Documents                             | Resources                                | Profile                    | Contact Us                                                                                         |  |  |
|                    |                                      |                          |                                   |                                             | Billing/Holic                            | lay Schedul                | e                                                                                                  |  |  |
| Welcon<br>links be | <b>ne to Online</b><br>Now to help y | Resource                 | <b>es!</b> Delta D<br>v access tł | ental of Oklahoma l<br>ne portal's most pop | Locate A                                 | Dentist                    | Important Notice:                                                                                  |  |  |
| Please<br>help yc  | visit our Onlir<br>au navigate all   | ne Resour<br>I the servi | ces Manua<br>ces availat          | Il for additional infor<br>ble.             | Sup                                      | plies 🗸                    | Billing Cutoff for September 2023<br>was Friday, August 11 2023. All<br>enrollment changes will be |  |  |
| •                  | Add Memb<br>Process new e            | oer<br>enrollment        |                                   | Member<br>Find member<br>existing co        | <b>Lookup</b><br>her to modify<br>verage |                            | September 2023 invoices will be<br>available to download by Friday,                                |  |  |

## STEP 2

To order supplies, you can either email GroupSupplies@DeltaDentalOK.org or complete the applicable fields on the Order Supplies page. Once the applicable fields are complete, select 'Submit'. This will generate an email to GroupSupplies@DeltaDentalOK.org, to complete your request.

| In need of general forms? P<br>would like a printable versio<br>Resources tab. | ease refer to the <u>Forms and Links</u> page located under the Documents tab. If you<br>in of our dentist directory, please visit the <u>Locate A Dentist</u> page located under the |
|--------------------------------------------------------------------------------|----------------------------------------------------------------------------------------------------|
| To request group supplies, e                                                   | mail GroupSupplies@DeltaDentalOK.org or complete the form below.                                                                                                    |
| Name                                                                           |                                                                                                    |
| Email                                                                          |                                                                                                    |
| Group Name                                                                     |                                                                                                    |
| Group Number                                                                   |                                                                                                    |
| Enter quantities below:                                                        |                                                                                                    |
| SPDs Only                                                                      |                                                                                                    |
| ID cards Only                                                                  | ÷                                                                                                    |
| Eyemed flyers Only                                                             |                                                                                                    |
| Benefit flyers                                                                 | ÷                                                                                                    |
| SPD packets w/Eyemed                                                           |                                                                                                    |
| card/Eyemed)                                                                   |                                                                                                    |
| SPD packets<br>(includes SPD/ID card)                                          | ×.                                                                                                    |
| Toothbrushes                                                                   |                                                                                                    |
| Dentist Directories                                                            | •                                                                                                    |
|                                                                                | Submit                                                                                                    |

## ноw то View Our Schedules

## **STEP 1**

From the Home Page, select the Resources tab, then select 'Billing/Holiday Schedule' from the drop down menu.

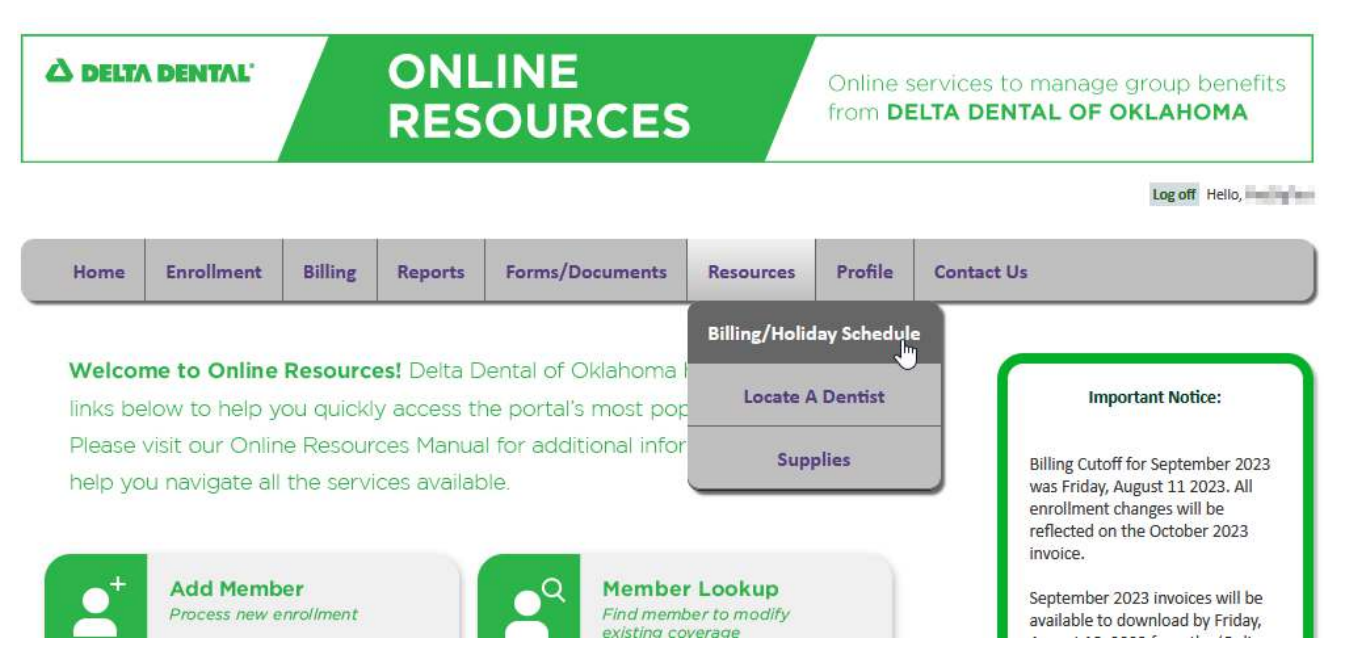

This page allows you to view the Client Relations Hours of Operation, the Client Relations Billing Schedule and the Delta Dental Holiday Schedule. There is also a section detailing Invoice Rate Codes.

You can access a PDF version of this information by selecting the hyperlink located at the top of the page.

#### Hours of Operation

Monday - Thursday: 7:30 a.m. to 6 p.m. Friday: 8 a.m. to 5 p.m.

% Our Schedules

2023 Client Relations Billing Schedule

| Billing Month  | Friday – Cutoff Date |    |
|----------------|----------------------|----|
| January 2023   | December 16, 2022    |    |
| February 2023  | January 13, 2023     |    |
| March 2023     | February 17, 2023    |    |
| April 2023     | March 17, 2023       |    |
| May 2023       | April 14, 2023       |    |
| June 2023      | May 12, 2023         |    |
| July 2023      | June 9, 2023         |    |
| August 2023    | July 14, 2023        |    |
| September 2023 | August 11, 2023      | 63 |
| October 2023   | September 15, 2023   |    |
| November 2023  | October 13, 2023     |    |
| December 2023  | November 10, 2023    |    |
| January 2024   | December 15, 2023    |    |

#### 2022/2023 Delta Dental Holiday Schedule

| Date                 | Holiday            |
|----------------------|--------------------|
| December 23-26, 2022 | Christmas Holiday  |
| January 2, 2023      | New Year's Holiday |

From the Home Page, select the Resources tab, then select 'Locate a Dentist' from the drop down menu.

| A DELTA DENTAL     |                                    |                        | ONLINE<br>RESOURCES               |                                             |                                     | Online s<br>from <b>D</b> | vices to manage group benefits<br><b>FA DENTAL OF OKLAHOMA</b>                                                                                  |  |
|--------------------|------------------------------------|------------------------|-----------------------------------|---------------------------------------------|-------------------------------------|---------------------------|----------------------------------------------------------------------------------------------------|--|
|                    |                                    |                        |                                   |                                             |                                     |                           | Log off Hello,                                                                                                    |  |
| Home               | Enrollment                         | Billing                | Reports                           | Forms/Documents                             | Resources                           | Profile                   | Contact Us                                                                                                    |  |
|                    |                                    |                        |                                   |                                             | Billing/Holid                       | lay Schedul               | le                                                                                                    |  |
| Welcon<br>links be | me to Online<br>Now to help y      | Resource               | <b>es!</b> Delta E<br>y access ti | ental of Oklahoma I<br>ne portal's most pop | Locate A                            | Dentist                   | Important Notice:                                                                                                    |  |
| Please<br>help yc  | visit our Onlir<br>ou navigate all | ne Resour<br>the servi | ces Manua<br>ces availat          | Il for additional infor<br>ble.             | Supj                                | plies                     | Billing Cutoff for September 2023<br>was Friday, August 11 2023. All<br>enrollment changes will be<br>reflected on the October 2023<br>invoice. |  |
| 2                  | Add Memb<br>Process new e          | er<br>enrollment       |                                   | A Member<br>Find member<br>existing co      | r Lookup<br>ber to modify<br>verage |                           | September 2023 invoices will be<br>available to download by Friday,<br>August 18, 2023 from the 'Online                                         |  |

## STEP 2

To use the Dentist Search tool, select the hyperlink 'Click here for our Dentist Search tool'. A new window will open to allow you to search for a dentist.

|                                            | Locate A Dentist                                            |
|--------------------------------------------|-------------------------------------------------------------|
| ooking for a dentist locally or nationwide | ? Access a national database of Delta Dental providers.     |
| Click here for our Dentist Search too      | <u>L</u>                                                    |
| or a printable version of the most recent  | Oklahoma provider directory, please open the following pdf. |
| PDF Dentist Directory                      |                                                             |

#### Important Notice:

Any news content from Delta Dental of Oklahoma to our Online Resources clients will be displayed here.

It is a privilege to partner with you in your commitment to greater oral health.

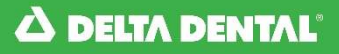

Select the Delta Dental Provider Network by clicking in the open circle next to the desired network.

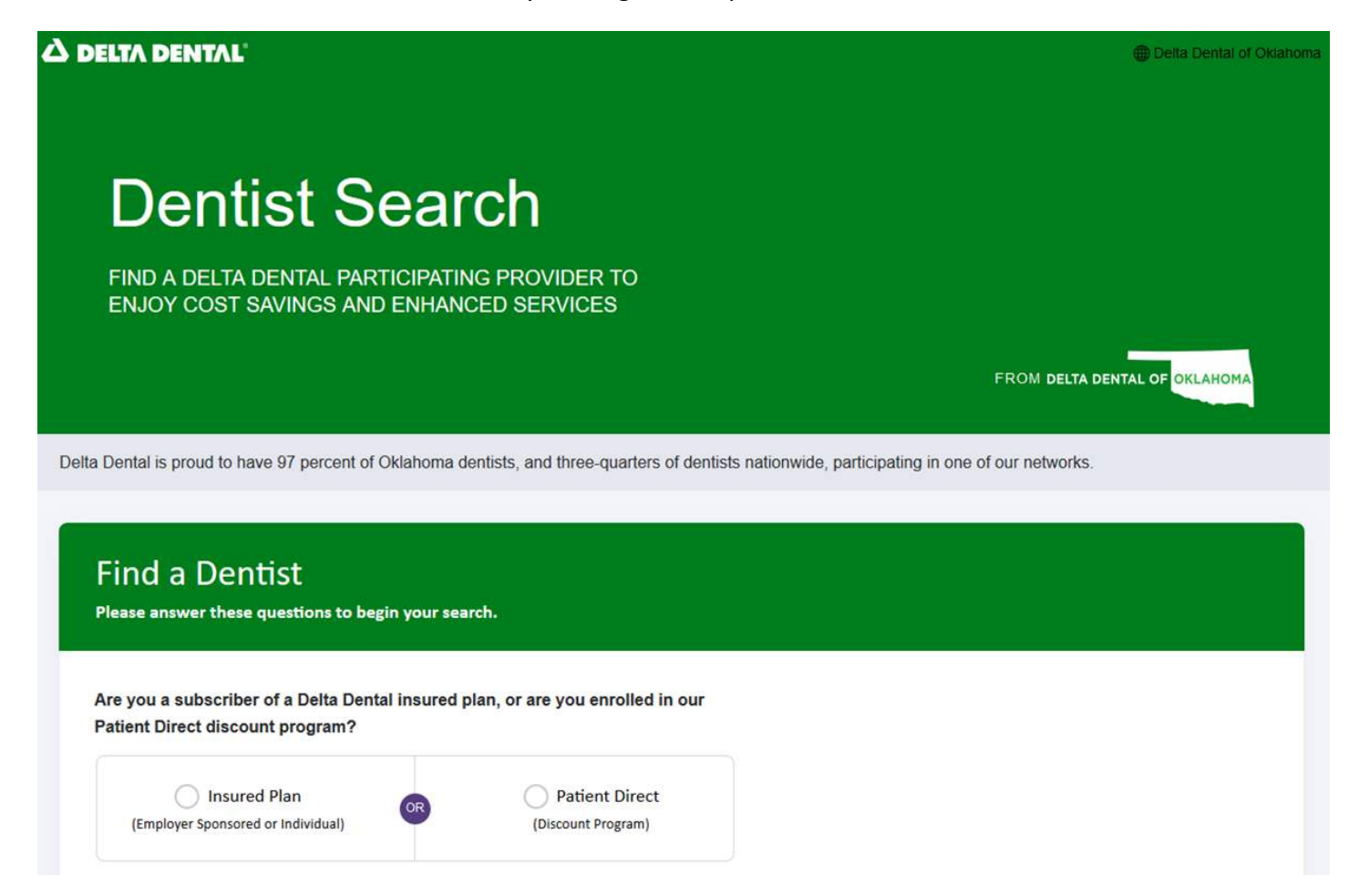

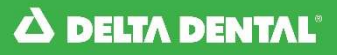

Continue to fill out the form.

| lease answer these questions to b                                                                                                    | egin your search.                                                      |                                                                                               |         |  |  |
|----------------------------------------------------------------------------------------------------|------------------------------------------------------------------------|-----------------------------------------------------------------------------------------------|---------|--|--|
| re you a subscriber of a Delta De<br>atient Direct discount program?                                                                                                  | ntal insured plan, o                                                   | or are you enrolled in o                                                                      | ur      |  |  |
| (Employer Sponsored or Individual)                                                                                                    | OR                                                                     | O Patient Direct<br>(Discount Program)                                                        |         |  |  |
|                                                                                                    |                                                                        |                                                                                               |         |  |  |
| nat is most important to you wh                                                                                                    | en selecting a denti                                                   | st – to achieve maxim                                                                         | ım      |  |  |
| nat is most important to you wh<br>vings on covered treatments, or<br>your home or work?                                                                              | en selecting a denti<br>the convenience o                              | st – to achieve maxim<br>f having a dentist clos                                              | um<br>e |  |  |
| nat is most important to you wh<br>vings on covered treatments, or<br>your home or work?<br>Savings                                                                   | en selecting a denti<br>the convenience o                              | st – to achieve maximu<br>f having a dentist close<br>Convenience                             | am      |  |  |
| hat is most important to you wh<br>vings on covered treatments, or<br>your home or work?<br>Savings                                                                   | en selecting a denti<br>the convenience o<br>OR                        | ist – to achieve maximu<br>f having a dentist close<br>Convenience                            | um<br>e |  |  |
| hat is most important to you wh<br>vings on covered treatments, or<br>your home or work?<br>Savings<br>nat location should we focus yo<br>y and state, or a zip code. | en selecting a denti<br>the convenience o<br>OR<br>ur search around? I | ist – to achieve maximu<br>f having a dentist close<br>Convenience<br>Please enter at least a | um<br>e |  |  |

## **STEP 5**

If looking for a HOW provider then click on the check box towards the bottom of the form.

| Additional Criteria                                                                                                    | Optional      |
|----------------------------------------------------------------------------------------------------|---------------|
| Gender, language spoken and/or extended hours information is not currently available in all areas. If no results are found in your area for the criteria you search filter may exclude this criteria from your search.                                                 | selected, the |
| Belecting the box below will limit your search to dentists currently registered to perform the clinical risk assessment associated with Health through Wellness® (HOW®) enhanced benefits. Click here to learn more about HOW®.     Only include HOW® provider offices | ugh Oral      |
|                                                                                                    |               |
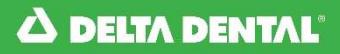

Select 'Search'. The Dentist Search tool will generate results based on your search criteria.

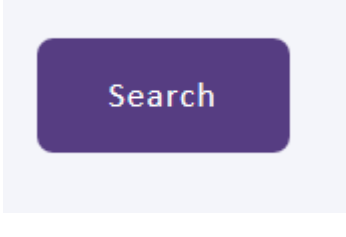

## STEP 7

There is the option to 'Show Map', "Email List', and "Print List'.

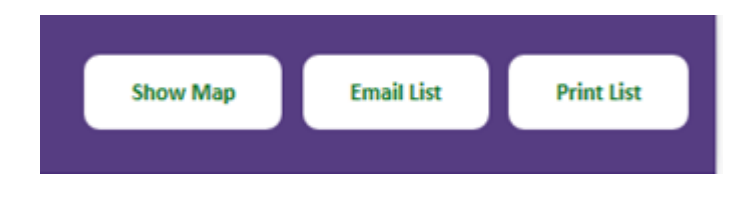

**Note:** You may also view a PDF of the Delta Dental Dentist Directory. To do so, select 'PDF Dentist Directory' from the Locate a Dentist page.

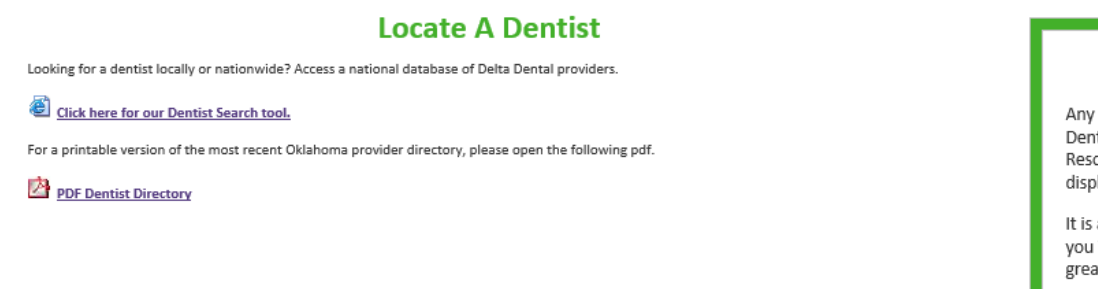

#### Important Notice:

Any news content from Delta Dental of Oklahoma to our Online Resources clients will be displayed here.

It is a privilege to partner with you in your commitment to greater oral health.

From the Home Page, select the Contact Us tab, then select 'Contact Us' from the drop down menu.

| DELTA DENTAL       |                                      | ONLINE<br>RESOURCES   |                                   |                                           |                                | Online services to manage group benefits from <b>DELTA DENTAL OF OKLAHOMA</b> |                                        |                                                            |  |
|--------------------|--------------------------------------|-----------------------|-----------------------------------|-------------------------------------------|--------------------------------|-------------------------------------------------------------------------------|----------------------------------------|------------------------------------------------------------|--|
|                    |                                      |                       |                                   |                                           |                                |                                                                               |                                        | Log off Hello,                                             |  |
| Home               | Enrollment                           | Billing               | Reports                           | Forms/Documents                           | Resources                      | Profile                                                                       | Contact Us                             |                                                            |  |
|                    |                                      |                       |                                   |                                           |                                |                                                                               | Secure Messaging                       |                                                            |  |
| Welcor<br>links be | <b>ne to Online</b><br>Now to help y | Resource<br>ou quickl | <b>es!</b> Delta D<br>y access th | ental of Oklahoma<br>ne portal's most por | has providec<br>pular feature: | 1<br>S.                                                                       | Contact Us                             | ortant Notice:                                             |  |
| Please             | visit our Onlin                      | e Resour              | ces Manua                         | l for additional infor                    | mation to                      |                                                                               | Dilling Cotof                          | * fan Cantanhan 2022                                       |  |
| help yo            | u navigate all                       | the servi             | ces availab                       | ole.                                      |                                |                                                                               | enrollment<br>reflected on<br>invoice. | August 11 2023. All<br>changes will be<br>the October 2023 |  |

The Information page displays the address, telephone numbers, fax number and email address for the Client Relations department.

#### **Client Relations**

Delta Dental of Oklahoma's Client Relations team is available for training or to assist you with your Online Resources questions.

To Contact Our Client Relations Department:

Write: Delta Dental of Oklahoma Attn: Client Relations P.O. Box 54709 Oklahoma City, Oklahoma 73154-1709

Call: 866-503-4294 (Toll Free) 405-607-4777 (OKC Metro)

Fax: 405-607-2136

E-mail: ClientRelations@DeltaDentalOK.org

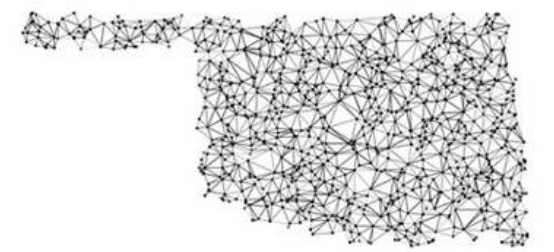

From the Home Page, select the Profile tab, then select 'Update profile' from the drop down menu.

| A DELTA           | DENTAL'                           |                        | ONL<br>RES                        | INE<br>OURCES                             |                                | Online s<br>from <b>DE</b> | services to r<br>ELTA DENTA | nanage group benefits<br>AL OF OKLAHOMA                                                                                     |
|-------------------|-----------------------------------|------------------------|-----------------------------------|-------------------------------------------|--------------------------------|----------------------------|-----------------------------|----------------------------------------------------------------------------------------------------|
|                   |                                   |                        |                                   |                                           |                                |                            |                             | Log off Hello,                                                                                                    |
| Home              | Enrollment                        | Billing                | Reports                           | Forms/Documents                           | Resources                      | Profile                    | Contact Us                  |                                                                                                    |
|                   |                                   |                        |                                   |                                           |                                | Upda                       | nte Profile                 |                                                                                                    |
| links be          | ne to Online<br>low to help y     | Resource               | <b>es!</b> Delta D<br>y access th | ental of Oklahoma<br>ne portal's most pop | has provided<br>oular features | Update F                   | Password/2FA                | Important Notice:                                                                                                    |
| Please<br>help yo | visit our Onlir<br>u navigate all | ie Resour<br>the servi | ces Manua<br>ices availat         | l for additional infor<br>ble.            | mation to                      | Online (                   | Group Access                | ing Cutoff for September 2023<br>s Friday, August 11 2023. All<br>nrollment changes will be<br>eflected on the October 2023 |
| +                 | Add Memb                          | er                     |                                   | Q Member                                  | r Lookup                       |                            | ir<br>S                     | ivoice.<br>eptember 2023 invoices will be                                                                                   |

### **STEP 2**

Enter the information you would like to update in the appropriate required fields, and select 'Save Changes'.

#### Update My Profile

| Profile Infor | mation                                   |                     |                          |             | ľ            |
|---------------|------------------------------------------|---------------------|--------------------------|-------------|--------------|
| First Name:*  | Group                                    | Middle Name:        |                          | Last Name:* | Contact      |
| Address 1:*   | 123 S Main St                            | Address 2:          |                          | ]           |              |
| City:*        | OKLAHOMA CITY                            | State:*             | OK 🗸                     | Zip:*       | 73116        |
| Day Phone:*   | 4055555555                               | Evening Phone:      |                          | Fax:        |              |
| Email:*       | gcontact@companyname.com                 | Confirm Email:*     | gcontact@companyname.com | ]           |              |
|               | A valid email address is required to ret | rieve forgotten pas | swords.                  |             |              |
|               |                                          |                     |                          |             | Save Changes |
|               |                                          |                     |                          |             |              |

© 2016 Delta Dental of Oklahoma. All Rights Reserved.

Website Liability/Privacy

From the Home Page, select the Profile tab, then select 'Update Password/2FA' from the drop down menu.

| DELTA DENTAL      |                                    | ONLINE<br>RESOURCES                    |                                   |                                           | Online services to manage group benefits from <b>DELTA DENTAL OF OKLAHOMA</b> |         |                              |                                                                                                    |
|-------------------|------------------------------------|----------------------------------------|-----------------------------------|-------------------------------------------|-------------------------------------------------------------------------------|---------|------------------------------|----------------------------------------------------------------------------------------------------|
|                   |                                    |                                        |                                   |                                           |                                                                               |         |                              | Log off Hello,                                                                                                    |
| Home              | Enrollment                         | Billing                                | Reports                           | Forms/Documents                           | Resources                                                                     | Profile | Contact Us                   |                                                                                                    |
|                   |                                    | ************************************** |                                   |                                           | 0,7                                                                           | Upd     | ate Profile                  |                                                                                                    |
| Welcor            | ne to Online<br>Now to help y      | Resource                               | <b>es!</b> Delta E<br>y access th | ental of Oklahoma<br>ne portal's most por | has provided<br>oular features                                                | Update  | Password/2FA                 | Important Notice:                                                                                                    |
| Please<br>help yo | visit our Onlir<br>ou navigate all | ne Resour<br>I the servi               | ces Manua<br>ces availat          | I for additional infor                    | mation to                                                                     | Online  | Group Access<br>e<br>r<br>ii | ing Cutoff for September 2023<br>s Friday, August 11 2023. All<br>mrollment changes will be<br>effected on the October 2023<br>nvoice. |
| •                 | Add Memb                           | er<br>enrollment                       |                                   | Q Membe<br>Find memi                      | r Lookup                                                                      |         | s                            | eptember 2023 invoices will be                                                                                                    |

### STEP 2

Enter your old password then enter your new password in the New Password and Confirm New Password fields. To ensure your password strength, please follow the guidelines noted below the Update My Password section. Select 'Save Changes' and you will be redirected to the confirmation page.

|                                                                                         | Update My Password                                                                                                    |              |
|-----------------------------------------------------------------------------------------|----------------------------------------------------------------------------------------------------|--------------|
| User Name:<br>Old Password: *<br>New Password: *<br>Confirm New Password: *             |                                                                                                    | Save Changes |
| Please Note<br>Notes:<br>1. Password<br>2. Password<br>3. Password<br>'%', '(', ')', '* | must be between 6 to 25 characters.<br>must have at least 2 numeric characters.<br>can not have special characters listed below:<br>', ` '&', '#' |              |

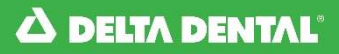

#### Click 'Enable' at the bottom of the page to set up two factor authentication.

|                                                                                          | Update My Password                                                                                                    |
|------------------------------------------------------------------------------------------|----------------------------------------------------------------------------------------------------|
| User Name:<br>Old Password: *                                                            | Padlates                                                                                                    |
| New Password: *                                                                          |                                                                                                    |
| Confirm New Password: *                                                                  |                                                                                                    |
|                                                                                          | Save Changes                                                                                                    |
| Please Note<br>Notes:<br>1. Password<br>2. Password<br>3. Password<br>"%', '(', ')', '*' | must be between 6 to 25 characters.<br>must have at least 2 numeric characters.<br>can not have special characters listed below:<br>, '\', '&', '#'                                                                                                    |
|                                                                                          | Set up Two Factor Authentication                                                                                                    |
| Two Facto<br>To enable 2FA, you<br>Once enabled, a vo<br>login page to compl             | or Authentication (2FA) is an optional way to add another layer of security to your Online Resources account.<br>must verify your account by entering the mobile phone number to which you would like your six (6)-digit verification<br>code delivered. Enter the verification code sent via text to complete the setup process.<br>erification code is texted to you each time you log into Online Resources to verify your account. Enter the code on the<br>ete the process. You may choose to remember the current computer or device for 90 days so you are not prompted for<br>a code each time you log in. |
|                                                                                          | Two Factor Authentication is currently disabled                                                                                                    |

From the Home Page, select the Profile tab, then select 'Online Group Access' from the drop down menu.

| DELTA DENTAL      |                                    |                          | ONLINE<br>RESOURCES               |                                           |                                     |          | Online services to manage group benefits from <b>DELTA DENTAL OF OKLAHOMA</b> |                                                                                                    |  |  |
|-------------------|------------------------------------|--------------------------|-----------------------------------|-------------------------------------------|-------------------------------------|----------|-------------------------------------------------------------------------------|----------------------------------------------------------------------------------------------------|--|--|
|                   |                                    |                          |                                   |                                           |                                     |          |                                                                               | Log off Hello,                                                                                                    |  |  |
| Home              | Enrollment                         | Billing                  | Reports                           | Forms/Documents                           | Resources                           | Profile  | Contact Us                                                                    |                                                                                                    |  |  |
|                   |                                    |                          |                                   | A                                         |                                     | Upda     | ate Profile                                                                   |                                                                                                    |  |  |
| Welcon            | me to Online<br>Now to help y      | Resource                 | <b>es!</b> Delta D<br>y access th | ental of Oklahoma<br>ne portal's most pop | has provided<br>oular features      | Update F | Password/2FA                                                                  | Important Notice:                                                                                                    |  |  |
| Please<br>help yc | visit our Onlir<br>ou navigate all | ne Resour<br>I the servi | ces Manua<br>ces availat          | I for additional infor<br>ble.            | mation to                           | Online ( | Group Access                                                                  | ing Cutoff for September 2023<br>is Friday, August 11 2023. All<br>irollment changes will be<br>flected on the October 2023<br>voice. |  |  |
| 2                 | Add Memb<br>Process new e          | er<br>enrollment         |                                   | A Member<br>Find member<br>existing co    | r Lookup<br>ber to modify<br>werage |          | Se                                                                            | eptember 2023 invoices will be<br>ailable to download by Friday,                                                                      |  |  |

From the Group Access page, you are able to view the list of groups that you have access to modify eligibility.

#### **Online Group Access**

| Group Num                                                                                                    | Subgroup Num | Group Name                                                  | Plan Type                        | Read Only |
|----------------------------------------------------------------------------------------------------|--------------|-------------------------------------------------------------|----------------------------------|-----------|
| Inter-section                                                                                                    | 10000        | BREAD THREE BARA STREET                                     | tails inclusion that the burner  | 50        |
| (MILLIER                                                                                                    |              | BRID KOOS MALINES                                           | Debularia WO Har Avenue          | 1         |
| in the                                                                                                    | -            | and a second second second second                           | Collection and Co                | No.       |
| Real Property lies                                                                                                    | 10000        | Starte with the local second                                | Industry in Man. The Restand     | 100       |
| And the second second s | 10000        | STATE THE TOP OF THE STATE                                  | the burner of the burner         | 200       |
| (mail project)                                                                                                    | 1000         | respected and an other works represent the rest             | Detection of the D               | 10        |
| in the second                                                                                                    | <b>H H</b>   | sinche education in the state of design of the state of the | Delocarity Hith-Net Revine       | ing .     |
| Surl, Surl,                                                                                                    | 1 Million    | STRATE CONTRACTOR OF THE OWNER CONTRACTOR AND ADDRESS       | Industry in 1970. The Property   | 16        |
| Road and Day 1                                                                                                    | 10000        | second and second as                                        | Della Carlos Maria               | 100       |
| (mainting)                                                                                                    | 100.001      | 1955071 designs and                                         | Detection of the Original Avenue | 10        |
| Sec. Aller                                                                                                    | 1.0          | W Deal Britshill                                            | Delectrony WO - No. America      | No.       |

From the Home Page, select the Broker tab, then select 'Our Products' from the drop down menu.

| DELTA DENTAL       |                               | ONL<br>RES        | ONLINE<br>RESOURCES               |                           |                                      | Online services to manage group benefit<br>from <b>DELTA DENTAL OF OKLAHOMA</b> |                    |             |                                                                                                    |
|--------------------|-------------------------------|-------------------|-----------------------------------|---------------------------|--------------------------------------|---------------------------------------------------------------------------------|--------------------|-------------|----------------------------------------------------------------------------------------------------|
|                    |                               |                   |                                   |                           |                                      |                                                                                 |                    |             | Log off Hello,                                                                                                    |
| Home               | Enrollment                    | Billing           | Reports                           | Forms/Do                  | ocuments                             | Resources                                                                       | Broker             | Profile     | Contact Us                                                                                                    |
|                    |                               |                   |                                   |                           | 1.1.1. XX                            |                                                                                 | Group I            | nformation  |                                                                                                    |
| Welcor<br>links be | ne to Online<br>Now to help y | Resourc           | <b>es!</b> Delta E<br>y access ti | ental of O<br>ne portal's | klahoma l<br>most pop                | nas provided<br>oular features                                                  | Our                | Products    | Important Notice:                                                                                                    |
| Please             | visit our Onlir               | ne Resour         | rces Manua<br>ices availat        | l for additi              | ional infor                          | mation to                                                                       | Request            | For Proposa | al Iling Cutoff for September 2023                                                                                                  |
| Help yo            | a navigate al                 | T the serv        | ices availat                      | JIC.                      |                                      |                                                                                 | Previ              | ious RFPs   | nrollment changes will be<br>flected on the October 2023                                                                            |
| <b>!</b>           | Add Memb<br>Process new e     | oer<br>enrollment |                                   | <b>2</b> <sup>Q</sup>     | Member<br>Find member<br>existing co | <b>Lookup</b><br>ber to modify<br>verage                                        | Select Application |             | voice.<br>ptember 2023 invoices will be<br>available to download by Friday,<br>August 18, 2023 from the 'Online<br>Benorting' page. |
|                    |                               |                   |                                   |                           |                                      |                                                                                 |                    |             | It is a privilege to partner with vo                                                                                                |

### **STEP 2**

Choose a link to open the document of the product to review.

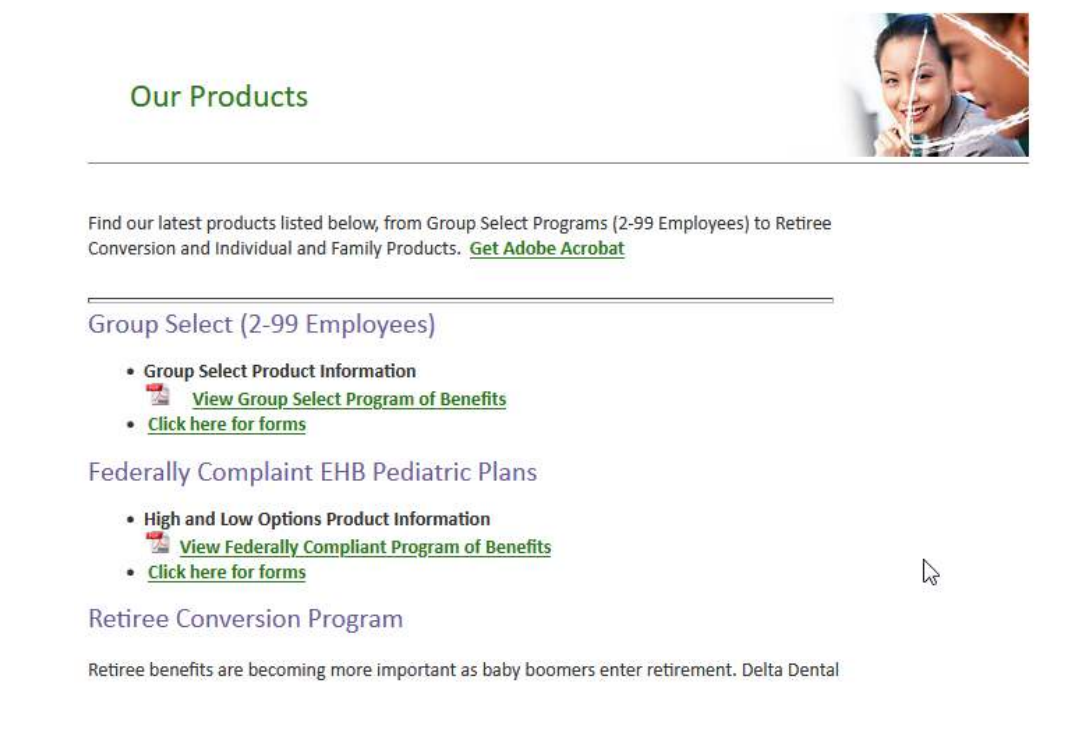

From the Home Page, select the Broker tab, then select 'Group Information' from the drop down menu.

| S DELTA DENTAL     |                               |           | ONLINE<br>RESOURCES               |                                             |                                | Online services to manage group benefits from <b>DELTA DENTAL OF OKLAHOMA</b> |             |                                                                                                    |  |
|--------------------|-------------------------------|-----------|-----------------------------------|---------------------------------------------|--------------------------------|-------------------------------------------------------------------------------|-------------|----------------------------------------------------------------------------------------------------|--|
|                    |                               |           |                                   |                                             |                                |                                                                               |             | Log off Hello, I                                                                                                    |  |
| Home               | Enrollment                    | Billing   | Reports                           | Forms/Documents                             | Resources                      | Broker                                                                        | Profile     | Contact Us                                                                                                    |  |
|                    |                               |           |                                   | (                                           |                                | Group I                                                                       | nformation  | լիպ                                                                                                    |  |
| Welcon<br>links be | ne to Online<br>Now to help y | Resource  | <b>es!</b> Delta D<br>y access th | ental of Oklahoma I<br>ne portal's most pop | has provided<br>bular features | Our                                                                           | Products    | Important Notice:                                                                                                    |  |
|                    | visit our Onlin               | ie Resour | ces Manua                         | l for additional infor                      | mation to                      | -                                                                             |             |                                                                                                    |  |
| Please<br>belo vo  | u pavigate all                | the servi | cos availab                       |                                             | macionito                      | Request                                                                       | For Proposa | I ling Cutoff for September 2023                                                                                                    |  |
| Please<br>help yc  | u navigate all                | the servi | ces availab                       | ole.                                        | indion to                      | Request<br>Previ                                                              | For Proposa | <ul> <li>lling Cutoff for September 2023<br/>as Friday, August 11 2023. All<br/>prollment changes will be<br/>flected on the October 2023</li> </ul> |  |

## STEP 2

Choose the broker assigned to the group client in question.

| الله من من من من من من من من من من من من من | DENTAL'           | ONLI<br>RESC     | NE<br>DURCE            | s                     | Online<br>from D | services t<br>ELTA DEN | o manage group benefits<br>ITAL OF OKLAHOMA |  |  |
|---------------------------------------------|-------------------|------------------|------------------------|-----------------------|------------------|------------------------|---------------------------------------------|--|--|
|                                             |                   |                  |                        |                       |                  |                        | Log off Hello,                              |  |  |
| Home                                        | Enrollment        | Reports/Invoices | Documents              | Resources             | Broker           | Profile                | Contact Us                                  |  |  |
|                                             | Group Information |                  |                        |                       |                  |                        |                                             |  |  |
|                                             |                   | ,                | Your user account is s | specified as an Agen  | cy user.         |                        |                                             |  |  |
| Choose Broke                                | r:                | You can s        | ee Group Informatior   | n on behalf of the fo | llowing contac   | ts:                    |                                             |  |  |
| Choose Bro                                  | oker 🗸            | )                |                        |                       |                  |                        |                                             |  |  |
| Group List<br>Choose Grou                   | p: Select Group   |                  |                        |                       | ~                |                        |                                             |  |  |
|                                             |                   |                  |                        |                       |                  |                        |                                             |  |  |

© 2016 Delta Dental of Oklahoma. All Rights Reserved.

Website Liability/Privacy

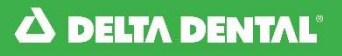

The broker information will display.

| Group Information                                                  |  |
|--------------------------------------------------------------------|--|
| Your user account is specified as an Agency user.                  |  |
| You can see Group Information on behalf of the following contacts: |  |
| Choose Broker:                                                     |  |
|                                                                    |  |

| Vendor Number:<br>Address:<br>Agency Specific INDY URL: | 00000<br>https://individual.deltadentalok.org/Enr | Name:<br>Email: | Phone: |
|---------------------------------------------------------|---------------------------------------------------|-----------------|--------|
| Group List<br>Group: No Groups Found                    |                                                   |                 |        |

#### **STEP 4**

Choose a group from the 'Group List'.

| Group Information                                                                                                    |  |  |  |  |  |  |  |  |
|----------------------------------------------------------------------------------------------------|--|--|--|--|--|--|--|--|
| Your user account is specified as an Agency user.                                                                                                    |  |  |  |  |  |  |  |  |
| You can see Group Information on behalf of the following contacts:                                                                                                    |  |  |  |  |  |  |  |  |
| Choose Broker:                                                                                                    |  |  |  |  |  |  |  |  |
| Broker Info                                                                                                    |  |  |  |  |  |  |  |  |
| Vendor Number: Name: Phono: Phono: Ph |  |  |  |  |  |  |  |  |
| Audress. Phone.                                                                                                    |  |  |  |  |  |  |  |  |
| Group List Choose Group:                                                                                                    |  |  |  |  |  |  |  |  |
|                                                                                                    |  |  |  |  |  |  |  |  |
| Group Number: Group Name:                                                                                                    |  |  |  |  |  |  |  |  |
| Group Address: Plan Name:                                                                                                    |  |  |  |  |  |  |  |  |
| Effective Date: Renewal Month:                                                                                                    |  |  |  |  |  |  |  |  |
| Billing Received: Elig Maintence: Payment Remit:                                                                                                    |  |  |  |  |  |  |  |  |

From the Home Page, select the Broker tab, then select 'Previous RFPs' from the drop down menu.

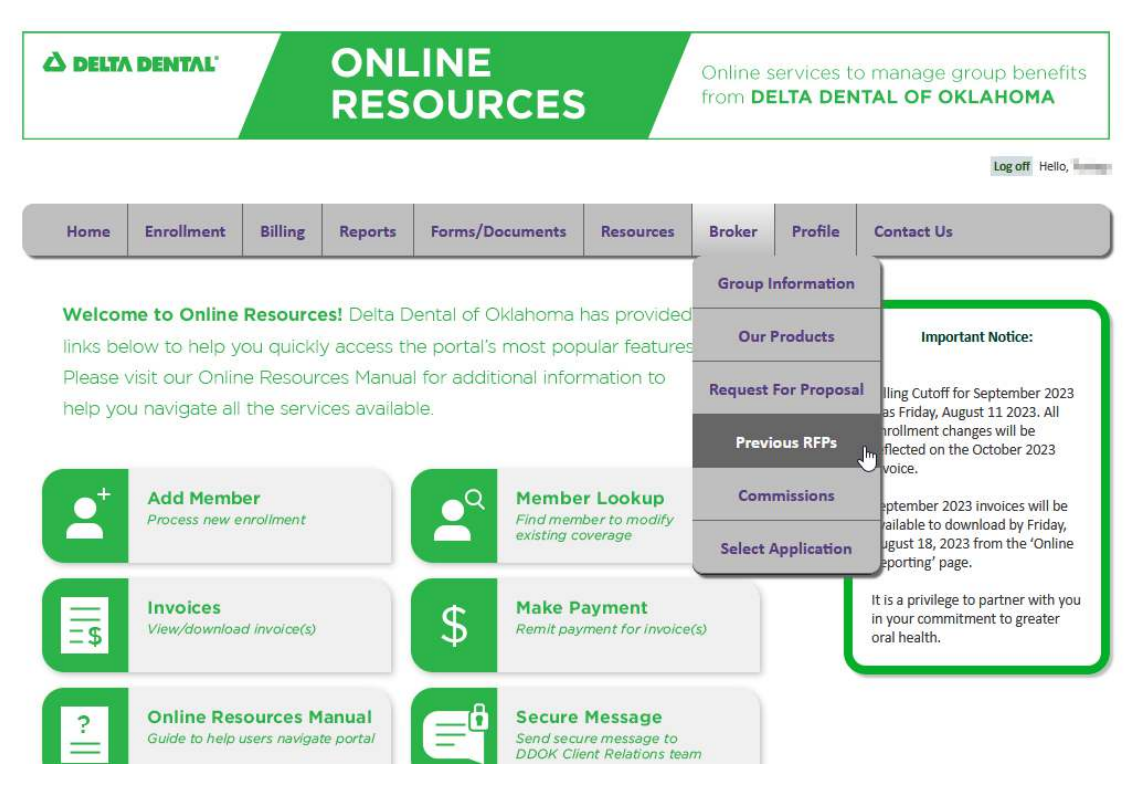

# STEP 2

Select the contact that may have submitted the RFP.

|      | DENTAL     | ONLI<br>RESC     | NE<br>DURCE                                                  | s                                                                                 | Online services to manage group benefits from <b>DELTA DENTAL OF OKLAHOMA</b> |         |            |                    |  |
|------|------------|------------------|--------------------------------------------------------------|-----------------------------------------------------------------------------------|-------------------------------------------------------------------------------|---------|------------|--------------------|--|
|      |            |                  |                                                              |                                                                                   |                                                                               |         | Log off He | ello, eligproducer |  |
| Home | Enrollment | Reports/Invoices | Documents                                                    | Resources                                                                         | Broker                                                                        | Profile | Contact Us |                    |  |
|      |            | (                | Is marked a<br>and may vie<br>submitted by a<br>select a com | us RFPs<br>s an agency user,<br>ew Previous RFPs<br>any of the following<br>ttact |                                                                               |         |            |                    |  |

The list of RFPs under the selected contact will display.

| 🛆 DELTA                                                                                                    | A DELTA DENTAL' ONLINE<br>RESOURCES                                                                                                    |                      |                                              |                                                             |        |         | Online services to manage group benefits from <b>DELTA DENTAL OF OKLAHOMA</b> |  |  |  |
|----------------------------------------------------------------------------------------------------|----------------------------------------------------------------------------------------------------|----------------------|----------------------------------------------|-------------------------------------------------------------|--------|---------|-------------------------------------------------------------------------------|--|--|--|
|                                                                                                    |                                                                                                    |                      |                                              |                                                             |        |         | Log off Hello,                                                                |  |  |  |
| Home                                                                                                    | Enrollment                                                                                                    | Reports/Invoices     | Documents                                    | Resources                                                   | Broker | Profile | Contact Us                                                                    |  |  |  |
| Previous RFPs                                                                                                    |                                                                                                    |                      |                                              |                                                             |        |         |                                                                               |  |  |  |
|                                                                                                    | alaanal aaa                                                                                                    |                      |                                              |                                                             |        |         |                                                                               |  |  |  |
|                                                                                                    |                                                                                                    |                      | is marked a<br>and may vie<br>submitted by a | s an agency user,<br>w Previous RFPs<br>ny of the following | :      |         |                                                                               |  |  |  |
|                                                                                                    |                                                                                                    |                      | Apple Law                                    |                                                             |        |         |                                                                               |  |  |  |
| Name:                                                                                                    | A                                                                                                    | ddress:              | A. 2017A                                     |                                                             |        |         |                                                                               |  |  |  |
| Phone:                                                                                                    | A                                                                                                    | lternate Phone:      |                                              |                                                             |        |         |                                                                               |  |  |  |
| Fax:                                                                                                    | E                                                                                                    | mail:                | discher angeste                              | 100                                                         |        |         |                                                                               |  |  |  |
| D. I                                                                                                    | N                                                                                                    |                      |                                              | 01                                                          |        |         |                                                                               |  |  |  |
| Busin                                                                                                    | ess Name 10                                                                                                    | 5 09/10/2019 Show P  | Status Status As                             |                                                             |        |         |                                                                               |  |  |  |
| in the second second se | Contraction of the local division of the local division of the loc | 11 10/02/2018 Show R | eceived 10/02/18 02:                         | 18 PM                                                       |        |         |                                                                               |  |  |  |
| Street links for                                                                                                    | Contraction of the                                                                                                    | 3 10/02/2018 Show R  | eceived 10/02/18 02;                         | 44 PM                                                       |        |         |                                                                               |  |  |  |
|                                                                                                    | -                                                                                                    |                      | ,,,                                          |                                                             |        |         |                                                                               |  |  |  |

From the Home Page, select the Broker tab, then select 'Request For Proposal' from the drop down menu.

|                    | À DELTA DENTAL                                                                                                    |              | ONLINE<br>RESOURCES      |                    |                                            |         |             | manage group benefits<br><b>TAL OF OKLAHOMA</b>                                        |  |
|--------------------|----------------------------------------------------------------------------------------------------|--------------|--------------------------|--------------------|--------------------------------------------|---------|-------------|----------------------------------------------------------------------------------------|--|
|                    |                                                                                                    |              |                          |                    |                                            |         |             | Log off Hello,                                                                         |  |
| Home               | Home Enrollment Billing Reports Forms/Docum                                                                                                   |              | Forms/Docume             | nts Resources      | Broker                                     | Profile | Contact Us  |                                                                                        |  |
|                    |                                                                                                    |              |                          | Group I            | nformation                                 |         |             |                                                                                        |  |
| Welcor<br>links be | Welcome to Online Resources! Delta Dental of Oklahoma has provide<br>links below to help you quickly access the portal's most popular feature |              |                          |                    |                                            |         |             | Important Notice:                                                                      |  |
| Please v           | visit our Onlir<br>u navigate all                                                                                                    | the servi    | ces Manua<br>ces availab | l for additional i | nformation to                              | Request | For Propose | lling Cutoff for September 2023                                                        |  |
| , terp ye          | a nangato an                                                                                                    |              |                          |                    |                                            | Previ   | ious RFPs   | rollment changes will be<br>flected on the October 2023                                |  |
| •+                 | Add Memb                                                                                                    | er           | Q                        |                    | Member Lookup                              |         | missions    | = voice.<br>•ptember 2023 invoices will be                                             |  |
| <u> </u>           | Process new en                                                                                                    |              | bliment                  |                    | existing coverage                          |         | Application | ailable to download by Friday,<br>Jgust 18, 2023 from the 'Online<br>eporting' page.   |  |
| =\$                | Invoices<br>View/downloa                                                                                                    | d invoice(s) |                          | \$ Mal             | <b>ke Payment</b><br>It payment for invoic | e(s)    |             | It is a privilege to partner with you<br>in your commitment to greater<br>oral health. |  |

Or select 'Request Proposal on the quick links section .

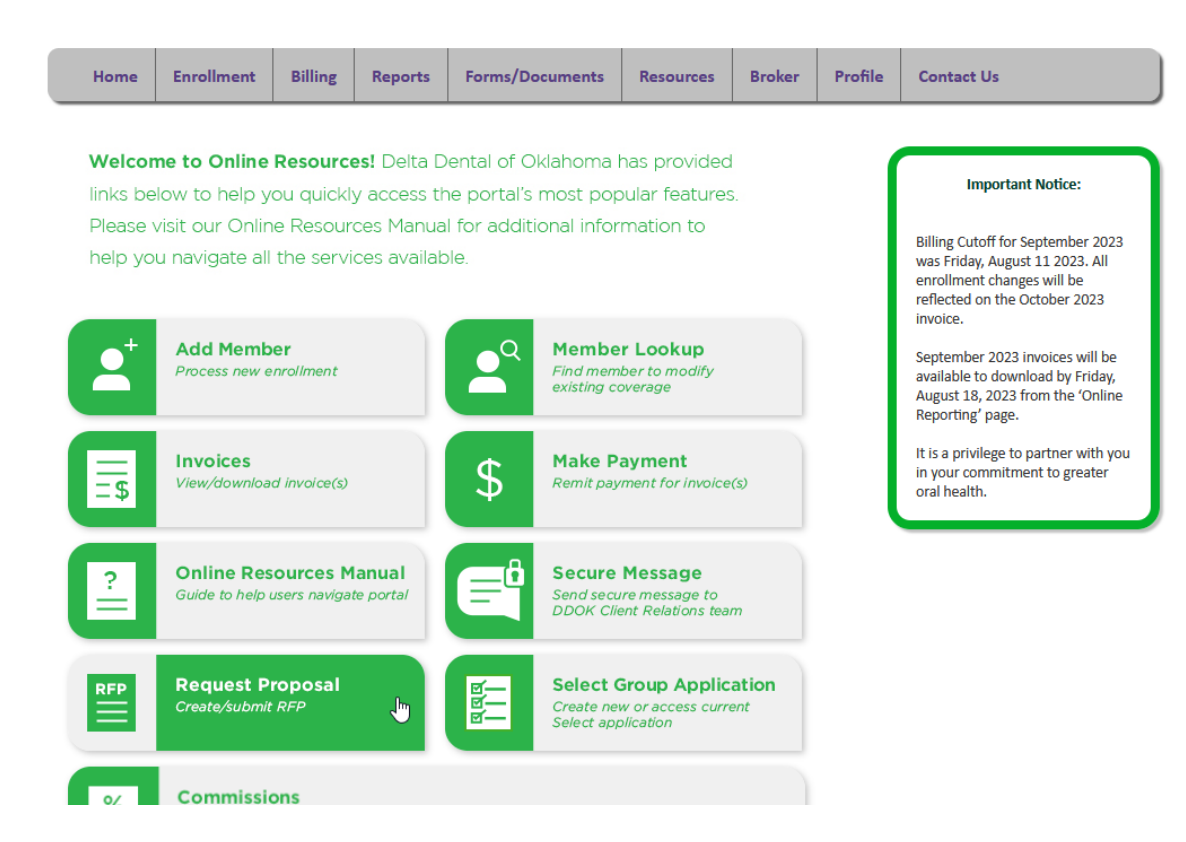

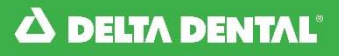

Select the contact that is requesting the proposal.

| الك DELTA | DENTAL <sup>®</sup>                                                        | ONLI<br>RESC     | s                     | Online services to manage group benefits from <b>DELTA DENTAL OF OKLAHOMA</b> |          |         |                |  |  |  |
|-----------|----------------------------------------------------------------------------|------------------|-----------------------|-------------------------------------------------------------------------------|----------|---------|----------------|--|--|--|
|           |                                                                            |                  |                       |                                                                               |          |         | Log off Hello, |  |  |  |
| Home      | Enrollment                                                                 | Reports/Invoices | Documents             | Resources                                                                     | Broker   | Profile | Contact Us     |  |  |  |
|           | Request For Proposal                                                       |                  |                       |                                                                               |          |         |                |  |  |  |
|           |                                                                            | ١                | our user account is s | pecified as an Agen                                                           | cy user. |         |                |  |  |  |
|           | You can submit Requests for Proposals on behalf of the following contacts: |                  |                       |                                                                               |          |         |                |  |  |  |
|           |                                                                            |                  | Select a cor          | ntact 🗸                                                                       | >        |         |                |  |  |  |

### STEP 3

#### Select the group size.

| الك DELTA | DENTAL'                                                                                     | ONLI<br>RESC     | Online<br>from <b>D</b> | services t<br>ELTA DEN | o manage group benefits<br>NTAL OF OKLAHOMA |         |                |  |  |  |
|-----------|---------------------------------------------------------------------------------------------|------------------|-------------------------|------------------------|---------------------------------------------|---------|----------------|--|--|--|
|           |                                                                                             |                  |                         |                        |                                             |         | Log off Hello, |  |  |  |
| Home      | Enrollment                                                                                  | Reports/Invoices | Documents               | Resources              | Broker                                      | Profile | Contact Us     |  |  |  |
|           | Request For Proposal                                                                        |                  |                         |                        |                                             |         |                |  |  |  |
|           | <ul> <li>Small Business (2-25 Employees)</li> <li>Large Business (26+ Employees)</li> </ul> |                  |                         |                        |                                             |         |                |  |  |  |

|                                                                                                    | ENTAL'                                   | ONLI<br>RESO     | NE<br>DURCE         | s                                                                   | Online :<br>from <b>D</b> | services to<br>ELTA DEN | o manage group ben<br>ITAL OF OKLAHOMA |
|----------------------------------------------------------------------------------------------------|------------------------------------------|------------------|---------------------|---------------------------------------------------------------------|---------------------------|-------------------------|----------------------------------------|
|                                                                                                    |                                          |                  |                     |                                                                     |                           |                         | Log off Hello,                         |
| Home                                                                                                    | Enrollment                               | Reports/Invoices | Documents           | Resources                                                           | Broker                    | Profile                 | Contact Us                             |
|                                                                                                    |                                          |                  | Request F           | or Proposal                                                         |                           |                         |                                        |
|                                                                                                    |                                          | Pl               | ease choose the app | ropriate size for you<br>iness (2-25 Employe<br>siness (26+ Employe | ur group.<br>ees)<br>ees) |                         |                                        |
| Name:                                                                                                    | Ad                                       | ldress:          | 8.00/0              |                                                                     |                           |                         |                                        |
| Phone: Fax:                                                                                                    | Em                                       | nail:            | discheren angeweit  | -                                                                   |                           |                         |                                        |
| Phone: Fax: Group Informa<br>Name Of Busine                                                                                                    | En tion                                  | nail:            | doctor-agend        |                                                                     |                           |                         |                                        |
| Phone: Fax: Fax: Group Informa<br>Name Of Busine<br>Address Line 1:                                                                                                    | En<br>Ition<br>Iss:                      | nail:            | doctor-synd         | (pr)                                                                |                           |                         |                                        |
| Phone: The second second secon | ition<br>Iss:                            | nail:            | altochetros approxi |                                                                     |                           |                         |                                        |
| Phone: Control of the second second s | En En En En En En En En En En En En En E | ernate Prone:    | affordation approxi | () () () () () () () () () () () () () (                            |                           |                         |                                        |
| Phone: Fax:<br>Fax: Group Informa<br>Name Of Busine<br>Address Line 1:<br>Address Line 2:<br>City:<br>State:<br>ZIP:                                                                                                    | ition<br>iss:<br>OK                      | eenate Prone:    |                     |                                                                     |                           |                         |                                        |
| Phone: Fax:<br>Fax: Group Informa<br>Name Of Busine<br>Address Line 1:<br>Address Line 2:<br>City:<br>State:<br>ZIP:<br>Nature of Busine                                                                                                    | En En En En En En En En En En En En En E | etrate Prone:    |                     |                                                                     |                           |                         |                                        |

Enter the group client's information. Required information is labeled with an asterisk (\*).

#### **STEP 5**

#### Click on 'Submit'.

| Employee + Family:                     | 0        |
|----------------------------------------|----------|
| Total Eligible Employees (calculated): | 0        |
| · · · · · ·                            |          |
|                                        |          |
| C                                      | omments: |
|                                        |          |
| (Submit)                               |          |
|                                        |          |
|                                        |          |
|                                        |          |

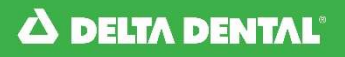

Click 'OK' on the confirmation pop-up window.

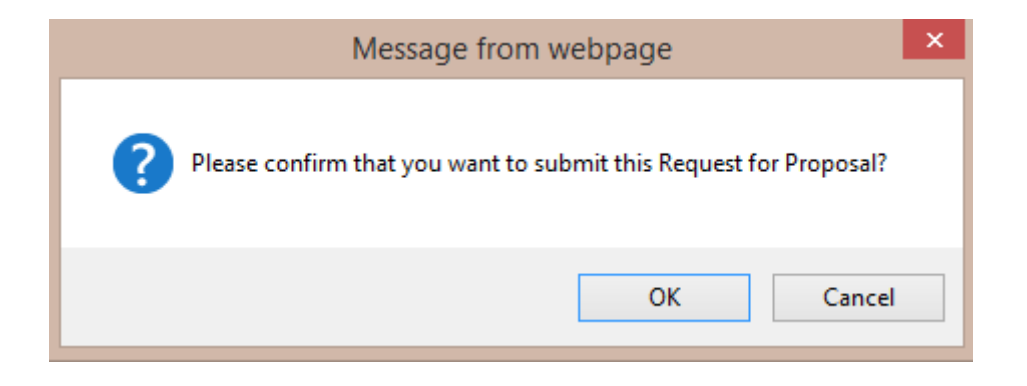

#### **STEP 7**

Confirmation screen will display.

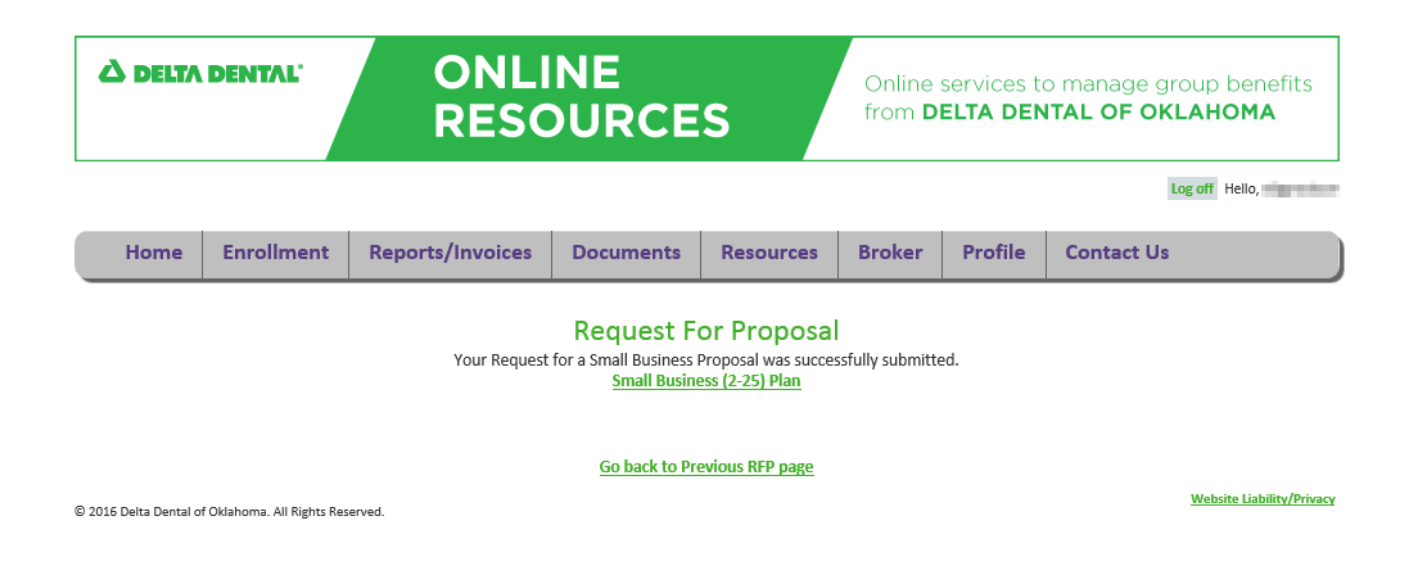

From the Home Page, select the Broker tab, then select 'Commissions' from the drop down menu.

| ∆ DELT/  | A DELTA DENTAL'ON                    |                 |                                   | INE<br>OURCES                             | Online services to manage group ben<br>from <b>DELTA DENTAL OF OKLAHOM</b> |                      |                                                                                        |                                                                                            |  |
|----------|--------------------------------------|-----------------|-----------------------------------|-------------------------------------------|----------------------------------------------------------------------------|----------------------|----------------------------------------------------------------------------------------|--------------------------------------------------------------------------------------------|--|
| Home     | Enrollment                           | Billing         | Reports                           | Forms/Documents                           | Resources                                                                  | Broker               | Profile                                                                                | Log off Hello,                                                                             |  |
|          |                                      |                 |                                   |                                           |                                                                            | Group I              | nformation                                                                             | 1                                                                                          |  |
| Welcon   | me to Online                         | Resourc         | <b>es!</b> Delta D<br>v access th | ental of Oklahoma<br>le portal's most por | has provided<br>oular features                                             | Our                  | Products                                                                               | Important Notice:                                                                          |  |
| Please   | visit our Onlir                      | ne Resour       | ces Manua                         | l for additional infor                    | mation to                                                                  | Request For Proposal |                                                                                        | <ul> <li>Iling Cutoff for September 2023</li> </ul>                                        |  |
| neip yc  | u navigate ali                       | the serv        | ices availab                      | ile.                                      |                                                                            | Previ                | ious RFPs                                                                              | as Friday, August 11 2023. All<br>prollment changes will be<br>flected on the October 2023 |  |
| 0+       | Add Memb                             | er<br>Proliment |                                   | Q Member Lookup                           |                                                                            | Commissions          |                                                                                        | ptember 2023 invoices will be                                                              |  |
| <u>e</u> |                                      |                 |                                   | existing coverage                         |                                                                            | Select Application   |                                                                                        | igust 18, 2023 from the 'Online<br>eporting' page.                                         |  |
| <u> </u> | Invoices<br>Uiew/download invoice(s) |                 | 1                                 | \$ Make P<br>Remit pay                    | (5)                                                                        |                      | It is a privilege to partner with you<br>in your commitment to greater<br>oral health. |                                                                                            |  |

Or select 'Commissions' from the quick links section.

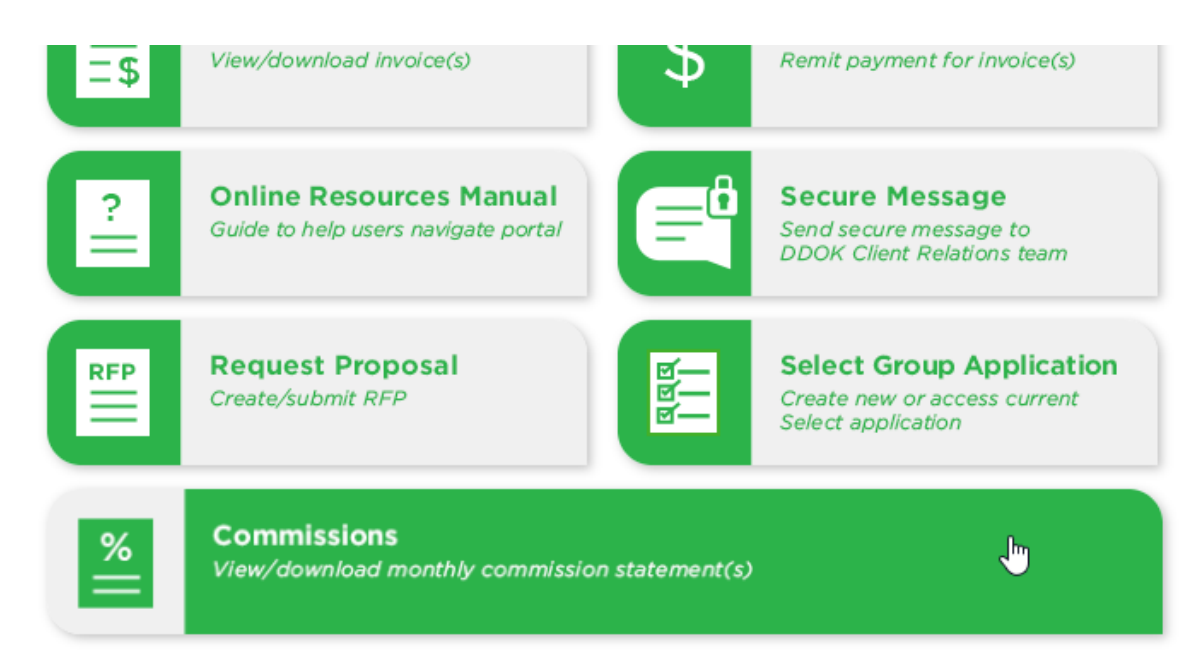

Commission statements are displayed and can be sorted by any header of the table. Commissions can be displayed using PDF or Excel formats. Supplemental Commissions, if available, will be displayed PDF only.

| ender No. | Agency Nam                    | e             |   | Mo    | nth 🗳 | 🕈 Year 🖨 | Com        | nission Tot | al 🔶 | Com | nissions PDF | Supplemental Commissions |
|-----------|-------------------------------|---------------|---|-------|-------|----------|------------|-------------|------|-----|--------------|--------------------------|
| 10.01     | KINE OF BOUR DAMAGE           | 1.0.00        |   | 14    |       | 10-1     | -          | -           |      | PDF | Excel        | PDF                      |
|           | REALITY IN CASE AND ADDRESS.  | Section 1     |   | 1.1   |       | 1205.005 | 1,000,7    | 1           |      | PDF | Excel        |                          |
|           | ALC: N DOLLARS                | 1.080         |   | 8.8   |       | 100.00   | 1          | 10          |      | PDF | Excel        |                          |
|           | STATISTICS INC. P. CO. P.     | ALC: UNK      |   | - 100 |       | 354      | -          |             |      | PDF | Excel        |                          |
| -         | station intervention          | 1.1.1         |   | . P   |       | 10-61    | N 18       |             |      | PDF | Excel        |                          |
|           | ADDRESS OF DESIGNATION        | and an        |   | 1     |       | 1 STREET | 1000       | -           |      | PDF | Excel        |                          |
|           | and the second second         | Ball Ball     |   | P     |       | 100.00   | -          | 10          |      | PDF | Excel        |                          |
|           | Diversity of the Party of the | 0.000         |   |       |       | 100      | ( interest |             |      | PDF | Excel        |                          |
| initia -  | allowing the second strength  | 1. 1. 1.      |   | . H   |       | 10.41    | 1.00       | H           |      | PDF | Excel        |                          |
| 100       | KINDO DOUT-ON-RE              | Real Property |   |       |       | 10040    | 1.000      | 8           |      | PDF | Excel        |                          |
|           |                               | 1             | 2 | 3     | 4     | 5        | 6          | 7           | 8    | 2   | 10           |                          |

## **STEP 3**

When desired format is selected the commission statement will be displayed and can be saved.

|              |                             | Broker<br>Report fro | Broker Commission Report<br>Report from : Commission Commission |                |                  |            |  |  |  |  |
|--------------|-----------------------------|----------------------|-----------------------------------------------------------------|----------------|------------------|------------|--|--|--|--|
|              | DELTA DENTAL                | Created E            | Created Date:                                                   |                |                  |            |  |  |  |  |
| ADDITION LAB | OF ADDRODUCTION             | Ve                   | endor ID:                                                       |                |                  |            |  |  |  |  |
| Mas_Cust ID  | Name                        | PaymentDescription   | InvoiceDate                                                     | Amount         | Comm. Type       | Commission |  |  |  |  |
|              | Description of the party of | 100-0070             | MORE:                                                           | 10050.0        | First PL         | 1000       |  |  |  |  |
|              |                             |                      | Т                                                               | otal Commissio | onable Payments: | E8.08.04   |  |  |  |  |
|              |                             |                      |                                                                 | Tot            | tal Commission   |            |  |  |  |  |